# N N N N 5 ш С

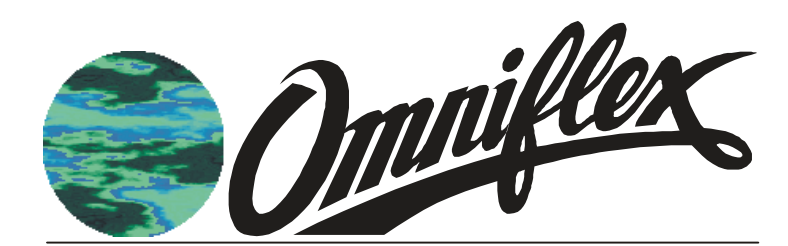

Maxiflex P3 CPU's M126xD User's Manual

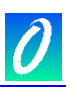

| Date       | Revision | Comments                                                                                                    |  |  |
|------------|----------|----------------------------------------------------------------------------------------------------|--|--|
| March 2003 | 1        | Initial Issue                                                                                                 |  |  |
| March 2003 | 2        | Ethernet configuration updated                                                                                |  |  |
| April 2003 | 3        | Minor Corrections                                                                                             |  |  |
| April 2003 | 4        | Ethernet Addressing updated                                                                                   |  |  |
| April 2003 | 5        | Battery Link information added                                                                                |  |  |
| April 2003 | 6        | Typographical corrections                                                                                     |  |  |
| May 2003   | 7        | DITcopy Function Block updated and Network DIP Switch not active on A versions of the product.                |  |  |
| April 2004 | 8        | Added Subscriptions, Modbus Master and ISaGRAF programming extension. Model 'D'.                              |  |  |
| Sept 2004  | 9        | Added more Content for Modbus Master. Added new DIT access function blocks to ISaGRAF programming extensions. |  |  |

#### SOFTWARE COPY AVAILABLE

This manual is available in printed form or in Adobe Acrobat pdf format. The pdf file is named UMM126XDR09.pdf

#### COPYRIGHT AND PROTECTIVE NOTICES

1. The Copyright of this document and the associated drawings, is the property of Omniflex and is issued on condition that it is not copied, reprinted or reproduced or transmitted in any form or by any means, electronically, photocopying, mechanical or otherwise, nor its contents disclosed, either wholly or in part, without the consent in writing of, or in accordance with the conditions of a contract with Omniflex.

2. The publication of information in the document does not imply freedom from patent or other protective rights of Omniflex or others.

3. Although every intention is made to ensure that performance figures and data are accurate the company reserves the right to alter without notice any product or specification. Performance figures and data must therefore be specifically confirmed by the company before they become applicable to any tender, order or contract.

4. In the case of electrical components, enough data is included in the drawings to allow maintenance of the equipment. However, if component availability or substitution information is required please consult the factory for assistance, as it is impossible to include data on every component in this document.

5. This product is sold without liability for consequential loss of any description.

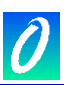

#### SCOPE

This User Manual provides information on how to install, configure and use the Maxiflex P3 CPU. Programming features specific to these products are included in this manual.

This manual does not cover the fundamentals of the IEC61131-3 programming languages, or the Omniflex ISaGRAF Programmer's Workbench. This information is available in the manuals for this product.

This manual covers the following product Models:

| Model  | Description                                                               |  |  |
|--------|---------------------------------------------------------------------------|--|--|
| M1260D | P3 CPU with RS232/485 Serial Port                                         |  |  |
| M1261D | P3c CPU with RS232/485 Serial Port and Conet/c Twisted Pair Network Port. |  |  |
| M1262D | P3e CPU with RS232/485 Serial Port and Conet/e Ethernet Network Port.     |  |  |

#### Introduction

The MAXIFLEX P3 range of CPU's is designed for general industrial control applications including process control, PLC, telemetry and remote I/O applications. These CPU's combine powerful industrial network communications capabilities with ease of use and powerful programming features.

All I/O and configuration data variables are automatically accessible through up to 65,000 Data Interchange Registers in a single virtual "Data Interchange Table", allowing the implementation of Remote I/O systems "out of the box".

Conventional remote I/O systems can be implemented without the need for any programming, although the inclusion of programming capability in the P3 with the versatile IEC61131 programming languages allows sophisticated local control functions to be performed.

Many other features such as a built-in real-time clock, battery backup for temporary dynamic data, and a MODBUS (Master or Slave) or Conet/s equipped RS232/485 serial port are standard in these products.

Powerful features such as automatic I/O module recognition and scanning, remote programming, and a versatile Remote Data Subscription Service, all contribute to making the P3 CPU a "plug-and-work" product that dramatically reduces system engineering time.

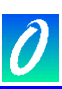

| Table of Contents                                             |       |
|---------------------------------------------------------------|-------|
| 1. GENERAL DESCRIPTION                                        | 9     |
| 1.1 Front Panel LED Indicators:                               | 9     |
| 1.2 Serial Port: (applicable to all P3 CPUs)                  | 10    |
| 1.3 Programming Port: (applicable to all P3 CPUs)             | 10    |
| 1.4 Conet/c Network Port: (only applicable to M1261D P3c CPU) | 10    |
| 1.5 Conet/e Network Port: (only applicable to M1262D P3e CPU) |       |
| 1.6 I/O Module support                                        |       |
| 2. Installing the P3 CPU                                      |       |
| 2.1 Connecting the Internal Battery                           |       |
| 2.2 Connecting the memory battery backup                      |       |
| 2.3 Installing the P3 CPU on the Maxiflex base                |       |
| 2.4 Connecting the Programming port (all models)              |       |
| 2.5 Connecting the Senal port (all models)                    |       |
| 2.6 Connecting the Conet/c network port (M1261D P3c CPU only) |       |
| 2.7 Connecting the Watchdog Polov Output Contact              |       |
| 2.9 Applying power for the first time                         |       |
| 2.10 Front-Panel I ED Indicators Explained                    | +1 14 |
| 2 10 1 CPU OK                                                 |       |
| 2 10 2 1/0 OK                                                 | 15    |
| 2.10.2 NO OK                                                  |       |
| 2.10.5 RON                                                    | 15    |
| 2 B2 CPU's and the MAXIELEX Architecture                      | 16    |
| 3.1 System Architecture                                       |       |
| 3.1.1 Data Interchange Table (DIT) Overview                   |       |
| 2.1.2 Intelligent Medules explained                           | 16    |
| 3.1.2 I/O Modulos explained                                   |       |
|                                                               |       |
| 3.2 CPU Functions                                             |       |
|                                                               |       |
| 3.2.2 I/O Scanning                                            |       |
| 3.2.3 I/O Module Management                                   | 17    |
| 3.2.4 Subscription Service                                    | 17    |
| 3.2.5 Conet Routing Service                                   | 17    |
| 3.2.6 IEC61131 User Program                                   |       |
| 4. Configuring a P3 CPU                                       |       |
| 4.1 Programming the P3 CPU                                    |       |
| 4.2 Preparing OMNISET or DITview to configure the P3 CPU      |       |
| 4.2.1 OMNISET                                                 |       |

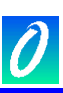

| 4.2.3 Connecting OMNISET to the CPU       20         4.3 Configuring the Programming Port       21         4.4 Configuring the Real-time Clock       21         4.5 Configuring the Serial Port       22         4.5.1 MODBUS Slave Protocol       23         4.5.1 MODBUS Slave Protocol       23         4.5.1.1. Default MODBUS Mode - ASCII Slave at 9600 baud       23         4.5.1.2. Standard MODBUS Slave Protocol Mode       23         4.5.1.3. Modbus Data Register Mapping.       24         4.5.2. MODBUS Master Protocol       25         4.5.3.1. Default Conet/s Mode (19200 baud)       26         4.5.3.2. Standard Conet/s Protocol Mode       26         4.5.3.1. Default Conet/s Mode (19200 baud)       26         4.5.3.2. Standard Conet/s Protocol Mode       26         4.5.3.3. Default Conet/s Note (19200 baud)       26         4.5.2. Konfiguring the Conet/c Network Port (available on the M1261D P3c CPU only.)       27         4.7. Configuring the Ethernet Network Port (available on the M1262D P3e CPU only.)       27         4.7.1 Protocols supported simultaneously       27         4.7.3 Assigning a Node Address       28         5. The Data Interchange Table explained       29         5.1 DIT Table Layout       29         5.2 CPU Dynamic Data Space (0-29,999)                    |
|----------------------------------------------------------------------------------------------------|
| 4.3 Configuring the Programming Port.       21         4.4 Configuring the Real-time Clock.       21         4.5 Configuring the Serial Port       22         4.5.1 MODBUS Slave Protocol       23         4.5.1.1. Default MODBUS Mode - ASCII Slave at 9600 baud.       23         4.5.1.2. Standard MODBUS Slave Protocol Mode       23         4.5.1.3. Modbus Data Register Mapping.       24         4.5.2 MODBUS Master Protocol       25         4.5.2.1. Standard MODBUS Master Protocol Mode       25         4.5.3 Conet/s (Peer-to-peer) Protocol       26         4.5.3.1. Default Conet/s Mode (19200 baud)       26         4.5.3.2. Standard Conet/s Protocol Mode       26         4.5.3.2. Standard Conet/s Protocol Mode       26         4.5.3.2. Standard Conet/s Protocol Mode       26         4.5.3.2. Standard Conet/s Protocol Mode       26         4.5.3.2. Standard Conet/s Protocol Mode       26         4.5.3.2. Standard Conet/s Protocol Mode       26         4.5.3.2. Standard Conet/s Protocol Mode       26         4.5.3.2. Standard Conet/s Protocol Mode       26         4.5.3.2. Standard Conet/s Protocol Mode       26         4.5.3.2. Standard Conet/s Protocol Mode       26         4.5.4.5.7.1 Protocols supported simultaneously       27                                              |
| 4.4 Configuring the Real-time Clock       21         4.5 Configuring the Serial Port       22         4.5.1 MODBUS Slave Protocol       23         4.5.1.1. Default MODBUS Mode - ASCII Slave at 9600 baud       23         4.5.1.2. Standard MODBUS Slave Protocol Mode       23         4.5.1.3. Modbus Data Register Mapping       24         4.5.2 MODBUS Master Protocol       25         4.5.2.1. Standard MODBUS Master Protocol Mode       25         4.5.3 Conet/s (Peer-to-peer) Protocol       26         4.5.3.1. Default Conet/s Mode (19200 baud)       26         4.5.3.2. Standard Conet/s Protocol Mode       26         4.5.3.2. Standard Conet/s Protocol Mode       26         4.5.3.2. Standard Conet/s Protocol Mode       26         4.5.3.2. Standard Conet/s Protocol Mode       26         4.5.3.2. Standard Conet/s Protocol Mode       26         4.5.3.2. Standard Conet/s Protocol Mode       26         4.5.3.2. Standard Conet/s Network Port (available on the M1261D P3c CPU only.)       27         4.7.1 Protocols supported simultaneously       27         4.7.2 Assigning an IP Address       27         4.7.3 Assigning a Node Address       28         5. The Data Interchange Table explained       29         5.1 DIT Table Layout       29 <t< td=""></t<>                                    |
| 4.5 Configuring the Serial Port       22         4.5.1 MODBUS Slave Protocol       23         4.5.1.1 Default MODBUS Mode - ASCII Slave at 9600 baud       23         4.5.1.2 Standard MODBUS Slave Protocol Mode       23         4.5.1.3 Modbus Data Register Mapping       24         4.5.2 MODBUS Master Protocol       25         4.5.2.1 Standard MODBUS Master Protocol Mode       25         4.5.2 MODBUS Master Protocol       26         4.5.3 Conet/s (Peer-to-peer) Protocol       26         4.5.3.2 Standard Conet/s Mode (19200 baud)       26         4.5.3.2 Standard Conet/s Protocol Mode       26         4.5.3.2 Standard Conet/s Protocol Mode       26         4.6 Configuring the Conet/c Network Port (available on the M1261D P3c CPU only.)       26         4.7 Configuring the Ethernet Network Port (available on the M1262D P3e CPU only.)       27         4.7.1 Protocols supported simultaneously       27         4.7.2 Assigning an IP Address       28         5. The Data Interchange Table explained       29         5.1 DIT Table Layout       29         5.2 OPU Dynamic Data Space (0-29,999)       30         5.3 Intelligent Modules in I/O Slots 1 to 15 (30,000-59,999)       30         5.4 CPU Configuration (Static) Data Space (60,000-65,499)       31         5.5 DIT Acces          |
| 4.5.1 MODBUS Slave Protocol       23         4.5.1.1. Default MODBUS Mode - ASCII Slave at 9600 baud       23         4.5.1.2. Standard MODBUS Slave Protocol Mode       23         4.5.1.3. Modbus Data Register Mapping       24         4.5.2 MODBUS Master Protocol       25         4.5.2.1. Standard MODBUS Master Protocol Mode       25         4.5.2 MODBUS Master Protocol       26         4.5.3.1. Default Conet/s Mode (19200 baud)       26         4.5.3.2. Standard Conet/s Protocol Mode       26         4.5.3.2. Standard Conet/s Protocol Mode       26         4.5.3.2. Standard Conet/s Protocol Mode       26         4.6 Configuring the Conet/c Network Port (available on the M1261D P3c CPU only.)       26         4.7 Configuring the Ethernet Network Port (available on the M1262D P3e CPU only.)       27         4.7.1 Protocols supported simultaneously       27         4.7.2 Assigning an IP Address       27         4.7.3 Assigning a Node Address       28         5. The Data Interchange Table explained       29         5.1 DIT Table Layout       29         5.2 OPU Dynamic Data Space (0-29,999)       30         5.3 Intelligent Modules in I/O Slots 1 to 15 (30,000-59,999)       30         5.4 CPU Configuration (Static) Data Space (60,000-65,499)       31         5.5 DI          |
| 4.5.1.1. Default MODBUS Mode - ASCII Slave at 9600 baud       23         4.5.1.2. Standard MODBUS Slave Protocol Mode       23         4.5.1.3. Modbus Data Register Mapping       24         4.5.2 MODBUS Master Protocol       25         4.5.2.1. Standard MODBUS Master Protocol Mode       25         4.5.2 MODBUS Master Protocol       26         4.5.3.1. Default Conet/s Mode (19200 baud)       26         4.5.3.2. Standard Conet/s Protocol Mode       26         4.5.3.2. Standard Conet/s Protocol Mode       26         4.5.3.2. Standard Conet/s Protocol Mode       26         4.6 Configuring the Conet/c Network Port (available on the M1261D P3c CPU only.)       26         4.7. Configuring the Ethernet Network Port (available on the M1262D P3e CPU only.)       27         4.7.1 Protocols supported simultaneously       27         4.7.2 Assigning an IP Address       27         4.7.3 Assigning a Node Address       28         5. The Data Interchange Table explained       29         5.1 DIT Table Layout       29         5.2 OFU Dynamic Data Space (0-29,999)       30         5.3 Intelligent Modules in I/O Slots 1 to 15       31         5.4 CPU Configuration (Static) Data Space (60,000-65,499)       31         5.5 DIT Access to I/O Modules in I/O Slots 1 to 15       31 <t< td=""></t<> |
| 4.5.1.2. Standard MODBUS Slave Protocol Mode       23         4.5.1.3. Modbus Data Register Mapping       24         4.5.2 MODBUS Master Protocol       25         4.5.2 MODBUS Master Protocol       25         4.5.2.1. Standard MODBUS Master Protocol Mode       25         4.5.3 Conet/s (Peer-to-peer) Protocol       26         4.5.3.1. Default Conet/s Mode (19200 baud)       26         4.5.3.2. Standard Conet/s Protocol Mode       26         4.6 Configuring the Conet/c Network Port (available on the M1261D P3c CPU only.)       26         4.7 Configuring the Ethernet Network Port (available on the M1262D P3e CPU only.)       27         4.7.1 Protocols supported simultaneously       27         4.7.2 Assigning an IP Address       27         4.7.3 Assigning a Node Address       28         5. The Data Interchange Table explained       29         5.1 DIT Table Layout       29         5.2 CPU Dynamic Data Space (0-29,999)       30         5.3 Intelligent Modules in I/O Slots 1 to 15 (30,000-59,999)       30         5.4 CPU Configuration (Static) Data Space (60,000-65,499)       31         5.5 DIT Access to I/O Modules in I/O Slots 1 to 15       31         6.1 //O Module Management & Scanning Explained       33         6.1 The I/O Module Manifest       33         6.1 Th          |
| 4.5.1.3.       Modbus Data Register Mapping.       24         4.5.2 MODBUS Master Protocol       25         4.5.2.1.       Standard MODBUS Master Protocol Mode       25         4.5.3.1.       Default Conet/s Mode (19200 baud)       26         4.5.3.2.       Standard Conet/s Protocol Mode       26         4.5.3.2.       Standard Conet/s Protocol Mode       26         4.6.       Configuring the Conet/c Network Port (available on the M1261D P3c CPU only.)       26         4.7.       Configuring the Ethernet Network Port (available on the M1262D P3e CPU only.)       27         4.7.1.       Protocols supported simultaneously       27         4.7.2 Assigning an IP Address       28         5.       The Data Interchange Table explained       29         5.1.       DIT Table Layout       29         5.2.       CPU Dynamic Data Space (0-29,999)       30         5.4.       CPU Configuration (Static) Data Space (60,000-65,499)       30         5.4.       CPU Configuration (Static) Data Space (60,000-65,499)       31         5.5.       DIT Access to I/O Modules in I/O Slots 1 to 15       31         6.       I/O Module Management & Scanning Explained       33         6.1.1 Configuring an I/O Manifest using Omniset       33         6.1.1 Configuri                                        |
| 4.5.2 MODBUS Master Protocol       25         4.5.2.1. Standard MODBUS Master Protocol Mode       25         4.5.3 Conet/s (Peer-to-peer) Protocol       26         4.5.3.1. Default Conet/s Mode (19200 baud)       26         4.5.3.2. Standard Conet/s Protocol Mode       26         4.6 Configuring the Conet/c Network Port (available on the M1261D P3c CPU only.)       26         4.7 Configuring the Ethernet Network Port (available on the M1262D P3e CPU only.)       27         4.7.1 Protocols supported simultaneously       27         4.7.2 Assigning an IP Address       27         4.7.3 Assigning a Node Address       28         5. The Data Interchange Table explained       29         5.1 DIT Table Layout       29         5.2 CPU Dynamic Data Space (0-29,999)       30         5.3 Intelligent Modules in I/O Slots 1 to 15 (30,000-59,999)       30         5.4 CPU Configuration (Static) Data Space (60,000-65,499)       31         5.5 DIT Access to I/O Modules in I/O Slots 1 to 15       31         6. I/O Module Management & Scanning Explained       33         6.1.1 Configuring an I/O Manifest using Omniset       33         6.1.1 Configuring on I/O Manifest using Omniset       33                                                                                                    |
| 4.5.2.1. Standard MODBUS Master Protocol Mode       25         4.5.3 Conet/s (Peer-to-peer) Protocol       26         4.5.3.1. Default Conet/s Mode (19200 baud)       26         4.5.3.2. Standard Conet/s Protocol Mode       26         4.6 Configuring the Conet/c Network Port (available on the M1261D P3c CPU only.)       26         4.7 Configuring the Ethernet Network Port (available on the M1262D P3e CPU only.)       27         4.7.1 Protocols supported simultaneously       27         4.7.2 Assigning an IP Address       27         4.7.3 Assigning a Node Address       28         5. The Data Interchange Table explained       29         5.1 DIT Table Layout       29         5.2 CPU Dynamic Data Space (0-29,999)       30         5.3 Intelligent Modules in I/O Slots 1 to 15 (30,000-59,999)       30         5.4 CPU Configuration (Static) Data Space (60,000-65,499)       31         5.5 DIT Access to I/O Modules in I/O Slots 1 to 15       31         6.1 The I/O Module Manifest       33         6.1.1 Configuring an I/O Manifest using Omniset       33                                                                                                    |
| 4.5.3 Conet/s (Peer-to-peer) Protocol       26         4.5.3.1. Default Conet/s Mode (19200 baud)       26         4.5.3.2. Standard Conet/s Protocol Mode       26         4.6 Configuring the Conet/c Network Port (available on the M1261D P3c CPU only.)       26         4.7 Configuring the Ethernet Network Port (available on the M1261D P3c CPU only.)       26         4.7 Configuring the Ethernet Network Port (available on the M1262D P3e CPU only.)       27         4.7.1 Protocols supported simultaneously       27         4.7.2 Assigning an IP Address       27         4.7.3 Assigning a Node Address       28         5. The Data Interchange Table explained       29         5.1 DIT Table Layout       29         5.2 CPU Dynamic Data Space (0-29,999)       30         5.3 Intelligent Modules in I/O Slots 1 to 15 (30,000-59,999)       30         5.4 CPU Configuration (Static) Data Space (60,000-65,499)       31         5.5 DIT Access to I/O Modules in I/O Slots 1 to 15       31         6.1 VO Module Management & Scanning Explained       33         6.1.1 Configuring an I/O Manifest using Omniset       33         6.1.1 Configuring an I/O Manifest using Omniset       33                                                                                                    |
| 4.5.3.1. Default Conet/s Mode (19200 baud)264.5.3.2. Standard Conet/s Protocol Mode264.6 Configuring the Conet/c Network Port (available on the M1261D P3c CPU only.)264.7 Configuring the Ethernet Network Port (available on the M1262D P3e CPU only.)274.7.1 Protocols supported simultaneously274.7.2 Assigning an IP Address.274.7.3 Assigning a Node Address.285. The Data Interchange Table explained295.1 DIT Table Layout295.2 CPU Dynamic Data Space (0-29,999)305.3 Intelligent Modules in I/O Slots 1 to 15 (30,000-59,999)305.4 CPU Configuration (Static) Data Space (60,000-65,499)315.5 DIT Access to I/O Modules in I/O Slots 1 to 15316. I/O Module Management & Scanning Explained336.1 The I/O Module Manifest336.1.1 Configuring an I/O Manifest using Omniset33                                                                                                    |
| 4.5.3.2. Standard Conet/s Protocol Mode264.6 Configuring the Conet/c Network Port (available on the M1261D P3c CPU only.)264.7 Configuring the Ethernet Network Port (available on the M1262D P3e CPU only.)274.7.1 Protocols supported simultaneously274.7.2 Assigning an IP Address274.7.3 Assigning a Node Address285. The Data Interchange Table explained295.1 DIT Table Layout295.2 CPU Dynamic Data Space (0-29,999)305.3 Intelligent Modules in I/O Slots 1 to 15 (30,000-59,999)305.4 CPU Configuration (Static) Data Space (60,000-65,499)315.5 DIT Access to I/O Modules in I/O Slots 1 to 15316. I/O Module Management & Scanning Explained336.1 The I/O Module Manifest336.1 1 Configuring an I/O Manifest using Omniset33                                                                                                    |
| 4.6 Configuring the Conet/c Network Port (available on the M1261D P3c CPU only.)       26         4.7 Configuring the Ethernet Network Port (available on the M1262D P3e CPU only.)       27         4.7.1 Protocols supported simultaneously       27         4.7.2 Assigning an IP Address       27         4.7.3 Assigning a Node Address       28         5. The Data Interchange Table explained       29         5.1 DIT Table Layout       29         5.2 CPU Dynamic Data Space (0-29,999)       30         5.3 Intelligent Modules in I/O Slots 1 to 15 (30,000-59,999)       30         5.4 CPU Configuration (Static) Data Space (60,000-65,499)       31         5.5 DIT Access to I/O Modules in I/O Slots 1 to 15       31         6. I/O Module Management & Scanning Explained       33         6.1 The I/O Module Manifest       33         6.1 The I/O Module Manifest       33                                                                                                    |
| 4.7 Configuring the Ethernet Network Port (available on the M1262D P3e CPU only.)       27         4.7.1 Protocols supported simultaneously       27         4.7.2 Assigning an IP Address       27         4.7.3 Assigning a Node Address       28         5. The Data Interchange Table explained       29         5.1 DIT Table Layout       29         5.2 CPU Dynamic Data Space (0-29,999)       30         5.3 Intelligent Modules in I/O Slots 1 to 15 (30,000-59,999)       30         5.4 CPU Configuration (Static) Data Space (60,000-65,499)       31         5.5 DIT Access to I/O Modules in I/O Slots 1 to 15       31         6. I/O Module Management & Scanning Explained       33         6.1 The I/O Module Manifest       33         6.1.1 Configuring an I/O Manifest using Omniset       33                                                                                                    |
| 4.7.1 Protocols supported simultaneously274.7.2 Assigning an IP Address274.7.3 Assigning a Node Address285. The Data Interchange Table explained295.1 DIT Table Layout295.2 CPU Dynamic Data Space (0-29,999)305.3 Intelligent Modules in I/O Slots 1 to 15 (30,000-59,999)305.4 CPU Configuration (Static) Data Space (60,000-65,499)315.5 DIT Access to I/O Modules in I/O Slots 1 to 15316. I/O Module Management & Scanning Explained336.1.1 Configuring an I/O Manifest using Omniset33                                                                                                    |
| 4.7.2 Assigning an IP Address274.7.3 Assigning a Node Address285. The Data Interchange Table explained295.1 DIT Table Layout295.2 CPU Dynamic Data Space (0-29,999)305.3 Intelligent Modules in I/O Slots 1 to 15 (30,000-59,999)305.4 CPU Configuration (Static) Data Space (60,000-65,499)315.5 DIT Access to I/O Modules in I/O Slots 1 to 15316. I/O Module Management & Scanning Explained336.1 The I/O Module Manifest336.1.1 Configuring an I/O Manifest using Omniset33                                                                                                    |
| 4.7.3 Assigning a Node Address.285. The Data Interchange Table explained295.1 DIT Table Layout295.2 CPU Dynamic Data Space (0-29,999)305.3 Intelligent Modules in I/O Slots 1 to 15 (30,000-59,999)305.4 CPU Configuration (Static) Data Space (60,000-65,499)315.5 DIT Access to I/O Modules in I/O Slots 1 to 15316. I/O Module Management & Scanning Explained336.1 The I/O Module Manifest336.1.1 Configuring an I/O Manifest using Omniset33                                                                                                    |
| 5. The Data Interchange Table explained295.1 DIT Table Layout295.2 CPU Dynamic Data Space (0-29,999)305.3 Intelligent Modules in I/O Slots 1 to 15 (30,000-59,999)305.4 CPU Configuration (Static) Data Space (60,000-65,499)315.5 DIT Access to I/O Modules in I/O Slots 1 to 15316. I/O Module Management & Scanning Explained336.1 The I/O Module Manifest336.1.1 Configuring an I/O Manifest using Omniset33                                                                                                    |
| 5.1 DIT Table Layout       29         5.2 CPU Dynamic Data Space (0-29,999)       30         5.3 Intelligent Modules in I/O Slots 1 to 15 (30,000-59,999)       30         5.4 CPU Configuration (Static) Data Space (60,000-65,499)       31         5.5 DIT Access to I/O Modules in I/O Slots 1 to 15       31         6. I/O Module Management & Scanning Explained       33         6.1 The I/O Module Manifest       33         6.1.1 Configuring an I/O Manifest using Omniset       33                                                                                                    |
| 5.2       CPU Dynamic Data Space (0-29,999)                                                                                                    |
| 5.3 Intelligent Modules in I/O Slots 1 to 15 (30,000-59,999)       30         5.4 CPU Configuration (Static) Data Space (60,000-65,499)       31         5.5 DIT Access to I/O Modules in I/O Slots 1 to 15       31         6. I/O Module Management & Scanning Explained       33         6.1 The I/O Module Manifest       33         6.1.1 Configuring an I/O Manifest using Omniset       33                                                                                                    |
| <ul> <li>5.4 CPU Configuration (Static) Data Space (60,000-65,499)</li></ul>                                                                                                    |
| <ul> <li>5.5 DIT Access to I/O Modules in I/O Slots 1 to 15</li></ul>                                                                                                    |
| <ul> <li>6. I/O Module Management &amp; Scanning Explained</li></ul>                                                                                                    |
| 6.1.1 Configuring an I/O Manifest using Omniset                                                                                                    |
|                                                                                                    |
|                                                                                                    |
| 6.1.1.1. Automatic Manifest Configuration                                                                                                    |
| 6.1.2 Checking the Status of installed modules                                                                                                    |
| 6.1.2 Checking the Status of Installed modules                                                                                                    |
| 6.1.3 Front-Panel I/O Status Indication                                                                                                    |
| 6.2 Automatic I/O Scanning                                                                                                    |
| 7. The Subscription Service Explained                                                                                                    |
| 7.1 Introduction to Subscriptions                                                                                                    |
| 7.2 Setting up subscriptions                                                                                                    |
| 7.4 Subscription Application Example 39                                                                                                    |
| 8. Modbus Master Operation Explained                                                                                                    |
|                                                                                                    |

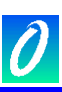

|   | 8.2         | Modbus Master Parameters                                                                                     | . 41 |
|---|-------------|----------------------------------------------------------------------------------------------------|------|
|   | 8.3         | Query Configuration                                                                                          | . 43 |
|   | 8.4         | Query Triggers                                                                                               | . 44 |
|   | 8.5         | Status DIT Registers                                                                                         | . 45 |
| 9 | I/C         | ) Module DIT Register Reference                                                                              | 46   |
|   | 9.1         | M1101A –24VDC/12V Solar 3A Charger/Power Supply                                                              | . 46 |
|   | 9.2         | M1102A – DC L - 24Vdc Logic Power Supply                                                                     | . 46 |
|   | 9.3         | M1104A – DC LF - 48Vdc Logic/Field Power Supply                                                              | . 46 |
|   | 9.4         | M1151B – AC LF - 115/230Vac Logic/Field Power Supply                                                         | . 47 |
|   | 9.5         | M1152B – AC LC - 115/230Vac Logic Power Supply/Charger.                                                      | . 47 |
|   | 9.6         | M1321A – 8DI-C - 8 way Individually Isolated Contact Input Module                                            | . 47 |
|   | 9.7<br>Inpu | M1322A - 16DI - 16 way Digital Input Module (9-30Vdc) M1323A - 16DI - 16 way Digital<br>It Module (18-60Vdc) | . 48 |
|   | 9.8         | M1326A – 32DI – 32 way Digital Input Module                                                                  | . 48 |
|   | 9.9         | M1330A – 8DI8RO 8way Digital Input /8 way Relay Output Module                                                | . 49 |
|   | 9.10        | M1341B – 16DO – 16way Digital Output Module                                                                  | . 49 |
|   | 9.11        | M1342A – 32DO – 32way Digital Output Module                                                                  | . 50 |
|   | 9.12        | M1372A – 8RO – 8way Relay Output Module                                                                      | . 50 |
|   | 9.13        | M1403A – 16AI – 16way Analogue Input Module                                                                  | . 51 |
|   | 9.14        | M1412A – 8AO – 8 way Analogue Output Module                                                                  | . 51 |
|   | 9.15        | 5 M1431B – 8VC ISO – 8 way Isolated Voltage/Current Input Module                                             | . 52 |
|   | 9.16        | 6 M1432B – 8TC ISO – 8 way Isolated Thermocouple/milliVolt Input Module                                      | 55   |
|   | 9.17        | M1433B – 6RTD ISO – 6 way Isolated Resistance Bulb Input Module                                              | . 58 |
| 1 | 0. Pr       | ogramming the P3 CPU                                                                                         | 61   |
|   | 10.1        | Introduction to IEC61131-3 Programming                                                                       | . 61 |
|   | 10          | 0.1.1 The IEC61131 Standard                                                                                  | 61   |
|   | 10          | .1.2 The IEC61131-3 Programming Languages                                                                    | 61   |
|   | 10.2        | Programming the Maxiflex P3 CPU                                                                              | . 62 |
|   | 10.3        | Installing the Application Workbench for the Maxiflex P3 CPU                                                 | . 62 |
|   | 10.4        | Setting up the Application Workbench for the Maxiflex P3 CPU                                                 | 63   |
|   | 10          | .4.1 PC-PLC Link Parameters                                                                                  | 63   |
|   | 10          | .4.2 I/O Slot and Channel Numbering                                                                          | 64   |
|   | 10          | .4.3 Compiler Options                                                                                        | 64   |
|   | 10.5        | 6 Creating I/O Connections                                                                                   | . 65 |
|   | 10.6        | 6 Programming with the DIT                                                                                   | . 65 |
|   | 10          | .6.1 Using DIT Functions to access data in the DIT                                                           | 65   |
|   |             | 10.6.1.1.DITRD - Read a DIT register                                                                         | . 66 |
|   |             | 10.6.1.2. DITWR - Write a value to a DIT register                                                            | . 66 |
|   |             | 10.6.1.3. DITBITRD - Read a bit from a DIT                                                                   | . 67 |
|   |             | 10.6.1.4. DITBTWR - Write a bit in a DIT                                                                     | . 67 |
|   |             | 10.6.1.5. DITRDD - Read a double word from the DIT                                                           | . 67 |
|   |             |                                                                                                    |      |

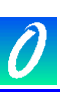

| 10.0       | 6.1.6. DITWRD - Write a double word to the DIT                |    |
|------------|---------------------------------------------------------------|----|
| 10.0       | 6.1.7. DITRDDX - Read a double word from the DIT, swapped     |    |
| 10.0       | 6.1.8. DITWRDX - Write a double word to the DIT, swapped      |    |
| 10.0       | 6.1.9. DITRDR - Read a real number from the DIT               |    |
| 10.0       | 6.1.10. DITWRR - Write a real number to the DIT               |    |
| 10.0       | 6.1.11. DITRDRX - Read a real number from the DIT, swapped    |    |
| 10.0       | 6.1.12. DITWRRX - Write a real number to the DIT, swapped     | 71 |
| 10.0       | 6.1.13. DITRDT - Read a timer from the DIT                    | 71 |
| 10.0       | 6.1.14. DITWRT - Write a timer to the DIT                     | 71 |
| 10.0       | 6.1.15. DITRDM - Read a message from the DIT                  |    |
| 10.0       | 6.1.16. DITWRM - Write a message to the DIT                   |    |
| 10.0       | 6.1.17. IOBYTERD - Read a byte from an I/O Module             |    |
| 10.0       | 6.1.18. IOBYTEWR - Write a byte to an I/O Module              |    |
| 10.0       | 6.1.19. IOWORDRD - Read a word from an I/O Module             | 74 |
| 10.0       | 6.1.20. IOWORDWR - Write a word to an I/O Module              | 74 |
| 10.6.2     | Using "DIT" Virtual I/O Modules to access data in the DIT     | 75 |
| 10.0       | 6.2.1. MxDIT_DI                                               | 75 |
| 10.0       | 6.2.2. MxDIT_DO                                               | 75 |
| 10.0       | 6.2.3. MxDIT_AI                                               |    |
| 10.0       | 6.2.4. MxDIT_AO                                               | 77 |
| 10.0       | 6.2.5. MxDITCPY                                               | 77 |
| 10.7       | Maxiflex P3 CPU Specific Function Blocks                      |    |
| 11. Mainte | enance                                                        | 79 |
| 11.1       | Battery Type                                                  |    |
| 11.2       | Battery Replacement Procedure                                 |    |
| 12. Apper  | ndix A: P3 CPU Detailed DIT Layout:                           | 80 |
| 12.1       | P3 CPU Dynamic Data Area DIT Register Assignment              | 80 |
| 12.2       | P3 CPU Static Configuration Data Area DIT Register Assignment |    |

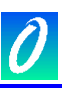

Table of Figures

| •                                                          |    |
|------------------------------------------------------------|----|
| Figure 2.1 P3 Battery Link shown disconnected (as shipped) | 12 |
| Figure 2.2: Layout of the 7I/O Master Base                 | 13 |
| Figure 3.1 P3 CPU System Architecture                      | 19 |
| Figure 7.1 The Magazine Subscription Analogy               | 37 |

Table of Tables

| Table 1.1 Front Panel LED Indicators                                                       | . 10 |
|--------------------------------------------------------------------------------------------|------|
| Table 2.1: Pin allocation of DB-9 connector on program cable and FCC-68 socket on M126xA   | . 13 |
| Table 2.2: Pin allocation of serial port connector on M126xB CPU.                          | . 14 |
| Table 2.3: Pin allocation of Conet port connector on the M1261D CPU                        | . 14 |
| Table 4.1: Serial Port Address switch settings                                             | . 23 |
| Table 4.2: Conet Port Address switch settings (M1261D P3c)                                 | . 27 |
| Table 5.1: DIT Address Map of the P3 CPU and Master Rack, 2000 DIT registers per I/O Slot: | . 29 |
| Table 5.2: DIT Address Map of the Expander Rack, 2000 DIT registers per I/O Slot:          | . 29 |
| Table 5.3: DIT Address Map of the P3 CPU and Master Rack, 4000 DIT registers per I/O Slot: | . 30 |
| Table 5.4 I/O Slot DIT data space allocation                                               | . 31 |
| Table 5.5- I/O DIT Address Map for P3 CPU                                                  | . 32 |
| Table 7.1 Subscription Configuration Information                                           | . 39 |
| Table 7.2 Subscription Block Data Example                                                  | . 40 |
| Table 8.1 Modbus Master Query Settings                                                     | . 44 |
| Table 8.2 Modbus Master Query Error Codes                                                  | . 45 |

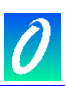

# 1. GENERAL DESCRIPTION

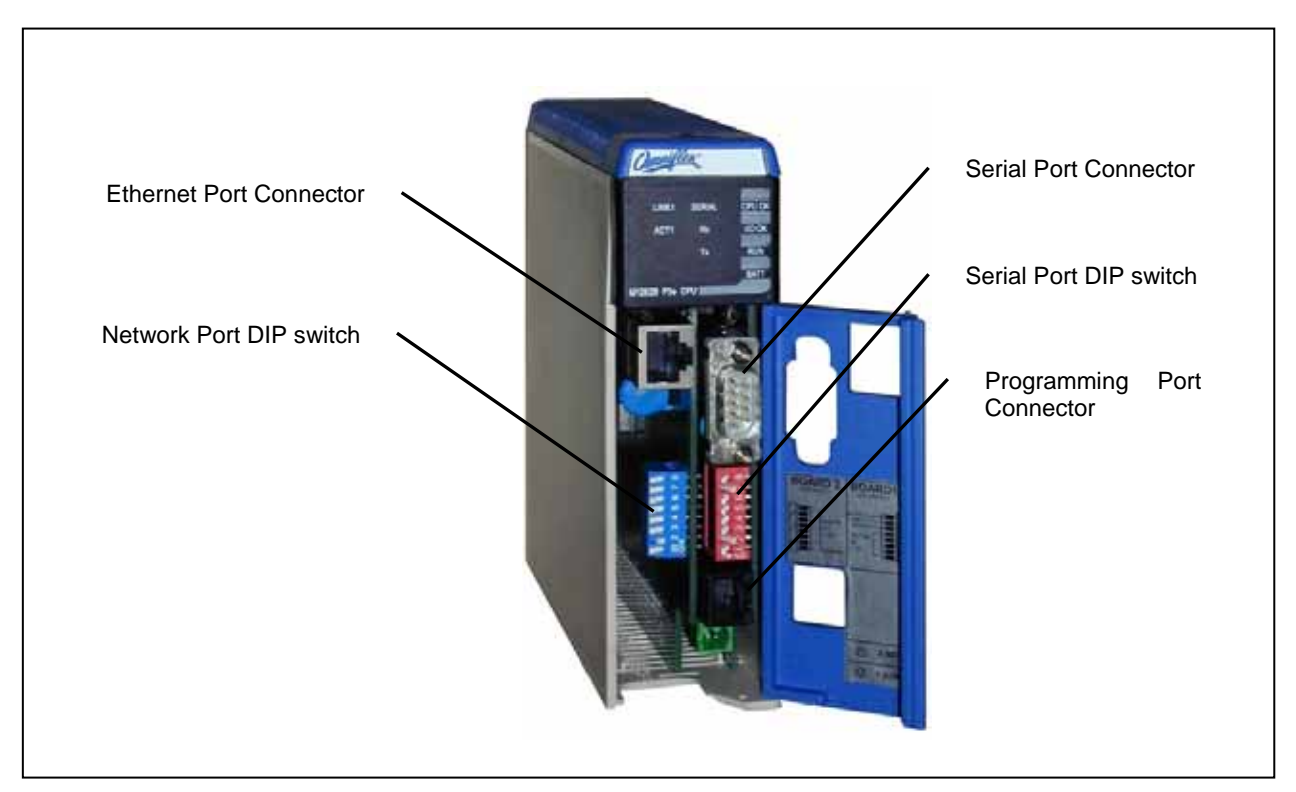

Figure 1.1: View of the M1262D P3e CPU

# 1.1 Front Panel LED Indicators:

| Legend    | Colour | Description                                                                                                    |  |
|-----------|--------|----------------------------------------------------------------------------------------------------|--|
| CPU OK    | GREEN  | <b>ON</b> - CPU is healthy<br><b>OFF</b> or <b>FLASHING</b> – No power applied or CPU Faulty.                                                                                                    |  |
| 1/О ОК    | GREEN  | <ul> <li>ON - I/O Module status healthy and matches the configured I/O Manifest, or module configuration if IEC61131 program is running.</li> <li>SLOW FLASH - I/O Manifest is configured but disagrees with installed hardware; or an IEC61131 program is running with I/O Connections that do not match the hardware.</li> <li>OFF - I/O Manifest is not configured, and IEC61131 program is not running.</li> <li>FAST FLASH - IEC61131 program is running with some I/O Forced.</li> </ul> |  |
| RUN       | GREEN  | ON – User program is running.<br>OFF – No User Program is running                                                                                                    |  |
| BATT      | RED    | ON – Internal battery is LOW.<br>OFF – Internal battery is healthy.                                                                                                    |  |
| SERIAL Rx | YELLOW | ON – data is being received on serial port<br>OFF – serial port receiver is idle                                                                                                    |  |

| SERIAL Tx           | RED    | <b>ON</b> – serial data is being transmitted on serial port |  |
|---------------------|--------|-------------------------------------------------------------|--|
|                     |        | <b>OFF</b> – serial port transmitter is idle                |  |
| M1261D P3c CPU only |        |                                                             |  |
| NETWORK Rx          | YELLOW | <b>ON</b> – network data is being received                  |  |
|                     |        | <b>OFF</b> – network receiver is idle                       |  |
| NETWORK Tx          | RED    | <b>ON</b> – network data is being transmitted               |  |
|                     |        | OFF – network transmitter is idle                           |  |
| NETWORK TOKEN       | GREEN  | <b>ON</b> – network not connected or setup incorrectly      |  |
|                     |        | <b>OFF</b> – network not connected or setup incorrectly     |  |
|                     |        | FLASHING EVENLY – network is connected                      |  |
|                     |        | (speed of flash indicates token rate)                       |  |
|                     |        | FLASHING UNEVENLY – network is connected but a              |  |
| cable problem is p  |        | cable problem is preventing the token from being            |  |
|                     |        | passed reliably.                                            |  |
| M1262D P3e CPU only |        |                                                             |  |
| NETWORK LINK        | GREEN  | <b>ON</b> – Ethernet UTP network link is good.              |  |
|                     |        | OFF – network not connected or setup incorrectly            |  |
| NETWORK ACTIVITY    | YELLOW | <b>ON</b> – There is activity on the network segment.       |  |
|                     |        | <b>OFF</b> – The network segment is not active.             |  |

# Table 1.1 Front Panel LED Indicators

NOTE: On Power up, all indicators will light for a few seconds during CPU initialisation. Thereafter, the indicators will resume their normal operation as per the table above.

# 1.2 Serial Port: (applicable to all P3 CPUs)

All P3 CPU's are equipped with a serial port that can be used to connect to other serial devices. Connection can be either RS232 or RS485.

The serial port can be configured for one of two protocols:

- a) Modbus Slave protocol (ASCII or RTU) is available on this port allowing easy connection to other third party products such as DCS or SCADA systems.
- b) Modbus Master protocol (ASCII or RTU) is available on this port allowing easy connection to third party Modbus Slave devices.
- c) Conet/s protocol (peer-to-peer) is available on this port for integration into Conet Intranets. Conet/s connection allows seamless network connection between devices with full network capability such as report-by-exception, time-stamped event streams and remote programming. The full-duplex nature of the Conet/s protocol makes efficient use of the serial channel. With the use of modems or other virtual circuits, efficient wide area networks can be easily constructed.

# **1.3 Programming Port: (applicable to all P3 CPUs)**

The programming port is an RS232 port that implements the Conet/s protocol. This port is used for software configuration, interrogation and program downloads using a Microsoft Windows compatible PC, Laptop or Handheld computer.

# 1.4 Conet/c Network Port: (only applicable to M1261D P3c CPU)

This port provides the connection to the Conet network. Conet/c is a true peer-to-peer local area network (LAN) that allows secure data transfer between multiple nodes over long distances (up to 10km) using conventional twisted pair cabling as found in most industrial plants.

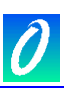

# 1.5 Conet/e Network Port: (only applicable to M1262D P3e CPU)

This port provides connection to a 10BaseT Ethernet network via a UTP connector on the front of the module. The Ethernet port supports two protocols running under the TCP/IP transport protocol:

- Modbus/TCP
- Conet/e (providing full support for all Conet features over Ethernet including remote programming, and time-stamping at source)

These two protocols can co-exist on the Ethernet link

#### **1.6 I/O Module support**

These CPU's can be fitted to any standard Maxiflex Master Base. Depending upon the base selected, up to 15 local I/O modules can be controlled from a P3 CPU.

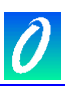

# 2. Installing the P3 CPU

# 2.1 Connecting the Internal Battery

Before installing the CPU, the internal battery must be connected.

The CPU is shipped from the factory with a "Battery Protector Tab" protruding through the top of the unit. Pull on the tab to remove before use.

# 2.2 Connecting the memory battery backup

The battery in the P3 CPU is used for two purposes:

The battery is always used to retain the real-time clock while the power is off.

The battery can be optionally used to retain the data in the Data Interchange Table (DIT) when the power is off.

Enable this feature by connecting the battery link, accessible through the front door of the CPU module. The battery link is shipped disconnected. To connect the battery link, unplug it from its storage position and plug it back across both pins of the connector.

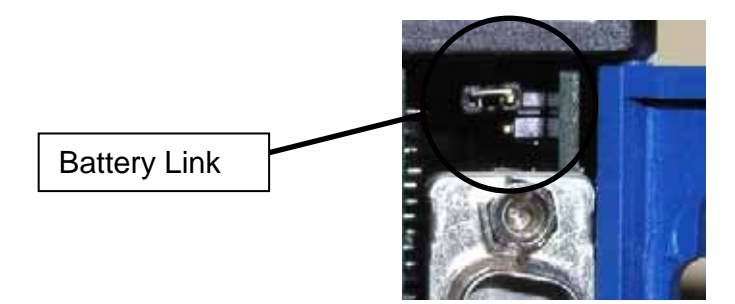

Figure 2.1 P3 Battery Link shown disconnected (as shipped)

Upon power-up, the CPU checks for valid data in the DIT. If there is no valid data, then the DIT is cleared to zero.

# CAUTION – Battery Life:

The Battery used in the P3 CPU is a non-rechargeable Lithium Battery (see section 11 for replacement details).

The battery life with power off will be significantly reduced with the battery link installed due to the extra consumption of the DIT memory.

Therefore only connect the link if this feature is required.

With power on, there is no drain from the battery, and the life of the battery will be close to its expected shelf life.

# 2.3 Installing the P3 CPU on the Maxiflex base

Install the P3 CPUs into the CPU position ONLY of a Maxiflex Base. CPU's must only be installed and removed from the base with the power off.

# Refer to the Maxiflex bases General Instructions for more detail on base layout, module insertion and module removal. Please refer to Figure 2.1 for the CPU position.

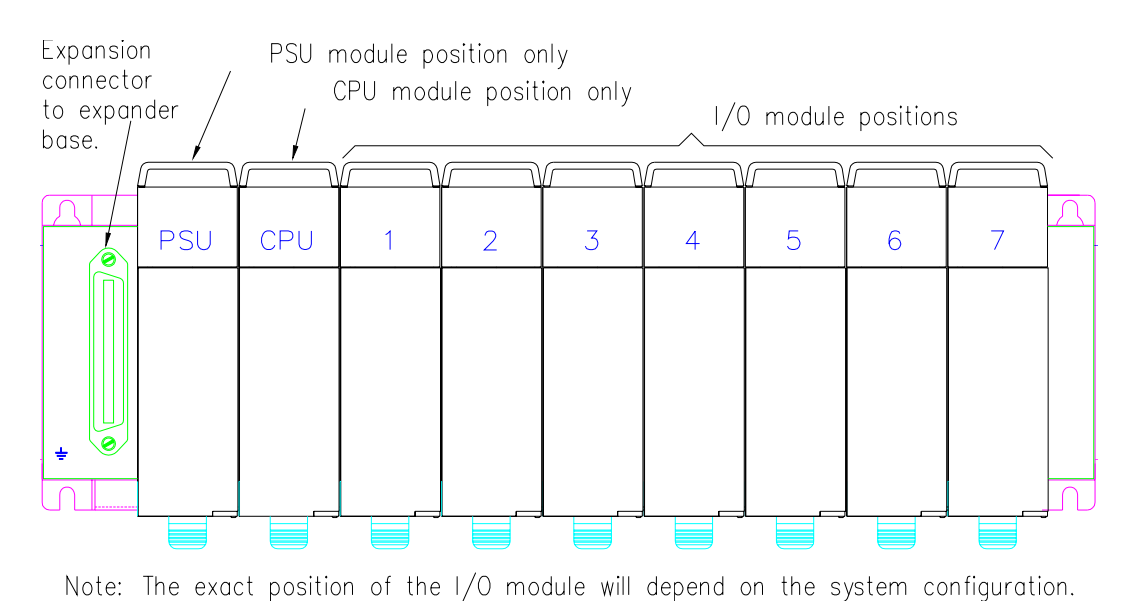

Figure 2.2: Layout of the 71/O Master Base

# 2.4 Connecting the Programming port (all models)

Connect the P3 CPU to a standard PC compatible serial port using the OMNIFLEX supplied standard programming cable (Part Number M1831A supplied separately). If another cable is to be used, the following connections will apply:

| Signal Name                                            | DB-9 | FCC-68 Pin No. |  |
|--------------------------------------------------------|------|----------------|--|
| Rx Data from P3                                        | 2    | 4              |  |
| Tx Data to P3                                          | 3    | 1              |  |
| Ground Reference                                       | 5    | 2              |  |
| All other pins are reserved and must not be connected. |      |                |  |

Table 2.1: Pin allocation of DB-9 connector on program cable and FCC-68 socket on M126xA

# 2.5 Connecting the Serial port (all models)

The selection of either RS232 or RS485 is accomplished by specific wiring of the serial port connector. No internal links need be changed to select between RS232 and RS422/485.

| Pin    | Communication Standard |                |  |  |
|--------|------------------------|----------------|--|--|
| number | RS232                  | RS485          |  |  |
| 1      | Do not connect         | Rx Data + (In) |  |  |
| 2      | Rx Data (In)           | Rx Data – (In) |  |  |
| 3      | Tx Data (Out)          | Do not connect |  |  |
| 4      | Do not connect         | Tx Data+ (Out) |  |  |

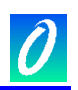

| 5 | Ground             | Ground          |
|---|--------------------|-----------------|
| 6 | Do not connect Vcc |                 |
| 7 | RTS (Out)          | Do not connect  |
| 8 | CTS (In)           | Do not connect  |
| 9 | Do not connect     | Tx Data – (Out) |

Table 2.2: Pin allocation of serial port connector on M126xB CPU.

NOTE: The RTS and CTS handshaking lines are available for applications that require it. It is not a requirement of the CPU to use handshaking. In most applications connecting handshaking lines is not a requirement.

# 2.6 Connecting the Conet/c network port (M1261D P3c CPU only)

The CPU should be connected to the Conet network using the C6169 Conet Termination Board and interconnecting cable. (Refer to C6169 Installation Guide for further details).

| Pin number          | Description      |
|---------------------|------------------|
| 2                   | Signal +         |
| 5                   | Cable screen (S) |
| 8                   | Signal -         |
| 1, 3, 4, 6, 7 and 9 | No connection    |

Table 2.3: Pin allocation of Conet port connector on the M1261D CPU

# 2.7 Connecting the Conet/e network port (M1262D P3e CPU only)

This CPU provides a standard UTP interface utilising a RJ45 connector suitable for direct connection to a 10BaseT hub/switch in an Ethernet system.

Consult your network administrator/consultant for further installation information for the Ethernet network.

# 2.8 Connecting the Watchdog Relay Output Contact

The watchdog relay output contact terminals are located below the Programming Port inside the front door of the CPU module.

The watchdog relay will be energised, and the contact across these terminals closed while power is on and the CPU is operating normally.

# 2.9 Applying power for the first time

Make sure that the P3 CPU has been installed into the CPU slot of the Maxiflex rack.

Apply the power. All the front-panel indicators will light up for a few seconds while the CPU initialises. Thereafter normal operation of the front-panel indicators will resume.

# 2.10 Front-Panel LED Indicators Explained

# 2.10.1 CPU OK

The CPU OK indicator will be ON and will remain steady ON while power is on.

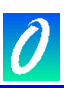

If the CPU OK indicator remains OFF, then check the power connections to the PSU module and that the front-panel indication of the PSU module is normal. Refer to the Installation Guide of the PSU module to verify it's correct connection.

If the CPU OK indicator flashes, then the CPU is faulty.

# 2.10.2 I/O OK

The I/O OK indicator will be ON steady under the following conditions:

- 1. If an IEC61131 program is running, and the module configuration in the program matches the modules found on the base.
- 2. If an IEC61131 program is not running, and the "I/O Manifest" as configured in the CPU is "locked" and matches the modules found on the Maxiflex base.

If the "I/O Manifest" is unlocked (factory default), and an IEC61131 program is not running then the I/O OK indicator will remain off.

If the I/O module configuration in the locked I/O Manifest or in the running program does not match the actual I/O modules installed, then this indicator will flash.

If a program is running, and the user has "Forced" any I/O then this I/O OK indicator will flash fast. This "Force" indication will override the other indications described above.

# 2.10.3 RUN

The RUN indicator will be ON if an IE61131 program is running, otherwise it will be off. When shipped from the factory, there is no user program installed and the indicator will turn OFF after the start up sequence has completed.

# 2.10.4 BATT

The BATT indicator will be on if the battery voltage is low. The battery should be replaced. See section 11.1 for replacement instructions.

This product is shipped from the factory with a Battery Disconnect Tab installed to save the battery during storage. If this tab is not removed, then the BATT indicator will be on. See section 2.1 for details on removing the Battery Protection Tab.

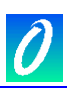

# 3. P3 CPU's and the MAXIFLEX Architecture

#### 3.1 System Architecture

A diagram of the MAXIFLEX System Architecture is shown in Figure 3.1

This diagram shows the P3 CPU in a system with an Intelligent Module (in this case a Programmable Network Interface Module (NIM)) and a conventional I/O Module (IOM). NIM's and IOM's can be arranged in any order in the available I/O Module slots of the system.

#### 3.1.1 Data Interchange Table (DIT) Overview

The Data Interchange Table (DIT) is the "crossroads" for data. Any exchange of data between functions in the CPU and with the outside world takes place through the DIT. The DIT is an array of 16 bit registers accessible from any function or communications port in the system.

Some of these registers reside in the CPU itself, while the balance are accessed through the CPU as if they are registers in the CPU. These registers form part of what is called the "extended" DIT. This extended DIT addressing is used to directly access data in any intelligent modules such as Network Interface modules (NIM's) installed on the Maxiflex base.

A full explanation and layout of the DIT is given in Section 5

#### 3.1.2 Intelligent Modules explained

Intelligent Modules are more than just I/O modules. Intelligent modules can be considered as an extension of the CPU with their own "co-processors".

Every Intelligent module also has its own Data Interchange Table (DIT). The size of this DIT depends upon the type of intelligent module, but the lowest 2000 registers of this DIT are mapped into the P3 CPU's Data Interchange Table address space, and so may be directly addressed as if these registers are part of the CPU.

Any programming or configuration for an Intelligent Module is stored in non-volatile memory in the module itself. If an Intelligent Module is exchanged, then the replacement module must be re-configured/reprogrammed. This can be done through the CPU's programming port, but this configuration is not stored in the CPU.

An example of an Intelligent Module is any one of the range of Network Interface Modules (NIM's). NIM's can be considered as an extension of the CPU's network ports. Some NIM's are even user programmable, so that custom protocols may be written for the NIM and executed in the NIM to remove processing overhead from the P3 CPU.

#### 3.1.3 I/O Modules explained

The Maxiflex system supports a wide range of conventional Input/Output modules (IOM's). Some of these modules require configuration. This configuration is done in the CPU's Data Interchange Table, and the configuration is stored in the CPU.

The CPU manages the configuration of all IOM's. If an IOM is exchanged, then the CPU reconfigures the replacement module automatically. No additional user intervention is required to replace an IOM.

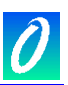

# 3.2 CPU Functions

The P3 CPU contains the following functions:

#### 3.2.1 Real-Time Clock

These CPU's have a real-time clock as a standard function. This clock has the following features:

- Battery-backed to retain real time while power is off for up to 5 years.
- Resolution to 10 milliseconds
- Current Time available in the Data Interchange Table
- Last Power up Time available in the Data Interchange Table
- Last Power Down Time available in the Data Interchange Table

#### 3.2.2 I/O Scanning

This function is responsible for the automatically scanning of conventional I/O modules (IOM's) installed on the Maxiflex base, reading input data and placing it in the DIT, and writing data from the DIT to the output modules.

If a User program is running in the CPU, then the I/O scanning is synchronised with this User Program. If there is no User Program running, then the I/O is scanned every 10 milliseconds.

This I/O scanning therefore occurs whether there is a User Program running in the CPU or not, allowing data acquisition or remote I/O applications to be implemented without the need to write a User Program for the CPU. This feature significantly reduces system engineering time.

#### 3.2.3 I/O Module Management

This function is responsible for continuously monitoring all slots of the Maxiflex I/O base, keeping track of the currently installed module types. This function also maintains a copy of the intelligent I/O module configuration data in the CPU, allowing I/O modules to be changed without the need to reconfigure them.

#### 3.2.4 Subscription Service

Central to many applications involving communications across networks is the need to replicate data between nodes on the network. This feature provides an easy to use but powerful data replication service between DIT's in the system, whether they are local or remote. This service provides change-of-state detection and error reporting for optimum performance and reliability.

#### 3.2.5 Conet Routing Service

Many systems are constructed of multiple networks to overcome the difficulties of topology or communication protocol conversion. The Routing service provides a means to seamlessly interconnect these networks into an integrated intranet so that any node in the system may be globally addressed from any other with no regard for its physical location.

The P3 CPU can act as a router in these systems, automatically routing data packets seamlessly between nodes on different networks.

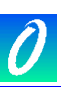

#### 3.2.6 IEC61131 User Program

The P3 CPU's are programmable in all five IEC61131-3 programming languages. Applications range from simple data scaling to analogue control systems and programmable logic control.

The user program has access to the following features in the CPU:

- Direct access to I/O modules in the system through the program I/O
- Direct access to all Data Interchange Tables in the system.
- Remotely programmable through any of the ports configured for the Conet protocol.

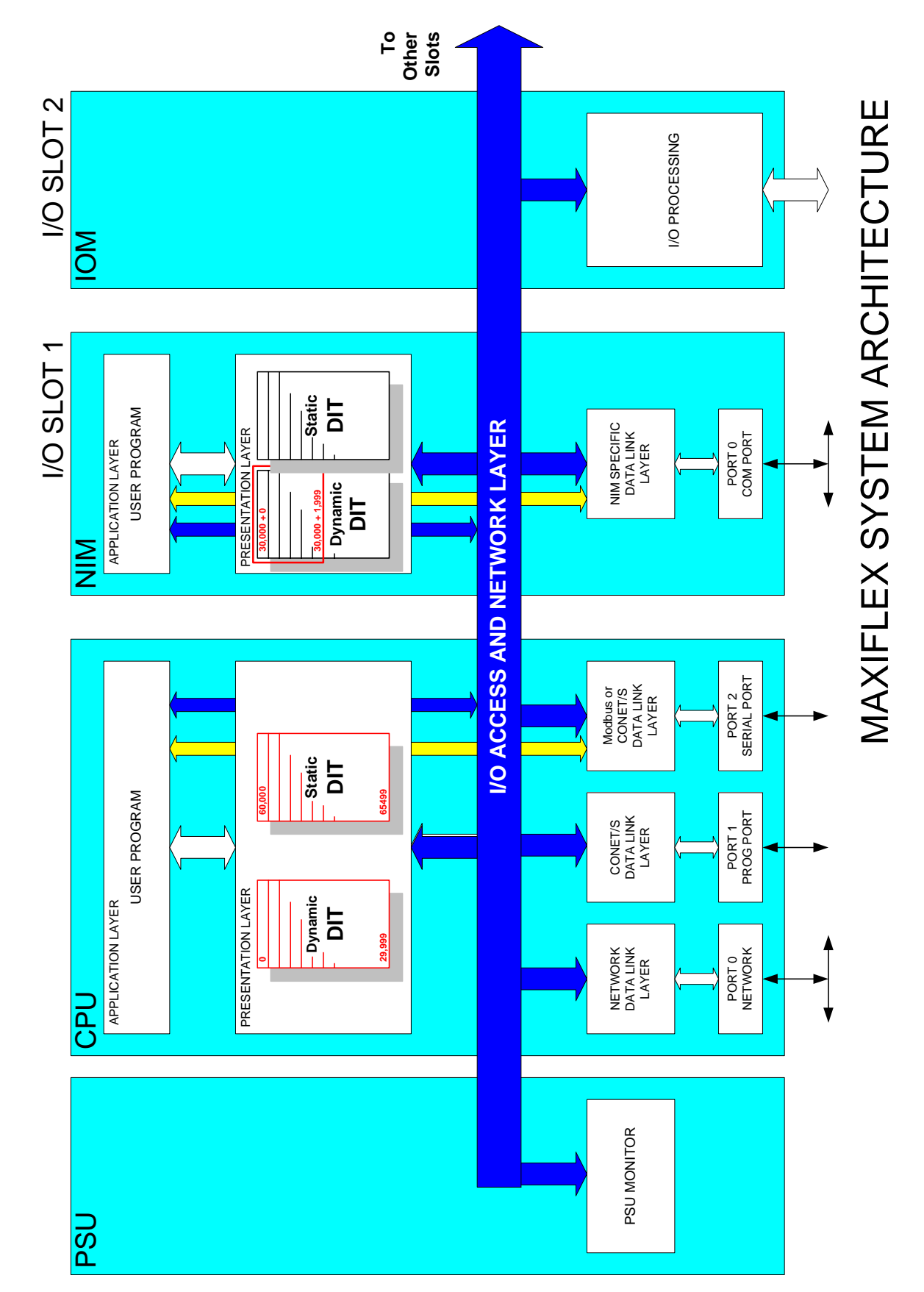

Figure 3.1 P3 CPU System Architecture

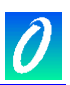

# 4. Configuring a P3 CPU

# 4.1 Programming the P3 CPU

The P3 CPU can be programmed in any of the IEC61131-3 programming languages using the Omniflex ISaGraf programmer's Workbench.

This programming is the only function within the CPU not set in the Data Interchange Table using the Omniset/DITview configuration utility.

Refer to the separate Omniflex ISaGraf Programmer's Workbench User Guide for information on programming the P3 CPU in the IEC61131 programming languages.

# 4.2 Preparing OMNISET or DITview to configure the P3 CPU

Most of the features available on the P3 CPU can be configured by writing to Registers in the Data Interchange Table (DIT) of the CPU. (This excludes IEC61131 programming that is done using the Omniflex IsaGraf Programming Workbench.)

The recommended method for configuring a P3 CPU is to use the Microsoft Windows95/98/NT/2000 compatible OMNISET or DITview utilities, through the programming port of the CPU.

It is also possible to configure a P3 CPU through any of its communications ports that have access to the DIT, using any software capable of writing to the DIT registers of the CPU.

The DIT register layout is given in section 5.

#### 4.2.1 OMNISET

The OMNISET configuration utility is available free of charge for the purpose of configuring a wide range of OMNIFLEX products, including this range of CPU's. A Template File compatible with the product is required, and is normally supplied with OMNISET. Check for the latest available versions on the OMNIFLEX web site (<u>www.omniflex.com</u>) or with the Omniflex technical support department on <u>techsupport@omniflex.com</u>.

#### 4.2.2 DITview

The DITview software utility is an enhanced version of OMNISET, and allows configuration of the P3 CPU remotely over a Conet network. DITview also provides the ability to edit and create custom Template files.

Wherever reference to OMNISET is made throughout this text, DITview may be used.

# 4.2.3 Connecting OMNISET to the CPU

To setup the P3 CPU through the programming port using OMNISET or DITview, follow this procedure:

- 1. Plug the programming cable into the programming port of the CPU and into a spare serial port on your PC.
- 2. Ensure that the OMNISET software utility is running on your Laptop or PC. (For more information on the installation and operation of OMNISET, please consult the Help File shipped with the software.)
- 3. Ensure the correct COM port is selected in OMNISET. (DITview uses a different method of communicating via the CONET server. See the help for this product for further information.)

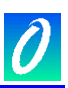

- 4. Open the template file named "013001*nn*(M126xB).dvx" supplied with OMNISET. (The *nn* is replaced with the revision number of the latest available dvx file).
- 5. Check that the Target Address is set to "Local CPU". This is shown in the centre of the status bar of OMNISET.
- 6. The "Product Information" Group should now be properly displayed. The Alive Counter (DIT Register 23) should be counting up to indicate that the CPU is "Alive" and connected to the PC.

| 😻 DITview - M126x DIT Revision 2 Tem 🔳 🗖 🔀 |                            |          |  |  |  |  |  |  |  |
|--------------------------------------------|----------------------------|----------|--|--|--|--|--|--|--|
| File Ed                                    | it Remote Data Help        |          |  |  |  |  |  |  |  |
| 🗅 🚔                                        | D 🖆 🖬 🔛 📚 🕸 =?             |          |  |  |  |  |  |  |  |
| Product                                    | Information                | <b>.</b> |  |  |  |  |  |  |  |
| DIT                                        | DIT Description Value      |          |  |  |  |  |  |  |  |
| 0                                          | Product Name M1260A P3 CPL |          |  |  |  |  |  |  |  |
| 0                                          | Product Code               | 0130     |  |  |  |  |  |  |  |
| 1                                          | DIT Revision Number V00.01 |          |  |  |  |  |  |  |  |
| 1                                          | I DIT Layout Compatible No |          |  |  |  |  |  |  |  |
| 2                                          | 2 Kernel Version VF2.12    |          |  |  |  |  |  |  |  |
| 4-7                                        | Tag Name                   | User Tag |  |  |  |  |  |  |  |
| 23                                         | 23 Alive Counter 38005     |          |  |  |  |  |  |  |  |
|                                            |                            |          |  |  |  |  |  |  |  |
|                                            |                            |          |  |  |  |  |  |  |  |
|                                            | 🖌 🎜 🛛 User Tag Local CPU   | Port:1   |  |  |  |  |  |  |  |

You are now ready to view or change any of the parameters in the P3 CPU, and to view the internal dynamic data in the Maxiflex System as described below:

# 4.3 Configuring the Programming Port

This port is dedicated to the Programming and Configuration of the P3 CPU and requires no configuration.<sup>1</sup>

# 4.4 Configuring the Real-time Clock

The Real Time Clock Data Group shows the current time and date, the time and date of the last power down, and the time and date of the last power up.

To set the real-time clock, write the current time and date to the relevant Data Items in this Data Group. The clock will run immediately from this new time when it is written to the CPU.

<sup>&</sup>lt;sup>1</sup> This port is permanently configured for the Conet/s protocol (operating at 19,200 baud, 8 data bits, no parity, 1 stop bit.)

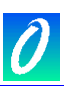

| 😻 DITview - M126x DIT Revision 2 Tem 🔳 🗖 🔀 |                               |        |  |  |  |  |
|--------------------------------------------|-------------------------------|--------|--|--|--|--|
| File Edit Remote Data Help                 |                               |        |  |  |  |  |
| 🗅 🚔                                        | 日   💹   赛 % 💷 =?              |        |  |  |  |  |
| CPU Re                                     | al Time Clock Data            | •      |  |  |  |  |
| DIT                                        | Description                   | Value  |  |  |  |  |
|                                            | CURRENT DATE & TIME           |        |  |  |  |  |
| 24                                         | RTC Curent Year               | 2003   |  |  |  |  |
| 25                                         | RTC Curent Month              | March  |  |  |  |  |
| 26                                         | RTC Curent Date               | 24th   |  |  |  |  |
| 27                                         | RTC Curent Day                | Monday |  |  |  |  |
| 28                                         | RTC Curent Hour               | 11     |  |  |  |  |
| 29                                         | RTC Curent Minute             | 49     |  |  |  |  |
| 30                                         | RTC Curent Second             | 19     |  |  |  |  |
| 31                                         | RTC Curent Millisecond        | 290    |  |  |  |  |
|                                            | POWERED DOWN DATE & TIME      |        |  |  |  |  |
| 32 RTC Power Down Year 2003                |                               |        |  |  |  |  |
| 33                                         | 33 RTC Power Down Month March |        |  |  |  |  |
| 34                                         | RTC Power Down Date           | 21st   |  |  |  |  |
| 35                                         | RTC Power Down Day            | Friday |  |  |  |  |
| 36                                         | RTC Power Down Hour           | 15     |  |  |  |  |
| 37                                         | RTC Power Down Minute         | 59     |  |  |  |  |
| 38                                         | RTC Power Down Second         | 2      |  |  |  |  |
| 39 RTC Power Down Millisecond 790          |                               |        |  |  |  |  |
|                                            | POWERED UP DATE & TIME        |        |  |  |  |  |
| 40                                         | RTC Power Up Year             | 2003   |  |  |  |  |
| 41                                         | RTC Power Up Month            | March  |  |  |  |  |
| 42                                         | 2 RTC Power Up Date 24th      |        |  |  |  |  |
| 43                                         | RTC Power Up Day              | Monday |  |  |  |  |
| 44                                         | RTC Power Up Hour             | 8      |  |  |  |  |
| 45                                         | RTC Power Up Minute           | 21     |  |  |  |  |
| 46                                         | RTC Power Up Second           | 39     |  |  |  |  |
| 47 RTC Power Up Millisecond 0              |                               |        |  |  |  |  |
|                                            |                               |        |  |  |  |  |
|                                            | 🖌 🛷 User Tag Local CPU        | Port:1 |  |  |  |  |

# 4.5 Configuring the Serial Port

The serial port on the P3 CPU comes equipped with the Modbus Slave and Conet/s protocols. The required protocol including any address selection is made by the correct selection on the Serial Port Switch (the right hand switch inside the front cover of the CPU under the serial port DB9 connector) combined with the Serial Port register settings in the CPU. Follow the instructions below to set the required protocol mode:

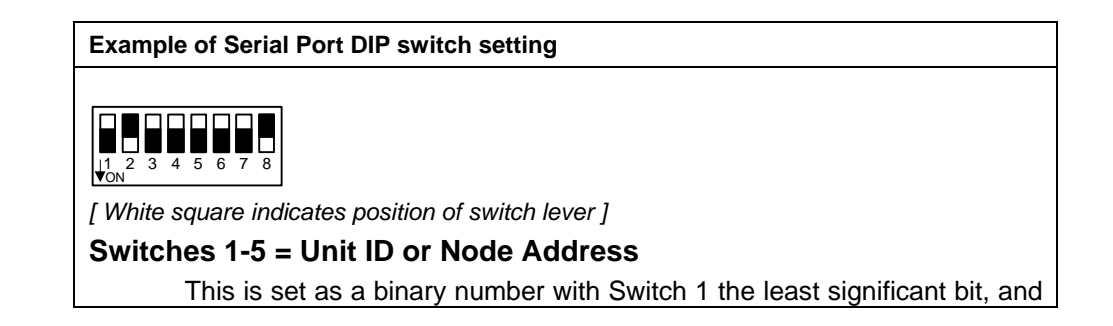

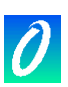

| Sv                                 | vitch 5 the Most significant bit.                                                                                                    |
|------------------------------------|----------------------------------------------------------------------------------------------------|
| To<br>sw                           | calculate the address setting, add the following weightings of the vitches that are ON:                                                    |
| 1 (                                | ON = +1                                                                                                    |
| 2 (                                | ON = +2                                                                                                    |
| 3 (                                | ON = +4                                                                                                    |
| 4 (                                | ON = +8                                                                                                    |
| 5 (                                | ON = +16                                                                                                    |
| In                                 | this example an address of 2 is selected.                                                                                                  |
| Switch 6 r                         | eserved.                                                                                                    |
| (al                                | ways leave switched off)                                                                                                    |
| Switch 7 [                         | Default Conet/s (19200 baud) Protocol Select.                                                                                              |
| Sv                                 | vitch 7 ON = Conet/s default mode of operation                                                                                             |
| In                                 | this example this switch is shown OFF.                                                                                                    |
| Switch 8:                          | Default Modbus ASCII (9600 baud) Protocol Selection                                                                                        |
| Sv<br>(D                           | vitch 8 ON = Modbus ASCII slave at 9600 baud<br>ata bits: 7;Parity: none; Stop bits: 1)                                                    |
| Sv                                 | vitch 8 OFF = Internal protocol configuration                                                                                              |
| In<br>se<br>ba                     | this example, the Switch 8 is shown in the ON position to set the rial port to its default configuration of MODBUS Slave ASCII at 9600 ud. |
| Set as sho<br>ASCII slav           | own, (switches 2 and 7 on) the serial port will operate as a Modbus e port at 9600 baud, and will respond to the slave address of 2.       |
| Set both S<br>OMNISET.<br>ignored. | Switch 7 and 8 OFF to use internal software settings, set using<br>. If either switch is on, then the internal software settings will be   |

Table 4.1: Serial Port Address switch settings

# 4.5.1 MODBUS Slave Protocol

4.5.1.1. Default MODBUS Mode - ASCII Slave at 9600 baud

To select this mode, set switch 7 "OFF" and 8 "ON" on the serial port address switch.

This port is then configured as a MODBUS slave port operating in MODBUS ASCII mode at a fixed 9600 baud with 7 data bits, no parity and 2 stop bits.

Switches 1 to 5 of the serial port address switch set the Modbus communications Slave address used to access the P3 CPU through this serial port.

The internal software settable parameters for this function have no influence on the operation of the serial port when switch 8 is on.

This mode allows foolproof communications to be established quickly and easily.

# 4.5.1.2. Standard MODBUS Slave Protocol Mode

The full range of options for the Modbus Slave protocol is settable through OMNISET in the "Setup Serial Port" group, including ASCII and RTU mode, Baud Rate, Parity, number of Data bits and Stop bits etc.

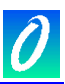

To select this mode, set switch SW7 and SW8 of the serial port address switch OFF.

Switches 1 to 5 of the switch still set the Modbus Slave address used to access the P3 CPU through this serial port.

| 🖉 DITv   | iew - M126x DIT Revisio | on 2 Te 🔳 🗖 🔀    |  |  |  |  |
|----------|-------------------------|------------------|--|--|--|--|
| File Edi | t Remote Data Help      |                  |  |  |  |  |
| 0 😅      | 🖬   💹   🍾 🎇 🔍 🕼         | 』 =?             |  |  |  |  |
| Setup Se | rial Port               | <u>_</u>         |  |  |  |  |
| DIT      | Description             | Value            |  |  |  |  |
| 60001    | Protocol                | Modbus Slave RTU |  |  |  |  |
| 60001    | Baud Rate               | 19200            |  |  |  |  |
| 60001    | Data Bits               | 8                |  |  |  |  |
| 60001    | 60001 Parity None       |                  |  |  |  |  |
| 60001    | Stop Bits               | 1 Stop Bit       |  |  |  |  |
| 60001    | DTR/CTS Handshaking     | On               |  |  |  |  |
| 60002    | DTR/CTS Timeout (ms)    | 0                |  |  |  |  |
|          | 🛛 🕴 🗌 Local Cl          | PU Port:2 //     |  |  |  |  |

#### 4.5.1.3. Modbus Data Register Mapping

The Modus protocol supports a number of different types of data viz. Digital Status Inputs, Coil Outputs, Input Registers and Holding Registers.

These Modbus Datatypes are mapped to specific areas of the P3 CPU's DIT.

Select the "Setup Modbus I/O Map" Data Group in Omniset to change these specific areas if required.

As factory default, the Input Statuses are mapped to the DIT Data Space containing the Maxiflex Digital Inputs, the Coils are mapped to the Data Space containing the digital outputs, and the input registers are mapped to the Data Space containing the analogue inputs.

This same Modbus Mapping is applicable to both the Modbus protocol used through the serial port of all CPU types, and the Modbus/TCP protocol used through the Ethernet port of the P3e CPU equipped with Ethernet.

| 🕴 DITview - M126x DIT Revision 2 Templa 🔳 🗖 🔀 |                               |        |  |  |  |  |  |
|-----------------------------------------------|-------------------------------|--------|--|--|--|--|--|
| File Edit                                     | File Edit Remote Data Help    |        |  |  |  |  |  |
| 🗅 🚔                                           | 🗅 🛩 🖬  🐜 🍡 🕸 🕸 =?             |        |  |  |  |  |  |
| Setup Mo                                      | dbus I/O Map                  | -      |  |  |  |  |  |
| DIT                                           | Description                   | Value  |  |  |  |  |  |
| 60191                                         | Holding Register Start DIT    | 0      |  |  |  |  |  |
| 60192                                         | Holding Register End DIT      | 65499  |  |  |  |  |  |
| 60193                                         | Input Register Start DIT 2500 |        |  |  |  |  |  |
| 60194                                         | Input Register End DIT 4499   |        |  |  |  |  |  |
| 60195                                         | Coil Start DIT                | 4500   |  |  |  |  |  |
| 60196                                         | Coil End DIT                  | 4999   |  |  |  |  |  |
| 60197                                         | Input Status Start DIT        | 5000   |  |  |  |  |  |
| 60198                                         | Input Status End DIT          | 5499   |  |  |  |  |  |
|                                               | 🗍 🗍 User Tag Local CPU        | Port:1 |  |  |  |  |  |

#### 4.5.2 MODBUS Master Protocol

4.5.2.1. Standard MODBUS Master Protocol Mode

Modbus Master Protocol is not available as a default communications option but is setup through OMNISET using the "Setup Serial Port" group, including ASCII and RTU mode, Baud Rate, Parity, number of Data bits and Stop bits etc.

| 🐉 DITview - M126xD DIT Revision 5 Template 🔳 🗖 🔀 |                            |                     |  |  |  |  |  |
|--------------------------------------------------|----------------------------|---------------------|--|--|--|--|--|
| File Edit                                        | File Edit Remote Data Help |                     |  |  |  |  |  |
| 🗅 🗃                                              | 🖬 🔤 💊 🍪 🕸 🗐 =?             |                     |  |  |  |  |  |
| Setup Ser                                        | ial Port                   | •                   |  |  |  |  |  |
| DIT                                              | Description                | Value               |  |  |  |  |  |
| 60001                                            | Protocol                   | Modbus Master ASCII |  |  |  |  |  |
| 60001                                            | Baud Rate                  | 9600                |  |  |  |  |  |
| 60001                                            | Data Bits                  | 7                   |  |  |  |  |  |
| 60001                                            | Parity                     | None                |  |  |  |  |  |
| 60001                                            | Stop Bits                  | 2 Stop Bits         |  |  |  |  |  |
| 60001                                            | DTR/CTS Handshaking        | Off                 |  |  |  |  |  |
| 60002                                            | DTR/CTS Timeout (ms)       | 0                   |  |  |  |  |  |
|                                                  |                            |                     |  |  |  |  |  |
|                                                  | Local CPU                  | Port:1              |  |  |  |  |  |

Once the protocol selection has been made, it is necessary to configure some general parameters that control the polling regime required in a different group called "Setup Modbus Master Parameters", whereafter the required Modbus Master Queries can be setup for polling Modbus Slave devices.

Please refer to Section 8, Modbus Master Operation Explained for details on how to setup these particular options.

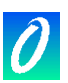

# 4.5.3 Conet/s (Peer-to-peer) Protocol

4.5.3.1. Default Conet/s Mode (19200 baud)

To select this mode, set switch 7 to "ON" and 8 to "OFF" on the serial port address selection switch.

This port is then configured as a Conet/s port operating at 19,200 baud (with 8 data bits, no parity and 1 stop bits.)

Switches 1 to 5 of the address switch set the node address used to access the P3 CPU through this serial port.

The internal software settable parameters for this port have no influence on the operation of the port when switch 7 is on, and switch 8 is off.

This mode allows foolproof Conet/s communications to be established quickly and easily, even when the internal settings for this port are unknown.

#### 4.5.3.2. Standard Conet/s Protocol Mode

The baud rate of the Conet/s protocol is settable through OMNISET/DITview in the "Setup Serial Port" group in this mode.

In this mode, switch 7 and 8 of the serial port address switch must be OFF.

Switches 1 to 5 of the DIP switch set the communications address used to access the P3 CPU through this serial port. The baud rate etc. for this port is then set in the DIT.

| 🧿 DITv   | riew - M126x DIT Revi | sion 2 Te 🔳 🗖 🔀 |
|----------|-----------------------|-----------------|
| File Edi | t Remote Data Help    |                 |
| 🗅 🚔      | 🖬   💹   🍾 % 🔍         | © =?            |
| Setup Se | rial Port             | <b>_</b>        |
| DIT      | Description           | Value           |
| 60001    | Protocol              | Conet/s         |
| 60001    | Baud Rate             | 19200           |
| 60001    | Data Bits             | 8               |
| 60001    | Parity                | None            |
| 60001    | Stop Bits             | 1 Stop Bit      |
| 60001    | DTR/CTS Handshaking   | On              |
| 60002    | DTR/CTS Timeout (ms)  | 0               |
|          | Local                 | CPU Port:2      |

# 4.6 Configuring the Conet/c Network Port (available on the M1261D P3c CPU only.)

The Conet/c Port selection switch is located on the left, inside the front door of the CPU (under the Conet DB9 connector). Use this switch to configure the Node address of the CPU on the Conet network and the desired CONET baud-rate (Normal or Slow).

| Communications Protocol                               | Conet Address switch setting                                                                                                    |
|-------------------------------------------------------|----------------------------------------------------------------------------------------------------|
| <b>Conet (Normal mode):</b><br>Baud rate: 62,500 baud | Switches 1-7: Conet ID<br>(Set in binary<br>Switch 1 = LSB<br>Switch 7 = MSB)<br>Switch 8: Baud Rate<br>Switch 8 OFF = 62.5 kBaud<br>[Switch shown set to Address 2, Normal baud rate] |
| <b>Conet (Slow mode):</b><br>Baud rate: 7,800 baud    | Switches 1-7: Conet ID<br>Switch 8: Baud<br>Switch 8 ON = 7.8 kBaud<br>[Switch shown set to Address 2, Slow baud rate]                                                                 |

 Table 4.2: Conet Port Address switch settings (M1261D P3c)

Each node on the Conet/c network should be allocated a unique address in sequence, starting at 1.

Please refer to the Conet Installation Guide and Conet Protocol Datasheet for more information on the CONET network.

# 4.7 Configuring the Ethernet Network Port (available on the M1262D P3e CPU only.)

#### 4.7.1 Protocols supported simultaneously

The Ethernet port on the M1262D P3e CPU runs the TCP/IP transport protocol.

This Ethernet port supports both the Modbus/TCP data protocol and the Conet/e data protocol, (both of which utilise the TCP/IP or UDP transport protocol).

Up to four TCP/IP connections may be established simultaneously using either the Modbus/TCP or Conet/e protocols.

This allows, for example, a supervisory computer to be polling data from the P3e CPU using the Modbus/TCP protocol, while downloading a program remotely from an engineering workstation using the Conet/e protocol.

To use either of these protocols with the P3e CPU requires only the setting of the IP address and the Node Address in the CPU, and the same addresses in the supervisory system.

#### 4.7.2 Assigning an IP Address

This port requires an IP address for its operation.

This address must be assigned statically in the Data Interchange Table. Set this address in the "Set Ethernet Parameters" Data Group.

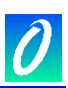

| 🖉 DITview - M126x DIT Revision 2 Templ 🔳 🗖 🔀 |                            |              |  |  |  |  |  |
|----------------------------------------------|----------------------------|--------------|--|--|--|--|--|
| File Edi                                     | File Edit Remote Data Help |              |  |  |  |  |  |
| 🗅 😅                                          | 🖬 💹 🍾 % 🔍 🖤 =?             |              |  |  |  |  |  |
| Setup Etł                                    | nernet Port                | •            |  |  |  |  |  |
| DIT                                          | Description                | Value        |  |  |  |  |  |
| 60003                                        | IP Address                 | 192.168.0.10 |  |  |  |  |  |
| 60005                                        | Conet/e Port Number        | 1300         |  |  |  |  |  |
|                                              | 🕴 User Tag Local CPU       | Port:1       |  |  |  |  |  |

#### 4.7.3 Assigning a Node Address

Both the Modbus/TCP and the Conet/e protocols also require a Node address to be specified (sometimes called Unit ID or Slave Address). This address is preset to 2 in this product as a default but may be changed to suit application needs by assigning the value statically using the "Setup Ethernet Port" Data Group as shown above.

The IP address is used to differentiate nodes on the Ethernet network.

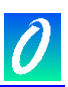

# 5. The Data Interchange Table explained

# 5.1 DIT Table Layout

The Data Interchange Table (or DIT) in the P3 CPU's provides access to up to 65,500 16-bit data registers used for reading and writing all configuration and dynamic data in the CPU and all of its I/O modules. Some of these registers reside in the CPU itself, while the balance is accessed through the CPU as if they are registers in the CPU. These registers form part of what is called the "extended" DIT. This extended DIT addressing is used to directly access data in any intelligent modules such as Network Interface modules (NIM's) installed on the Maxiflex base. Conventional I/O Modules (IOM's) do not use this extended DIT feature. All dynamic and configuration data associated with the IOM's is accessed in the CPU's DIT.

The following table shows the address map of the DIT table for an entire MAXIFLEX system as viewed from the P3 CPU. This table shows the CPU DIT mapping of the first 2000 registers of any NIM modules installed on the Maxiflex base:

| Maxiflex Master Rack                                                                                                    |        |        |        |        |        |        |                  |        |        |
|----------------------------------------------------------------------------------------------------|--------|--------|--------|--------|--------|--------|------------------|--------|--------|
| MaxiflexCPU<br>DynamicCPU<br>ConfigI/O<br>SlotI/O<br>Slot< |        |        |        |        |        |        | I/O<br>Slot<br>7 |        |        |
| DIT Start<br>Address:                                                                                                    | 0      | 60,000 | 30,000 | 32,000 | 34,000 | 36,000 | 38,000           | 40,000 | 42,000 |
| DIT End<br>Address:                                                                                                    | 29,999 | 65499  | 31,999 | 33,999 | 35,999 | 37,999 | 39,999           | 41,999 | 43,999 |

Table 5.1: DIT Address Map of the P3 CPU and Master Rack, 2000 DIT registers per I/O Slot:

| Maxiflex Expansion Rack |                  |                  |                   |                   |                   |                   |                   |                   |  |
|-------------------------|------------------|------------------|-------------------|-------------------|-------------------|-------------------|-------------------|-------------------|--|
| Maxiflex<br>Slot:       | I/O<br>Slot<br>8 | I/O<br>Slot<br>9 | I/O<br>Slot<br>10 | I/O<br>Slot<br>11 | I/O<br>Slot<br>12 | I/O<br>Slot<br>13 | I/O<br>Slot<br>14 | I/O<br>Slot<br>15 |  |
| DIT Start<br>Address:   | 44,000           | 46,000           | 48,000            | 50,000            | 52,000            | 54,000            | 56000             | 58,000            |  |
| DIT End<br>Address:     | 45,999           | 47,999           | 49,999            | 51,999            | 53,999            | 55,999            | 57,999            | 59,999            |  |

| Table 5.2: DIT Add | lress Map of the | Expander Rack | , 2000 DIT re | gisters per I/O Slot: |
|--------------------|------------------|---------------|---------------|-----------------------|
|--------------------|------------------|---------------|---------------|-----------------------|

In some applications it is preferable to map 4000 DIT registers of a NIM module per I/O slot. In this case the extended DIT feature can be remapped to cater for this. In this mode, 4000 DIT registers per I/O Slot are made visible for I/O Slots 1 to 7 only. Hence the table would change as follows:

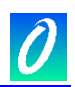

| Maxiflex Master Rack  |                                 |                                |                  |                  |                  |                  |                  |                  |                  |
|-----------------------|---------------------------------|--------------------------------|------------------|------------------|------------------|------------------|------------------|------------------|------------------|
| Maxiflex<br>Slot:     | CPU<br>Dynamic<br>Data<br>Space | CPU<br>Config<br>Data<br>Space | I/O<br>Slot<br>1 | I/O<br>Slot<br>2 | I/O<br>Slot<br>3 | I/O<br>Slot<br>4 | I/O<br>Slot<br>5 | I/O<br>Slot<br>6 | I/O<br>Slot<br>7 |
| DIT Start<br>Address: | 0                               | 60,000                         | 30,000           | 34,000           | 38,000           | 42,000           | 46,000           | 50,000           | 54,000           |
| DIT End<br>Address:   | 29,999                          | 65499                          | 33,999           | 37,999           | 41,999           | 45,999           | 49,999           | 53,999           | 57,999           |

Table 5.3: DIT Address Map of the P3 CPU and Master Rack, 4000 DIT registers per I/O Slot:

The default setting for the extended DIT map is 2000 DIT registers per I/O slot. To change this setting, use the "Setup Extended DIT Layout" Data Group.

# 5.2 CPU Dynamic Data Space (0-29,999)

This area of the DIT is typically used to store dynamic, real time data, and provides the fastest access to data from any of the network ports or the user program.

# 5.3 Intelligent Modules in I/O Slots 1 to 15 (30,000-59,999)

These DIT register ranges provide direct access to the first 2,000 or 4000 DIT registers in any intelligent Modules (such as Network Interface Modules) installed in the I/O slots of the MAXIFLEX rack.

The datasheet for each intelligent Module defines the DIT registers allocated on each module. (These registers on the intelligent module datasheet will be shown numbered from 0.)

To access one of the first 2,000 (or 4000) DIT registers in an intelligent module as part of the CPU DIT, simply add the DIT register number given in the intelligent module datasheet to the DIT Start Address applicable to the I/O Slot (from the table above).

To calculate the start address of an Intelligent I/O Module DIT, you must take into account the extended DIT map you have selected for your system i.e. 2000 or 4000 DIT registers per I/O Slot.

For 2000 DIT registers per I/O Slot the calculation is:

Start Address = 30000 + (SlotNumber – 1) x 2000 where SlotNumber can range from 1 to 15

For 4000 DIT registers per I/O Slot the calculation is:

Start Address = 30000 + (SlotNumber – 1) x 4000 where SlotNumber can range from 1 to 7

CAUTION: Attempts to read data from unallocated areas of the DIT space will give indeterminate results.

The access time from these areas of the DIT are slower than from the CPU Dynamic Data Area (DIT addresses 0 - 30,000).

An Example (using 2000 DIT registers per I/O Slot):

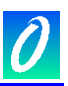

If an M1585B Serial NIM module is present in I/O Slot 2, then the first 2,000 registers of this module are mapped into the CPU's DIT address space starting at DIT address 32,000.

Example:

To read the Alive Counter of the M1585B NIM module in slot 2, which is DIT register 23 in the DIT layout of the NIM module, read CPU DIT address 32,023.

The balance of the M1585B's DIT space can be accessed through the programming port on the P3 CPU by addressing this I/O module directly as "Intelligent Module in Slot". See the M1585B User Manual for information on this method of addressing.

# 5.4 CPU Configuration (Static) Data Space (60,000-65,499)

This DIT area is used to store configuration data for the functions supported in the P3 CPU, such as Serial Port set up etc., and any I/O modules that require configuration (eg the M1432 8 way thermocouple module).

Intelligent Modules with their own DIT's, such as the M1585B Modbus Network Interface Module described in 5.3 above are NOT configured in this space. These intelligent modules store their own configuration.

This CPU Configuration/Static Data Space is stored in non-volatile memory in the CPU, (and does not utilise the internal battery). This means that this data will still be valid even when the on-board battery is LOW or is being changed.

In addition to the allocated configuration data in this Static Data space, there is an area available for the user to store application specific configuration that will remain fixed for the life of the application.

Continuous writing of dynamic data to this area during normal system operation should be avoided.

The CPU takes up to 15 seconds to store this data in the non-volatile memory on the CPU, so power should not be removed for at least 15 seconds after Configuration changes have been made.

See the DIT layout in section 7 for details of layout of this section of the DIT.

# 5.5 DIT Access to I/O Modules in I/O Slots 1 to 15

Space in the CPU Dynamic Data Area is reserved for I/O module scanning, and in the CPU Static Data Area for I/O Module configuration.

The following DIT space is allocated in the CPU to each I/O Slot in the Maxiflex System:

| І/О Туре         | No. of Registers per Slot |
|------------------|---------------------------|
| Analogue Outputs | 16                        |
| Analogue Inputs  | 16                        |
| Digital Outputs  | 4                         |
| Digital Inputs   | 4                         |
| Configuration    | 100                       |

The Inputs and Outputs from all the modules are grouped together in the DIT according to their I/O Type. Each group is called a "Data Space". This arrangement allows easy reading or

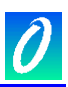

writing of multiple modules at the same time, by reading from or writing to relevant I/O Type Data Space in the CPU's Data Interchange Table (DIT). This can be accomplished from any of the CPU's network ports.

The table below identifies the start location and size, in the CPU's DIT, of each of these data spaces, for every I/O slot. If the I/O module in that slot does not utilise a type of data, then that data space in the DIT is not used.

|                     |       | Master Rack |       |       |       |       |       | Expansion Rack |       |       |       |       |       |       |       |       |
|---------------------|-------|-------------|-------|-------|-------|-------|-------|----------------|-------|-------|-------|-------|-------|-------|-------|-------|
| I/O Slot:           | PSU   | 1           | 2     | 3     | 4     | 5     | 6     | 7              | 8     | 9     | 10    | 11    | 12    | 13    | 14    | 15    |
| Analogue<br>Outputs | 500   | 516         | 532   | 548   | 564   | 580   | 596   | 612            | 628   | 644   | 660   | 676   | 692   | 708   | 724   | 740   |
| No of<br>Registers  | 16    | 16          | 16    | 16    | 16    | 16    | 16    | 16             | 16    | 16    | 16    | 16    | 16    | 16    | 16    | 16    |
| Analogue<br>Inputs  | 2500  | 2516        | 2532  | 2548  | 2564  | 2580  | 2596  | 2612           | 2628  | 2644  | 2660  | 2676  | 2692  | 2708  | 2724  | 2740  |
| No of<br>Registers  | 16    | 16          | 16    | 16    | 16    | 16    | 16    | 16             | 16    | 16    | 16    | 16    | 16    | 16    | 16    | 16    |
| Digital<br>Outputs  | 4700  | 4704        | 4708  | 4712  | 4716  | 4720  | 4724  | 4728           | 4732  | 4736  | 4740  | 4744  | 4748  | 4752  | 4756  | 4760  |
| No of<br>Registers  | 4     | 4           | 4     | 4     | 4     | 4     | 4     | 4              | 4     | 4     | 4     | 4     | 4     | 4     | 4     | 4     |
| Digital<br>Inputs   | 5000  | 5004        | 5008  | 5012  | 5016  | 5020  | 5024  | 5028           | 5032  | 5036  | 5040  | 5044  | 5048  | 5052  | 5056  | 5060  |
| No of<br>Registers  | 4     | 4           | 4     | 4     | 4     | 4     | 4     | 4              | 4     | 4     | 4     | 4     | 4     | 4     | 4     | 4     |
| Module<br>Config.   | 61000 | 61100       | 61200 | 61300 | 61400 | 61500 | 61600 | 61700          | 61800 | 61900 | 62000 | 62100 | 62200 | 62300 | 62400 | 62500 |
| No of<br>Registers  | 100   | 100         | 100   | 100   | 100   | 100   | 100   | 100            | 100   | 100   | 100   | 100   | 100   | 100   | 100   | 100   |

Table 5.5- I/O DIT Address Map for P3 CPU

Note: The register allocation for each type of I/O Module in each Data Space can be found in Section 7.

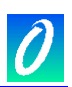

# 6. I/O Module Management & Scanning Explained

The P3 CPU automatically identifies each I/O module installed in a Maxiflex system. This information is used for two purposes:

- 1. Checking for the presence of the correct I/O modules in a system.
- 2. Automatic scanning of these I/O modules.

#### 6.1 The I/O Module Manifest

You can configure a P3 CPU with the required list of I/O modules for the system. This list is called the "I/O manifest".

Once an I/O manifest has been locked with its configuration, the CPU will continuously monitor the presence of the I/O modules against this list, and report any discrepancies. This monitoring is independent of any User Program downloaded to the P3 CPU.

User programs must also be configured with the required I/O module layout in the Programmer's workbench before downloading to the CPU. This module status is also continuously monitored while the program is running.

All of this module status information is available in the DIT for monitoring by a remote device, and by indication on the front panel of the CPU (see section 6.1.2).

#### 6.1.1 Configuring an I/O Manifest using Omniset

There are two ways to configure a P3 CPU with the required I/O manifest:

#### 6.1.1.1. Automatic Manifest Configuration

To configure the P3 automatically, follow this procedure:

- 1. Power up the system with the required I/O modules installed in their correct positions.
- 2. Select the "Setup I/O Manifest" Group in OMNISETor DITview.
- 3. The Manifest table as stored in the configuration file will be displayed (and may not match that installed in the target system).
- 4. Press the "Read Current Group" button to read the CPU's current status to the screen.
- 5. Check the first item in the group the I/O Manifest Key. Change this key to "Unlocked" if it is "Locked".
- 6. Press the "Write Current Group" button to write the "Unlocked" value to the P3 CPU.
- 7. Wait for a few seconds for the P3 CPU to update its information and then press the "Read Current Group" button. Changing the value of this item to "Unlocked" causes the P3 CPU to automatically adjust the manifest table to reflect the currently installed I/O modules. Check that the list matches the modules installed in the system and is the required list of modules.
- 8. Change the I/O Manifest Key back to "Locked", and press the "Write Current Group" button to write this information to the P3 CPU. This then freezes this list of modules in the manifest table and enables I/O Module Status monitoring.

#### 6.1.1.2. Manual Manifest Configuration

To configure the P3 manually follow this procedure:

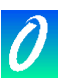

- 1. Select the "Setup I/O Manifest" Group in OMNISETor DITview.
- 2. The Manifest table as stored in the dvx file will be displayed.
- 3. Press the "Read Current Group" button to read the CPU's current status to the screen.
- 4. Check the first item in the group the I/O Manifest Key. Change this key to "Locked" if it is "Unlocked".
- 5. Press the "Write Current Group" button to write the "Locked" value to the P3 CPU.
- 6. Write the required module type to each item in the I/O list.
- 7. Press the "Write Current Group" button to write this information to the P3 CPU. This sets the list of modules in the manifest table.

| 😻 DITview - M126x DIT Revision 2 Templ 🔳 🗖 🔀 |                             |                |  |  |  |  |  |
|----------------------------------------------|-----------------------------|----------------|--|--|--|--|--|
| File Edit Remote Data Help                   |                             |                |  |  |  |  |  |
| 🗅 🚔                                          | 🖬 💹 🍾 % 🔍 🕮 =? 👘            |                |  |  |  |  |  |
| Setup I/0                                    | ) Manifest                  | -              |  |  |  |  |  |
| DIT                                          | Description                 | Value          |  |  |  |  |  |
| 60200                                        | 1/0 Manifest Key            | Locked         |  |  |  |  |  |
| 60201                                        | Setup Module in PSU Slot    | Power Supply   |  |  |  |  |  |
| 60202                                        | Setup Module in I/O Slot 1  | M1330A 8DI 8RO |  |  |  |  |  |
| 60203                                        | Setup Module in I/O Slot 2  | M1432A 8TC/mV  |  |  |  |  |  |
| 60204                                        | Setup Module in I/O Slot 3  | M1412A 8AO     |  |  |  |  |  |
| 60205                                        | Setup Module in I/O Slot 4  | Empty Slot     |  |  |  |  |  |
| 60206                                        | Setup Module in I/O Slot 5  | Empty Slot     |  |  |  |  |  |
| 60207                                        | Setup Module in I/O Slot 6  | Empty Slot     |  |  |  |  |  |
| 60208                                        | Setup Module in I/O Slot 7  | Empty Slot     |  |  |  |  |  |
| 60209                                        | Setup Module in I/O Slot 8  | Empty Slot     |  |  |  |  |  |
| 60210                                        | Setup Module in I/O Slot 9  | Empty Slot     |  |  |  |  |  |
| 60211                                        | Setup Module in I/O Slot 10 | Empty Slot     |  |  |  |  |  |
| 60212                                        | Setup Module in I/O Slot 11 | Empty Slot     |  |  |  |  |  |
| 60213                                        | Setup Module in I/O Slot 12 | Empty Slot     |  |  |  |  |  |
| 60214                                        | Setup Module in I/O Slot 13 | Empty Slot     |  |  |  |  |  |
| 60215                                        | Setup Module in I/O Slot 14 | Empty Slot     |  |  |  |  |  |
| 60216                                        | Setup Module in I/O Slot 15 | Empty Slot     |  |  |  |  |  |
|                                              |                             |                |  |  |  |  |  |
|                                              | 🕴 🕴 User Tag Local CPU      | Port:1         |  |  |  |  |  |

# 6.1.2 Checking the Status of installed modules

Once the I/O manifest has been set and "locked", check the I/O module configuration by following this procedure:

- 1. Change to the "I/O Module Status" Group.
- 2. This list shows the currently installed list of modules, and will change dynamically as I/O modules are removed and installed. The "I/O Module Manifest Status" register identifies the mismatches between this list and the I/O manifest as just created. The "I/O Module User Prog.Status" identifies the mismatches between this list and the I/O module configuration as set in the IEC61131 program, if any, running on the CPU.

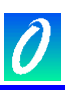

Each bit set to 1 indicates a mismatch in the corresponding module position. Bit 0 represents the module in the PSU Slot; Bit 1 represents the module in I/O Slot 1; Bit 15 represents the module in I/O Slot 15.

| 🖉 DITview - M126x DIT Revision 2 Templa 🔳 🗖 🔀 |                              |                                         |  |  |  |  |  |
|-----------------------------------------------|------------------------------|-----------------------------------------|--|--|--|--|--|
| File Edit Remote Data Help                    |                              |                                         |  |  |  |  |  |
| 🗅 🖻                                           | 🔒 🔛 赛 % 🕸 =?                 |                                         |  |  |  |  |  |
| 1/O Modu                                      | ile Status                   | -                                       |  |  |  |  |  |
| DIT                                           | Description                  | Value                                   |  |  |  |  |  |
| 80                                            | I/O Module User Prog. Status | 000000000000000000000000000000000000000 |  |  |  |  |  |
| 81                                            | I/O Module Manifest Status   | 000000000000000000000000000000000000000 |  |  |  |  |  |
| 100                                           | Module in PSU Slot           | Power Supply                            |  |  |  |  |  |
| 101                                           | Module in I/O Slot 1         | M1330A 8DI 8RO                          |  |  |  |  |  |
| 102                                           | Module in I/O Slot 2         | M1432A 8TC/mV                           |  |  |  |  |  |
| 103                                           | Module in I/O Slot 3         | M1412A 8AO                              |  |  |  |  |  |
| 104                                           | Module in I/O Slot 4         | Empty Slot                              |  |  |  |  |  |
| 105                                           | Module in I/O Slot 5         | Empty Slot                              |  |  |  |  |  |
| 106                                           | Module in I/O Slot 6         | Empty Slot                              |  |  |  |  |  |
| 107                                           | Module in I/O Slot 7         | Empty Slot                              |  |  |  |  |  |
| 108                                           | Module in I/O Slot 8         | Empty Slot                              |  |  |  |  |  |
| 109                                           | Module in I/O Slot 9         | Empty Slot                              |  |  |  |  |  |
| 110                                           | Module in I/O Slot 10        | Empty Slot                              |  |  |  |  |  |
| 111                                           | Module in I/O Slot 11        | Empty Slot                              |  |  |  |  |  |
| 112                                           | Module in I/O Slot 12        | Empty Slot                              |  |  |  |  |  |
| 113                                           | Module in I/O Slot 13        | Empty Slot                              |  |  |  |  |  |
| 114                                           | Module in I/O Slot 14        | Empty Slot                              |  |  |  |  |  |
| 115                                           | Module in I/O Slot 15        | Empty Slot                              |  |  |  |  |  |
|                                               | 🛉 🗸 🛷 🥸 User Tag 🛛 Local CPU | Port:1                                  |  |  |  |  |  |

If all 15 modules match, (=0), then the I/O Manifest Status or the I/O User Prog Status bits in the system status register will be set to 0. If any of the modules do not match, then this bit will be set to 1.

| 🖉 DITview - M126x DIT Revision 2 Templa 🔳 🗖 🔀 |                              |         |  |  |  |  |  |  |  |
|-----------------------------------------------|------------------------------|---------|--|--|--|--|--|--|--|
| File Edi                                      | File Edit Remote Data Help   |         |  |  |  |  |  |  |  |
| D 🚅 🔒 💹 赛 % 🔍 =?                              |                              |         |  |  |  |  |  |  |  |
| System S                                      | tatus                        | •       |  |  |  |  |  |  |  |
| DIT                                           | Description                  | Value   |  |  |  |  |  |  |  |
| 22                                            | User Program                 | HALTED  |  |  |  |  |  |  |  |
| 22                                            | CPU Battery                  | HEALTHY |  |  |  |  |  |  |  |
| 22                                            | I/O Manifest Mismatch        | OK      |  |  |  |  |  |  |  |
| 22                                            | 1/0 Manifest Key Lock        | LOCKED  |  |  |  |  |  |  |  |
| 22                                            | User Program Module Mismatch | ОК      |  |  |  |  |  |  |  |
|                                               |                              |         |  |  |  |  |  |  |  |
|                                               | 🖌 🖉 🛛 User Tag Local CPU     | Port:1  |  |  |  |  |  |  |  |

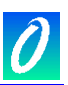

#### 6.1.3 Front-Panel I/O Status Indication

The I/O OK indicator on the front of the module also reports the status of the I/O modules as follows:

If the I/O Manifest is "unlocked" and no User Program is running then the I/O OK indicator will be OFF.

If the I/O Manifest is "locked" and the installed modules match this manifest list, or a User Program is running on the P3 CPU and the modules setup on the Programmer's Workbench match the modules installed on the Maxiflex base, then the I/O OK light will be ON.

If the I/O Manifest is "locked" and the installed modules do NOT match this list, or a User Program is running and the configured modules in the program do not match the installed module arrangement, then the I/O OK light will be flashing.

#### 6.2 Automatic I/O Scanning

When an I/O module is installed into the system, it will be detected by the CPU in seconds and then automatically scanned according to its module type. No special configuration is required for this to occur.

If a User Program is running on the P3 CPU, then the I/O module scanning is synchronised with the user program scan. If no User Program is running on the P3 CPU, then the I/O is scanned every 10ms.

Input status information is automatically read from the Input modules and stored in the CPU's Dynamic Data area of the DIT Table, and output status information is automatically read from Dynamic Data area of the DIT Table and written to the relevant output modules.

The layout of the input and output data in the CPU's DIT is designed to optimise the number of polls required from a supervisory system to read/write data to the CPU by grouping together like types of data.
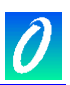

# 7. The Subscription Service Explained

#### 7.1 Introduction to Subscriptions

Central to many applications involving communications across networks is the need to replicate data between nodes on the network.

Examples include a SCADA system acquiring data from remote telemetry units in the field; or a point-to-point telemetry application, where inputs are transmitted from one location to outputs at another location.

In all these cases, the traditional method is for a controlling master node to poll the slave nodes regularly for data in case something has changed. This crude method is an inefficient use of the limited network bandwidth, and is inherently slow in typical and worst case update times. It also limits the number of master nodes in the system to one.

The Maxiflex P3 CPU provides a far superior mechanism to accomplish this commonly used function through its Subscription Service. This Service operates as follows:

The node requiring the data sets up a subscription with the source node, very much like you would subscribe to a magazine through your newsagent. You establish a magazine subscription by telling the newsagent which magazine you want, your home address, and how often you want it, and then the newsagent takes the responsibility on himself to send you the magazine whenever a new issue becomes available.

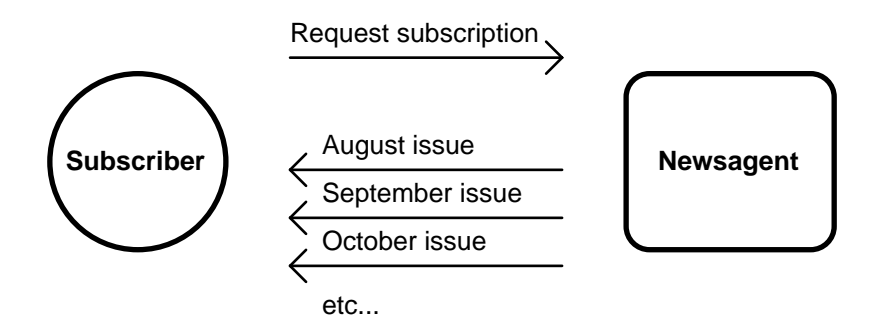

Figure 7.1 The Magazine Subscription Analogy.

In the same way, the P3 CPU's Subscription Service allows the CPU (acting as a node on the network) to subscribe to a range of DIT registers on a remote node.

The remote node will then send the data at an agreed time interval, plus, if required, when the data changes state. The receiving node expects these regular updates, and will flag an error if the subscribed data is interrupted for any reason.

### 7.2 Setting up subscriptions

Just like the magazine subscription, the receiving CPU is responsible for setting up and maintaining subscriptions with other nodes to replicate data across the network. The advantages of using subscriptions over regular polling mechanisms are as follows:

1. Only one message is required on the network for a data update as opposed to two in a Request/Reply polling method. This reduces network overhead allowing more data throughput on the network.

- 2. The regular data updates can be much slower than the response time required for the system by using change-of-state detection. The Source node will send data immediately there is a change of state, providing the optimum system response, without the need to have a fast regular update time. This reduces network overhead allowing more/faster data throughput on the network when something does change.
- 3. On peer-to-peer networks multiple subscriptions can be configured between nodes in different directions, each of which would operate independently of any other. This provides far more flexibility than typical Poll/Response Master/Slave methods.

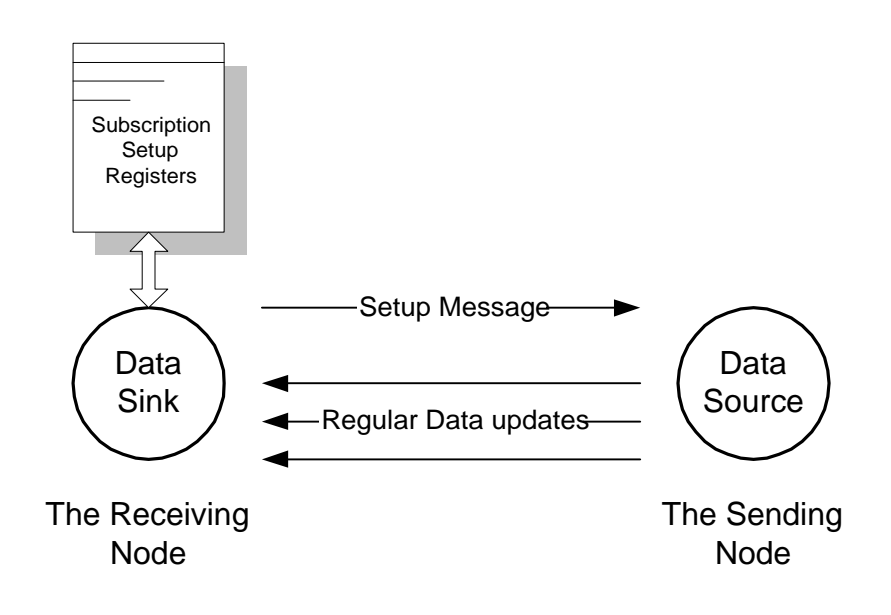

The node acting as a data "source" (the sending node) requires no user configuration to participate in a subscription contract with another node. The node acting as data "sink" (the receiving node) is configured by the user for the required data. The "sink" node then automatically manages the subscription including sending the requests to the data source, and managing errors in the process.

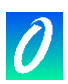

The following table shows the information required to configure a subscription:

| ITEM                          | DESCRIPTION                                                                                                    | VALID RANGE                                                                                                    |
|-------------------------------|----------------------------------------------------------------------------------------------------|----------------------------------------------------------------------------------------------------|
| Change-of-State Required      | This sets whether the subscription data block will be sent<br>when any data in the block changes.                                                                                                    | Yes/No                                                                                                    |
| Update time                   | This is the time between regular updates of data that will be sent whether the data has changed or not.                                                                                                    | 1 – 120 seconds or                                                                                                    |
|                               |                                                                                                    | 1 – 120 minutes                                                                                                    |
| Local Port Number             | This is the Network Port number on the network module in<br>the local (receiving) system to which the network<br>containing the remote (source) node is connected. This<br>item is only required if a local network ID is specified for<br>the Source Node Address, otherwise it should be set to 0. | 0 – 3<br>On the P3 CPU:<br>0 = CPU network port<br>2 = CPU Serial Port<br>Refer to the relevant module<br>user manual for port numbers<br>on modules in other I/O slots. |
| Destination DIT Start Address | This is the DIT register address where the data will start to be written in this CPU acting as the data sink.                                                                                                    | 0 – 65535                                                                                                    |
| Source Node Address           | This is the network address of the sending or source node from which the required data originates.                                                                                                    | Local network addresses:<br>1 – 125                                                                                                    |
|                               | This can be expressed as a local network address plus<br>the local slot and port to which the network is connected,<br>or it can be expressed as a global network address if<br>network routing is configured in the CPU.                                                                            | Global network addresses:<br>128 – 254                                                                                                    |
| Source DIT Start Address      | This is the DIT register address of the first register in the block of registers to be sent from the source node.                                                                                                    | 0 – 65535                                                                                                    |
| Register Range                | This is the number of 16 bit DIT registers that will be transferred in the subscription                                                                                                    | 1 – 120                                                                                                    |

Table 7.1 Subscription Configuration Information

#### 7.3 Number of subscriptions allowed

There is a limit to the number of subscriptions that a P3 CPU can receive, and a limit to the number of subscriptions that it can send. The P3 CPU can be configured to receive subscriptions from a maximum of 64 other nodes and can send subscriptions to a maximum of 16 other receiving nodes.

In other words each P3 CPU can act as data sink for 64 subscriptions, and data source for 16 subscriptions simultaneously.

#### 7.4 Subscription Application Example

Refer to the diagram of a simple network below:

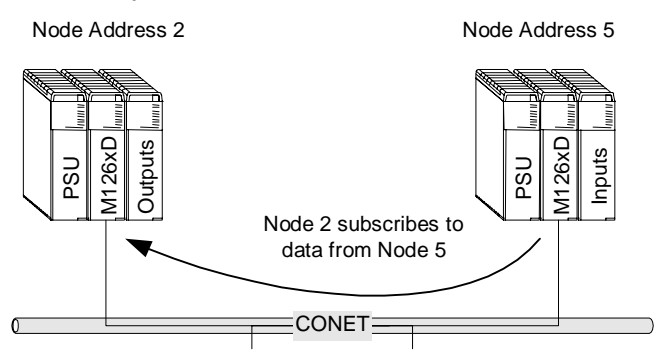

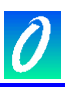

Remote node 5 on the CONET network has digital information in DIT registers 5000 to 5007. The Central Node 2 needs to monitor these digital inputs. A regular update time of every 10s is quite satisfactory to determine that the remote system is still connected and functioning if nothing changes, but the data should be sent immediately if any of the digital inputs changes state.

Node 2 is the Destination node (it sets up the subscription and receives the data). Node 5 is the sending node, and requires no user configuration to participate in the subscription process.

Fill in the following data into one of the eight subscription blocks in the Subscription Table in the P3 CPU of Node 2 to configure this function:

| NAME                          | VALUE | DESCRIPTION                                                                                 |
|-------------------------------|-------|---------------------------------------------------------------------------------------------|
| Change of State Required      | Yes   | The data will also be sent whenever any bit the DIT registers in the range 620-627 changes. |
| Update Time                   | 10    | The regular updates can be 10 seconds apart.                                                |
| Local Port Number             | 0     | The CONET network is Port 0 on the CPU                                                      |
| Destination DIT Start Address | 6000  | This is the DIT Address where we want to start writing the received data.                   |
| Source Node Address           | 5     | The local CONET ID on the Conet network                                                     |
| Source DIT Start Address      | 5000  | The Source Data start at DIT address 620                                                    |
| Data Range                    | 8     | We require 8 DIT registers to be sent                                                       |

 Table 7.2 Subscription Block Data Example

When configured, Node 2 automatically requests a subscription with the following data from Node 5 on the Conet network connected to the CPU:

Node 5 undertakes to send the contents of its own DIT registers 5000 to 5007 over the network to node 2 whenever any of the registers changes, or every 10s if no change occurs in that time. The information will be placed in node 2's DIT registers 6000 to 6007.

Node 2 can monitor the status of the subscription by monitoring the relevant bit in the Subscription Status DIT register. If this bit is clear then the subscription is operating successfully. If this bit is set, then the subscription has failed and received data is not valid, or the subscription has not been correctly set.

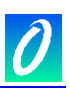

## 8. Modbus Master Operation Explained

#### 8.1 Introduction to Modbus Master Driver

The Modbus Master Driver supports up to 32 Queries to read and write data from third party devices. These queries can be any combination of One-shot Queries and Cyclic Queries. In order to use the Modbus Master Driver, the serial port must be configured for this use, otherwise none of the Modbus Master configuration changes will take effect. Please refer to Section 4.5.2, MODBUS Master Protocol to set up the serial port in this way.

The Modbus Master Driver is extremely flexible to adapt to the many variances found in the Modbus Slave protocols found in third party devices. These variances include query response times and general performance i.e. how often a device can be polled for data. It is possible to adjust the poll rate per query, the delay between queries as well as the delay between the entire polling cycle.

The Modbus Master Driver is also easily adaptable to application demands as it is possible to interleave One-shot and Cyclic queries as desired. One-shot queries are triggered by setting a bit in the DIT table, which is easily achieved from the local application program or remotely through any of the network ports. This remote device could, for example, be a PC running a SCADA application or another Omniflex device.

Data throughput can be controlled by setting the Update Times for Cyclic queries on a per query basis. This allows users to prioritise faster changing data over slower or less important data by setting a larger update time for less important data while keeping the fast data on a shorter update time. This will refresh the fast data more frequently than the slow.

The status of each query is stored in the DIT in bit format, 1 bit for each query, thereby providing open diagnostics to both application program and any remotely connected devices.

#### 8.2 Modbus Master Parameters

These are some general parameters that control the manner in which queries are processed. They are configured via Omniset using the "Setup Modbus Master Parameters" group as shown below:

| 🖉 DITv                  | iew - M126xD DIT Revision 5                                      | Femplate 🔳 🗖 🔀       |
|-------------------------|------------------------------------------------------------------|----------------------|
| File Edi                | t Remote Data Help                                               |                      |
| D 🖻                     | 🔒 🔤 💊 🍪 🕮 =?                                                     |                      |
| Setup Mo                | odbus Master Parameters                                          | •                    |
| DIT                     | Description                                                      | Value                |
| 60400<br>60403<br>60401 | Query Response Timeout<br>Number of Retries<br>Inter-Query Delay | 1000ms<br>3<br>100ms |
| 60402                   | Inter-Poll Delay                                                 | 100ms                |
|                         |                                                                  |                      |
|                         |                                                                  |                      |
|                         | Local CPU                                                        | Port:1               |

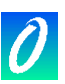

#### Query Response Timeout

When a query has been sent to a slave device, the slave device must respond before this time period. If not, the Modbus Master Driver will assume an error and will either re-transmit the query or flag an error for that device.

The timeout period must be specified in milliseconds. e.g. if a timeout of 2 seconds is required then the timeout must be set to 2000. This parameter is common to one-shot polling.

#### Number of Retries

When a query has failed i.e. the Modbus Master driver did not receive a reply within the Query Response Timeout period specified, the driver will check the number of retries setup and will retransmit the query according to the number of retries configured. This feature is extremely useful in overcoming spurious transmission line interference as it allows the driver to recover a lost query before flagging an error. The error is flagged only if all retry attempts have failed.

#### **Inter-query Delay**

A delay may be configured if it is necessary to pause between each query to the Modbus Slave devices. The Inter-query delay enables the user to slow down the rate at which the Master polls the Slaves between each query. This is sometimes essential if the Slave device cannot cope with queries sent at full rate.

This delay must be specified in milliseconds. E.g. if a delay of 100ms is required then the register must be set to 100.

#### Inter-poll Delay

After a round of Cyclic and One-shot queries has been completed, a delay may be configured before the next round resumes. This delay is specified in milliseconds. E.g. if a delay of 2 seconds is required then the register must be set to 2000.

### 8.3 Query Configuration

Up to 32 query messages may be configured. These Queries are configured using the "Setup Modbus Master Queries..." group using Omniset. There are four groups, 8 queries per group. The figure below shows the group for queries 1 to 8.

| 🤣 DITv   | iew - M126xD DIT Revision 5 Te      | mplate File 📃 🗖                    | ×        |
|----------|-------------------------------------|------------------------------------|----------|
| File Edi | t Remote Data Help                  |                                    |          |
| D 🚅      | 🔒 📨 🗞 🎯 🕮 =?                        |                                    |          |
|          |                                     |                                    | _        |
| Setup Mo | odbus Master Queries 1 to 8         |                                    | •        |
| DIT      | Description                         | Value                              | ~        |
|          | QUERY 1 SETUP                       |                                    |          |
| 60404    | Query 1: Query Type                 | Cyclic 100ms                       |          |
| 60404    | Update Time                         | 100ms                              | ≡        |
| 60405    | Modbus Function Number              | 03 - Read Holding Registers        |          |
| 60405    | Slave ID                            | 2                                  | _        |
| 60406    | Slave Start Address                 | 101                                |          |
| 60407    | Range                               | 5                                  |          |
| 60408    | Local DIT Start                     | 6000                               |          |
| 60409    | Local BIT start (0 - 15)            | 0                                  |          |
| 60409    | Local Network Port<br>QUERY 2 SETUP | Port 0                             |          |
| 60414    | Query 2: Query Type                 | One-shot                           |          |
| 60414    | Update Time                         | Oms                                |          |
| 60415    | Modbus Function Number              | 06 - Write Single Holding Register |          |
| 60415    | Slave ID                            | 3                                  |          |
| 60416    | Slave Start Address                 | 32                                 |          |
| 60417    | Range                               | 1                                  |          |
| 60418    | Local DIT Start                     | 7000                               |          |
| 60419    | Local BIT start (0 - 15)            | 0                                  |          |
| 60419    | Local Network Port                  | Port U                             | <b>•</b> |
| <        |                                     | >                                  |          |
|          | 🕴 🛛 Local CPU                       | Port:1                             | 1        |

Below is a table of information required to setup Modbus Master Queries

| Name            | Value(s)                                                                                                    | Description                                                                                                    |
|-----------------|----------------------------------------------------------------------------------------------------|----------------------------------------------------------------------------------------------------|
| Query Type      | Disabled<br>One-shot<br>As fast as possible<br>Cyclic 100ms<br>Cyclic 250ms<br>Cyclic 500ms<br>Cyclic 1000ms | Set disable to ensure the query is not executed at all.<br>Set One-shot if its to be triggered manually<br>Set As fast as possible, or any other Cyclic option for<br>Cyclic queries. If any of the predefined Cyclic times<br>are not suitable, a unique time can be set in Update<br>Time. The Cyclic query will not be resent until the time<br>has expired. |
| Update Time     | 1 - 60000ms                                                                                                  | Any suitable Cyclic period that may be required for this particular slave device.                                                                                                    |
| Slave ID        | 1 - 32                                                                                                    | The Modbus Slave address to whom this query is sent.                                                                                                    |
| Modbus Function | 1, 2, 3, 4, 5, 6, 15<br>and 16                                                                               | The Modbus function to be performed needs to be specified here.                                                                                                    |

| Slave Start Address | Any legal address in<br>the slave address<br>map.  | Modbus Slave start register address (referenced to zero). E.g. if the desired register address of the Slave started at 30101, then the value entered here would be 100. |
|---------------------|----------------------------------------------------|----------------------------------------------------------------------------------------------------|
| Range               | 1 (5, 6)<br>1 to 120 (3,4,16)<br>1 to 480 (1,2,15) | The number of coils/registers read or written. Legal values vary according to the Functions shown in the Value(s) column.                                               |
| DIT Start register  | 500 to 65500                                       | Where the CPU must either start retrieving data from or start saving data to in the DIT                                                                                 |
| DIT Start Bit       | 0 to 15                                            | The DIT start bit specifies where in the DIT start register the digital functions (1,2,5 and 15) begin accessing the desired bits.                                      |

Table 8.1 Modbus Master Query Settings

#### 8.4 Query Triggers

Query Triggers are the mechanism by which all queries are sent. One-shot queries are triggered manually, either by user application or by another device or PC connected remotely via one of the network ports on the CPU. Cyclic queries are triggered automatically by the operating system of the CPU. A single bit in the DIT table is allocated per query and when this bit is set, the query is triggered. The query trigger mechanism can be tested by setting the One-shot query bits using the "Modbus Master Query Triggers" group in Omniset.

| DITview - M126xD DIT Revision | 5 Template File 🛛 🗖 🔀 |
|-------------------------------|-----------------------|
| File Edit Remote Data Help    |                       |
| 🗅 😅 🔛 🚟 🗱 🗱 =?                |                       |
| Modbus Master Query Triggers  |                       |
| DIT Description               | Value                 |
| 400 Queries 1 to 16           | 111111111111111       |
| 401 Queries 17 to 32          | 111111111111111       |
| 🔚 🧿 🛛 🛷 📃 Local CPU           | Port:1                |

Please refer to the detailed DIT layout for more information.

#### 8.5 Status DIT Registers

Each Modbus query, whether Cyclic or One-shot has a status bit associated with it. This allows the user to quickly debug any problems with a particular query. These status bits are available in the DIT table.

| 😻 DITv            | iew - M126xD DIT Revision 5 1                                 | Femplate File 💦 🗖 🔀                                            |
|-------------------|---------------------------------------------------------------|----------------------------------------------------------------|
| File Edi          | t Remote Data Help                                            |                                                                |
| 🗅 😅               | 🖶 🔤 😻 🍪 =?                                                    |                                                                |
| Modbus I          | Master Query Status                                           |                                                                |
| DIT               | Description                                                   | Value                                                          |
|                   |                                                               |                                                                |
| 300               | Query Error Diagnostic                                        | Unknown Error                                                  |
| 300<br>301        | Query Error Diagnostic<br>Queries 1 to 16                     | Unknown Error<br>111111111111111                               |
| 300<br>301<br>302 | Query Error Diagnostic<br>Queries 1 to 16<br>Queries 17 to 32 | Unknown Error<br>111111111111111<br>111111111111111            |
| 300<br>301<br>302 | Query Error Diagnostic<br>Queries 1 to 16<br>Queries 17 to 32 | Unknown Error<br>111111111111111<br>1111111111111111<br>111111 |

There are a number of error responses for queries that allow accurate diagnosis of query problems. Many of which include the exception responses returned by a Slave device when the query message is received without communication errors but cannot be handled by the Slave device for some reason. This will be reflected in the Query Error Diagnostic register for the Last Failed Query. Refer to the Detailed DIT Layout for the DIT Location of this status register.

The Table below lists the various status codes for any given query.

| Status | Description                                                         |
|--------|---------------------------------------------------------------------|
| 0      | Query Message successful – no errors                                |
| 1-8    | Modbus exception code as returned by Slave device- summary follows: |
|        | 1 – Illegal Function Code                                           |
|        | 2 – Illegal Data Address                                            |
|        | 3 – Illegal Data Value                                              |
|        | 4 – Slave Device Failure                                            |
|        | 5 – Acknowledge                                                     |
|        | 6 – Slave Device Busy                                               |
|        | 7 – Negative Acknowledge                                            |
|        | 8 – Memory Parity Error in Slave device                             |
| 1000   | Timed out waiting for response                                      |
| 1001   | ID in response doesn't match ID in query                            |
| 1002   | Modbus function in response doesn't match function in query         |
| 1003   | Received different number of coils/registers to what expected       |
| 1004   | Invalid response to write query (functions 5,6,15 and 16)           |
| 65535  | Invalid Configuration                                               |

#### Table 8.2 Modbus Master Query Error Codes

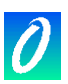

# 9. I/O Module DIT Register Reference

This section describes the I/O Data Spaces allocated in the Data Interchange Table for each I/O Module that can be used with the P3 range of CPU's.

These DIT Register references can be used when configuring supervisory systems to access I/O from the P3 CPU, or for configuring I/O modules programmatically.

The DIT register addressing given in this section is always based from 0. This is an address "offset" from the start of the relevant Data Space (see Section 5.5 for more information on I/O Data Spaces). The actual DIT address depends upon the I/O Slot in which the module is installed. To find the actual address, add the DIT offset defined in this section to the DIT Start Address for the relevant section found in Table 5.2: DIT Address Map of the Expander Rack, 2000 DIT registers per I/O Slot:

### 9.1 M1101A –24VDC/12V Solar 3A Charger/Power Supply

| DIGITAL INPUT DATA SPACE                                                                                                    | DIT (Offset) |
|----------------------------------------------------------------------------------------------------|--------------|
| Digital Inputs                                                                                                    | 0            |
| where individual inputs are allocated as follows:                                                                                                    |              |
| Bit 0 (LSB) = First Scan<br>Bit 1 = Primary Supply Status (1= Program in First Scan)<br>Bit 2 = Temperature Sensor Status (1 = Sensor is connected)<br>Bit 3 = Battery Level Warning (1 = Battery Level Low Warning Alarm)<br>Bit 4 = Battery Level Critical (1 = Battery Level Low Critical Alarm) |              |
|                                                                                                    |              |
| ANALOGUE INPUT DATA SPACE                                                                                                    | DIT (Olisel) |
| Battery Voltage (in Volts x 0.1)                                                                                                    | 0            |
| Digital and Analogue Output Data Spaces are unused by the                                                                                                    | nis module   |
| CONFIGURATION DATA SPACE                                                                                                    | DIT (Offset) |
| Critical Battery Level (in Volts x 0.1)                                                                                                    | 0            |
| Alarm Battery Level (in Volts x 0.1)                                                                                                    | 1            |
| Battery Test Interval (in minutes)                                                                                                    | 2            |

#### 9.2 M1102A – DC L - 24Vdc Logic Power Supply

No Data Spaces are used by this module

This module has no data readable in the DIT.

When this module is allocated in an IEC61131 program, then a single digital input is available to the program that will energise on the first scan of the program.

#### 9.3 M1104A – DC LF - 48Vdc Logic/Field Power Supply

#### No Data Spaces are used by this module

This module has no data readable in the DIT.

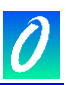

When this module is allocated in an IEC61131 program, then a single digital input is available to the program that will energise on the first scan of the program.

#### 9.4 M1151B – AC LF - 115/230Vac Logic/Field Power Supply

No Data Spaces are used by this module

This module has no data readable in the DIT.

When this module is allocated in an IEC61131 program, then a single digital input is available to the program that will energise on the first scan of the program.

#### 9.5 M1152B – AC LC - 115/230Vac Logic Power Supply/Charger.

| DIGITAL INPUT DATA SPACE                                                                                                    | DIT (Offset) |
|----------------------------------------------------------------------------------------------------|--------------|
| Digital Inputs                                                                                                    | 0            |
| where individual inputs are allocated as follows:                                                                                                    |              |
| Bit 0 (LSB) = First Scan<br>Bit 1 = Primary Supply Status (1= Program in First Scan)                                                                                                    |              |
| Bit 2 = Temperature Sensor Status (1 = Sensor is connected)<br>Bit 3 = Battery Level Warning (1 = Battery Level Low Warning Alarm)<br>Bit 4 = Battery Level Critical (1 = Battery Level Low Critical Alarm) |              |
| Bits 5 to 16 will read as 0                                                                                                    |              |
| ANALOGUE INPUT DATA SPACE                                                                                                    | DIT (Offset) |
| Battery Voltage (in Volts x 0.1)                                                                                                    | 0            |
| Digital and Analogue Output Data Spaces are unused by the                                                                                                    | nis module   |
| CONFIGURATION DATA SPACE                                                                                                    | DIT (Offset) |
| Critical Battery Level (in Volts x 0.1)                                                                                                    | 0            |
| Alarm Battery Level (in Volts x 0.1)                                                                                                    | 1            |
| Battery Test Interval (in minutes)                                                                                                    | 2            |

#### 9.6 M1321A – 8DI-C - 8 way Individually Isolated Contact Input Module

| DIGITAL INPUT DATA SPACE                                                                                                    |                             | DIT (Offset) |
|----------------------------------------------------------------------------------------------------|-----------------------------|--------------|
| Digital Inputs 1-8                                                                                                    |                             | 0            |
| where individual inputs are allocated as follows:                                                                                                    |                             |              |
| Input 1 = Bit 0 (LSB)<br>Input 2 = Bit 1<br>Input 3 = Bit 2<br>Input 4 = Bit 3<br>Input 5 = Bit 4<br>Input 6 = Bit 5<br>Input 7 = Bit 6<br>Input 8 = Bit 7 | Bits 9 to 16 will read as 0 |              |
| All other Data Spaces are unused by                                                                                                    | this module                 |              |

#### Example:

Input 3 of an M1321A module installed in Slot 6 can be read from DIT Address 5024, Bit 2

#### 9.7 M1322A - 16DI - 16 way Digital Input Module (9-30Vdc) M1323A - 16DI - 16 way Digital Input Module (18-60Vdc)

| DIGITAL INPUT DATA SPACE                          |                         | DIT (Offset) |
|---------------------------------------------------|-------------------------|--------------|
| Digital Inputs 1-16                               |                         | 0            |
| where individual inputs are allocated as follows: |                         |              |
| Input 1 = Bit 0 (LSB)                             | Input 9 = Bit 8         |              |
| Input 2 = Bit 1                                   | Input 10 = Bit 9        |              |
| Input $3 = Bit 2$                                 | Input 11 = Bit 10       |              |
| Input 4 = Bit 3                                   | Input 12 = Bit 11       |              |
| Input 5 = Bit 4                                   | Input 13 = Bit 12       |              |
| Input 6 = Bit 5                                   | Input 14 = Bit 13       |              |
| Input $7 = Bit 6$                                 | Input 15 = Bit 14       |              |
| Input $8 = Bit 7$                                 | Input 16 = Bit 15 (MSB) |              |
| All other Data Spaces are unused by this module   |                         |              |

Example:

Input 3 of an M1322A module installed in Slot 6 can be read from DIT Address 5024, Bit 2

#### 9.8 M1326A - 32DI - 32 way Digital Input Module

| DIGITAL INPUT DATA SPACE                                                                                                    |                                                                                                    | DIT (Offset) |
|----------------------------------------------------------------------------------------------------|----------------------------------------------------------------------------------------------------|--------------|
| Digital Inputs 1-16                                                                                                    |                                                                                                    | 0            |
| where individual inputs are allocated as follows:                                                                                                    |                                                                                                    |              |
| Input 1 = Bit 0 (LSB)<br>Input 2 = Bit 1<br>Input 3 = Bit 2<br>Input 4 = Bit 3<br>Input 5 = Bit 4<br>Input 6 = Bit 5<br>Input 7 = Bit 6<br>Input 8 = Bit 7         | Input 9 = Bit 8<br>Input 10 = Bit 9<br>Input 11 = Bit 10<br>Input 12 = Bit 11<br>Input 13 = Bit 12<br>Input 14 = Bit 13<br>Input 15 = Bit 14<br>Input 15 = Bit 14        |              |
| Digital Inputs 17-32                                                                                                    |                                                                                                    | 1            |
| where individual inputs are allocated as follows:                                                                                                    |                                                                                                    |              |
| Input 17 = Bit 0 (LSB)<br>Input 18 = Bit 1<br>Input 19 = Bit 2<br>Input 20 = Bit 3<br>Input 21 = Bit 4<br>Input 22 = Bit 5<br>Input 23 = Bit 6<br>Input 24 = Bit 7 | Input 25 = Bit 8<br>Input 26 = Bit 9<br>Input 27 = Bit 10<br>Input 28 = Bit 11<br>Input 29 = Bit 12<br>Input 30 = Bit 13<br>Input 31 = Bit 14<br>Input 32 = Bit 15 (MSB) |              |
| All other Data Spaces are unused by                                                                                                    | this module                                                                                                    |              |

Example:

Input 28 of an M1326A module installed in Slot 12 can be read from DIT Address 5048, Bit 11.

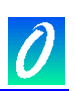

| 9.9 | M1330A - 8DI8RO 8w | av Digital Input /8 wa | v Relav Output Module |
|-----|--------------------|------------------------|-----------------------|
| 3.5 |                    | ay Digital Input /0 wa | y neidy output module |

| DIGITAL INPUT DATA SPACE                                                                                                    |                             | DIT (Offset) |
|----------------------------------------------------------------------------------------------------|-----------------------------|--------------|
| Digital Inputs 1-8                                                                                                    |                             | 0            |
| where individual inputs are allocated as follows:                                                                                                    |                             |              |
| Input 1 = Bit 0 (LSB)<br>Input 2 = Bit 1<br>Input 3 = Bit 2<br>Input 4 = Bit 3<br>Input 5 = Bit 4<br>Input 6 = Bit 5<br>Input 7 = Bit 6<br>Input 8 = Bit 7         | Bits 9 to 16 will read as 0 |              |
| DIGITAL OUTPUT DATA SPACE                                                                                                    |                             | DIT (Offset) |
| Digital Outputs 1-8                                                                                                    |                             | 0            |
| where individual inputs are allocated as follows:                                                                                                    |                             |              |
| Output 1 = Bit 0 (LSB)<br>Output 2 = Bit 1<br>Output 3 = Bit 2<br>Output 4 = Bit 3<br>Output 5 = Bit 4<br>Output 6 = Bit 5<br>Output 7 = Bit 6<br>Output 8 = Bit 7 | Bits 9 to 16 are unused.    |              |
| All other Data Spaces are unused by                                                                                                    | this module                 |              |

#### Example:

Input 5 of an M1330A module installed in Slot 3 can be read from DIT Address 5012, Bit 4 Output 5 of an M1330A module installed in Slot 3 can be energised by writing a '1' to Bit 4 of DIT Register 4712

#### 9.10 M1341B - 16DO - 16way Digital Output Module

| DIGITAL OUTPUT DATA SPACE                         |                          | DIT (Offset) |
|---------------------------------------------------|--------------------------|--------------|
| Digital Outputs 1-16                              |                          | 0            |
| where individual outputs are allocated as follows | :                        |              |
| Output $1 = Bit 0 (LSB)$                          | Output 9 = Bit 8         |              |
| Output 2 = Bit 1                                  | Output 10 = Bit 9        |              |
| Output 3 = Bit 2                                  | Output 11 = Bit 10       |              |
| Output 4 = Bit 3                                  | Output 12 = Bit 11       |              |
| Output 5 = Bit 4                                  | Output 13 = Bit 12       |              |
| Output 6 = Bit 5                                  | Output 14 = Bit 13       |              |
| Output 7 = Bit 6                                  | Output 15 = Bit 14       |              |
| Output 8 = Bit 7                                  | Output 16 = Bit 15 (MSB) |              |
| All other Data Spaces are unused by this module   |                          |              |

Example:

Output 3 of an M1341B module installed in Slot 4 can be energised by writing to DIT Address 4716, Bit 2

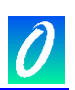

| DIGITAL OUTPUT DATA SPAC                                                                                                    | CE                                                                                                    | DIT (Offset) |
|----------------------------------------------------------------------------------------------------|----------------------------------------------------------------------------------------------------|--------------|
| Digital Outputs 1-16                                                                                                    |                                                                                                    | 0            |
| where individual outputs are allocated a                                                                                                    | s follows:                                                                                                    |              |
| Output 1 = Bit 0 (LSB)<br>Output 2 = Bit 1<br>Output 3 = Bit 2<br>Output 4 = Bit 3<br>Output 5 = Bit 4<br>Output 6 = Bit 5<br>Output 7 = Bit 6<br>Output 8 = Bit 7         | Output 9 = Bit 8<br>Output 10 = Bit 9<br>Output 11 = Bit 10<br>Output 12 = Bit 11<br>Output 13 = Bit 12<br>Output 14 = Bit 13<br>Output 15 = Bit 14<br>Output 16 = Bit 15 (MSB)  |              |
| Digital Outputs 17-32                                                                                                    |                                                                                                    | 1            |
| where individual outputs are allocated a                                                                                                    | s follows:                                                                                                    |              |
| Output 17 = Bit 0 (LSB)<br>Output 18 = Bit 1<br>Output 19 = Bit 2<br>Output 20 = Bit 3<br>Output 21 = Bit 4<br>Output 22 = Bit 5<br>Output 23 = Bit 6<br>Output 24 = Bit 7 | Output 25 = Bit 8<br>Output 26 = Bit 9<br>Output 27 = Bit 10<br>Output 28 = Bit 11<br>Output 29 = Bit 12<br>Output 30 = Bit 13<br>Output 31 = Bit 14<br>Output 32 = Bit 15 (MSB) |              |

#### 9.11 M1342A - 32DO - 32way Digital Output Module

#### Example:

Output 23 of an M1342A module installed in Slot 4 can be energised by writing to DIT Address 4717, Bit 6

#### 9.12 M1372A - 8RO - 8way Relay Output Module

| DIGITAL OUTPUT DATA SPACE                                                                                                    |                       | DIT (Offset) |
|----------------------------------------------------------------------------------------------------|-----------------------|--------------|
| Digital Outputs 1-8                                                                                                    |                       | 0            |
| where individual outputs are allocated as follows                                                                                                    | 8.                    |              |
| Output 1 = Bit 0 (LSB)<br>Output 2 = Bit 1<br>Output 3 = Bit 2<br>Output 4 = Bit 3<br>Output 5 = Bit 4<br>Output 6 = Bit 5<br>Output 7 = Bit 6<br>Output 8 = Bit 7 | Other bits are unused |              |
| All other Data Spaces are unused by this module                                                                                                    |                       |              |

Example:

Output 1 of an M1372A module installed in Slot 1 can be energised by writing to DIT Address 4704, Bit 0.

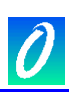

| ANALOGUE INPUT DATA SPACE | DIT (Offset) |
|---------------------------|--------------|
| Analogue Input 1          | 0            |
| Analogue Input 2          | 1            |
| Analogue Input 3          | 2            |
| Analogue Input 4          | 3            |
| Analogue Input 5          | 4            |
| Analogue Input 6          | 5            |
| Analogue Input 7          | 6            |
| Analogue Input 8          | 7            |
| Analogue Input 9          | 8            |
| Analogue Input 10         | 9            |
| Analogue Input 11         | 10           |
| Analogue Input 12         | 11           |
| Analogue Input 13         | 12           |
| Analogue Input 14         | 13           |
| Analogue Input 15         | 14           |
| Analogue Input 16         | 15           |
|                           |              |

#### 9.13 M1403A – 16AI – 16way Analogue Input Module

Analogue Data is read as an integer in the range 0 to 10000 representing the input range 0 to 100%.

All other Data Spaces are unused by this module

#### Example:

Input 3 of an M1403A module installed in Slot 6 can be read from DIT Address 2598.

#### 9.14 M1412A – 8AO – 8 way Analogue Output Module

| ANALOGUE OUTPUT DATA SPACE | DIT (Offset) |
|----------------------------|--------------|
| Analogue Output 1          | 0            |
| Analogue Output 2          | 1            |
| Analogue Output 3          | 2            |
| Analogue Output 4          | 3            |
| Analogue Output 5          | 4            |
| Analogue Output 6          | 5            |
| Analogue Output 7          | 6            |
| Analogue Output 8          | 7            |
|                            |              |

Analogue Data must be written as an integer in the range 0 to 10000 representing the output range 0 to 100%.

All other Data Spaces are unused by this module

#### Example:

To set Output 3 of an M1412A module installed in Slot 6 to 12mA, write the value 5000 to the DIT register 598.

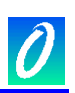

### 9.15 M1431B – 8VC ISO – 8 way Isolated Voltage/Current Input Module

| ANALOGUE INPUT DATA SPA                                                                                                    | ACE                                                                                                    | DIT (Offset)       |
|----------------------------------------------------------------------------------------------------|----------------------------------------------------------------------------------------------------|--------------------|
| Analogue Input 1                                                                                                    |                                                                                                    | 0                  |
| Analogue Input 2                                                                                                    |                                                                                                    | 1                  |
| Analogue Input 3                                                                                                    |                                                                                                    | 2                  |
| Analogue Input 4                                                                                                    |                                                                                                    | 3                  |
| Analogue Input 5                                                                                                    |                                                                                                    | 4                  |
| Analogue Input 6                                                                                                    |                                                                                                    | 5                  |
| Analogue Input 7                                                                                                    |                                                                                                    | 6                  |
| Analogue Input 8                                                                                                    |                                                                                                    | 7                  |
| Analogue Data is read as an integer in t                                                                                                    | he range 0 to 10000 representing the input                                                                                                    | t range 0 to 100%. |
| DIGITAL INPUT DATA SPACE                                                                                                    |                                                                                                    | DIT (Offset)       |
| Digital Inputs 1-16                                                                                                    |                                                                                                    | 0                  |
| where individual inputs are allocated as                                                                                                    | follows:                                                                                                    |                    |
| Bit 0: Input 1 >= High Limit<br>Bit 1: Input 1 >= High-High Limit<br>Bit 2: Input 1 <= Low Limit<br>Bit 3: Input 1 <= Low-Low Limit<br>Bit 4: Input 1 Calibration Error<br>Bit 5: Input 1 Configuration Corrupted<br>Bit 6: Input 1 Incorrect Input Type<br>Bit 7: Unused (will read as 0) | Bit 8: Input 2 >= High Limit<br>Bit 9: Input 2 >= High-High Limit<br>Bit 10: Input 2 <= Low Limit<br>Bit 11: Input 2 <= Low-Low Limit<br>Bit 12: Input 2 Calibration Error<br>Bit 13: Input 2 Configuration Corrupted<br>Bit 14: Input 2 Incorrect Input Type<br>Bit 15: Unused (will read as 0) |                    |
| Digital Inputs 17-32                                                                                                    |                                                                                                    | 1                  |
| where individual inputs are allocated as                                                                                                    | follows:                                                                                                    |                    |
| Bit 0: Input 3 >= High Limit<br>Bit 1: Input 3 >= High-High Limit<br>Bit 2: Input 3 <= Low Limit<br>Bit 3: Input 3 <= Low-Low Limit<br>Bit 4: Input 3 Calibration Error<br>Bit 5: Input 3 Configuration Corrupted<br>Bit 6: Input 3 Incorrect Input Type<br>Bit 7: Unused (will read as 0) | Bit 8: Input 4 >= High Limit<br>Bit 9: Input 4 >= High-High Limit<br>Bit 10: Input 4 <= Low Limit<br>Bit 11: Input 4 <= Low-Low Limit<br>Bit 12: Input 4 Calibration Error<br>Bit 13: Input 4 Configuration Corrupted<br>Bit 14: Input 4 Incorrect Input Type<br>Bit 15: Unused (will read as 0) |                    |
| Digital Inputs 33-48                                                                                                    |                                                                                                    | 2                  |
| where individual inputs are allocated as                                                                                                    | follows:                                                                                                    |                    |
| Bit 0: Input 5 >= High Limit<br>Bit 1: Input 5 >= High-High Limit<br>Bit 2: Input 5 <= Low Limit<br>Bit 3: Input 5 <= Low-Low Limit<br>Bit 4: Input 5 Calibration Error<br>Bit 5: Input 5 Configuration Corrupted<br>Bit 6: Input 5 Incorrect Input Type<br>Bit 7: Unused (will read as 0) | Bit 8: Input 6 >= High Limit<br>Bit 9: Input 6 >= High-High Limit<br>Bit 10: Input 6 <= Low Limit<br>Bit 11: Input 6 <= Low-Low Limit<br>Bit 12: Input 6 Calibration Error<br>Bit 13: Input 6 Configuration Corrupted<br>Bit 14: Input 6 Incorrect Input Type<br>Bit 15: Unused (will read as 0) |                    |

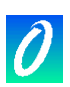

| Digital Inputs 49-64                                                                                    |                                                    | 3                |
|----------------------------------------------------------------------------------------------------|----------------------------------------------------|------------------|
| where individual inputs are allocated as follows:                                                       |                                                    |                  |
| Bit 0: Input 7 >= High Limit Bit 8: Input 8 >= High Limit                                               |                                                    |                  |
| Bit 1: Input 7 >= High-High Limit Bit 9: Input 8                                                        | 8 >= High-High Limit                               |                  |
| Bit 2: Input 7 <= Low Limit Bit 10: Input                                                               | t 8 <= Low Limit                                   |                  |
| Bit 3: Input 7 <= Low-Low Limit Bit 11: Input<br>Bit 4: Input 7 Calibration Error Bit 12: Input         | t 8 <= Low-Low Limit                               |                  |
| Bit 5: Input 7 Configuration Corrupted Bit 13: Input                                                    | t 8 Configuration Corrupted                        |                  |
| Bit 6: Input 7 Incorrect Input Type Bit 14: Input                                                       | t 8 Incorrect Input Type                           |                  |
| Bit 7: Unused (will read as 0) Bit 15: Unus                                                             | sed (will read as 0)                               |                  |
|                                                                                                    |                                                    |                  |
| Digital Output and Analogue Output Data                                                                 | Spaces are unused by                               | this module      |
|                                                                                                    |                                                    |                  |
| CONFIGURATION DATA SPACE                                                                                |                                                    | DIT (Offset)     |
| Configuration Registers Reserved                                                                        |                                                    | 0 – 16           |
| Input 1 Type                                                                                            |                                                    | 17               |
| Input 2 Type                                                                                            |                                                    | 18               |
| Input 3 Type                                                                                            |                                                    | 19               |
| Input 4 Type                                                                                            |                                                    | 20               |
| Input 5 Type                                                                                            |                                                    | 21               |
| Input 6 Type                                                                                            |                                                    | 22               |
| Input 7 Type                                                                                            |                                                    | 23               |
| Input 8 Type                                                                                            |                                                    | 24               |
| where Input Type is chosen from one of the following:                                                   |                                                    |                  |
| 0 = No Input Type Selected                                                                              |                                                    |                  |
| 40 = Input is  0 - 10  Volts                                                                            | 30 = Input is  0 - 20  mA                          |                  |
| 41 = Input is  2 - 10  Volts $42 = Input is  0 - 5  Volts $ $6$                                         | S1 = Input IS 4 - 20 mA<br>S2 = Input is 0 - 50 mA |                  |
| 43 = Input is  1 - 5  Volts                                                                             | 63 = Input is  10 - 50  mA                         |                  |
| 44 = Input is  0 - 1  Volt                                                                              | NB: Set input resistor value fo                    | r current inputs |
| Display Format for each Input                                                                           |                                                    | 25               |
| These bits set the data format for each analogue in (Volts/milliAmps) or as a percentage of full scale. | put either in physical units                       |                  |
| Bit = 0: Input reads as an integer representing milliVo                                                 | olts or microAmps                                  |                  |
| Bit = 1: Input reads as an integer representing % of fu                                                 | ll scale x 100.                                    |                  |
| (i.e. 0 to 10000 = 0 to 100% of range of select                                                         | ed Input Type)                                     |                  |
| Individual bits are allocated as follows:                                                               |                                                    |                  |
| Bit 0: Input 1 Display Format Bit 4: Input 9                                                            | 5 Display Format                                   |                  |
| Bit 2: Input 3 Display Format Bit 6: Input 3                                                            | o Display Format                                   |                  |
| Bit 3: Input 4 Display Format Bit 7: Input 8                                                            | 8 Display Format                                   |                  |
| Bits 8 to 15                                                                                            | must be set to 0                                   |                  |
| Configuration Registers Reserved (set to 0)                                                             |                                                    | 26 – 29          |
| Input 1 High-High Limit (set in display forma                                                           | t)                                                 | 30               |
| Input 1 High Limit                                                                                      | -1                                                 | 31               |
| Input 1 Low Limit                                                                                       |                                                    | 32               |
| Input 1 Low-Low Limit                                                                                   |                                                    | 33               |
| Input 1 Deadband                                                                                        |                                                    | 34               |

| Input 2 High-High Limit                                  | 35 |
|----------------------------------------------------------|----|
| Input 2 High Limit                                       | 36 |
| Input 2 Low Limit                                        | 37 |
| Input 2 Low-Low Limit                                    | 38 |
| Input 2 Deadband                                         | 39 |
| Input 3 High-High Limit                                  | 40 |
| Input 3 High Limit                                       | 41 |
| Input 3 Low Limit                                        | 42 |
| Input 3 Low-Low Limit                                    | 43 |
| Input 3 Deadband                                         | 44 |
| Input 4 High-High Limit                                  | 45 |
| Input 4 High Limit                                       | 46 |
| Input 4 Low Limit                                        | 47 |
| Input 4 Low-Low Limit                                    | 48 |
| Input 4 Deadband                                         | 49 |
| Input 5 High-High Limit                                  | 50 |
| Input 5 High Limit                                       | 51 |
| Input 5 Low Limit                                        | 52 |
| Input 5 Low-Low Limit                                    | 53 |
| Input 5 Deadband                                         | 54 |
| Input 6 High-High Limit                                  | 55 |
| Input 6 High Limit                                       | 56 |
| Input 6 Low Limit                                        | 57 |
| Input 6 Low-Low Limit                                    | 58 |
| Input 6 Deadband                                         | 59 |
| Input 7 High-High Limit                                  | 60 |
| Input 7 High Limit                                       | 61 |
| Input 7 Low Limit                                        | 62 |
| Input 7 Low-Low Limit                                    | 63 |
| Input 7 Deadband                                         | 64 |
| Input 8 High-High Limit                                  | 65 |
| Input 8 High Limit                                       | 66 |
| Input 8 Low Limit                                        | 67 |
| Input 8 Low-Low Limit                                    | 68 |
| Input 8 Deadband                                         | 69 |
| Input 1 Resistor Value in ohms (for current inputs only) | 70 |
| Input 2 Resistor Value in ohms (for current inputs only) | 71 |
| Input 3 Resistor Value in ohms (for current inputs only) | 72 |
| Input 4 Resistor Value in ohms (for current inputs only) | 73 |
| Input 5 Resistor Value in ohms (for current inputs only) | 74 |
| Input 6 Resistor Value in ohms (for current inputs only) | 75 |
| Input / Resistor Value in ohms (for current inputs only) | 76 |
| Input 8 Resistor Value in ohms (for current inputs only) | 77 |

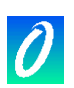

### 9.16 M1432B - 8TC ISO - 8 way Isolated Thermocouple/milliVolt Input Module

| ANALOGUE INPUT DATA SPACE                                                                                                    |                                                                                                    | DIT (Offset)      |
|----------------------------------------------------------------------------------------------------|----------------------------------------------------------------------------------------------------|-------------------|
| Analogue Input 1                                                                                                    |                                                                                                    | 0                 |
| Analogue Input 2                                                                                                    |                                                                                                    | 1                 |
| Analogue Input 3                                                                                                    |                                                                                                    | 2                 |
| Analogue Input 4                                                                                                    |                                                                                                    | 3                 |
| Analogue Input 5                                                                                                    |                                                                                                    | 4                 |
| Analogue Input 6                                                                                                    |                                                                                                    | 5                 |
| Analogue Input 7                                                                                                    |                                                                                                    | 6                 |
| Analogue Input 8                                                                                                    |                                                                                                    | 7                 |
| Analogue Data is read as a signed intege<br>Scale" configuration registers as appropr                                                                                                    | er as specified in "milliVolt Display Format<br>iate.                                                                                                    | " or "Temperature |
| DIGITAL INPUT DATA SPACE                                                                                                    |                                                                                                    | DIT (Offset)      |
| Digital Inputs 1-16                                                                                                    |                                                                                                    | 0                 |
| where individual inputs are allocated as f                                                                                                    | ollows:                                                                                                    |                   |
| Bit 0: Input 1 >= High Limit<br>Bit 1: Input 1 >= High-High Limit<br>Bit 2: Input 1 <= Low Limit<br>Bit 3: Input 1 <= Low-Low Limit<br>Bit 4: Input 1 Calibration Error<br>Bit 5: Input 1 Configuration Corrupted<br>Bit 6: Input 1 Incorrect Input Type<br>Bit 7: Input Burnout | Bit 8: Input 2 >= High Limit<br>Bit 9: Input 2 >= High-High Limit<br>Bit 10: Input 2 <= Low Limit<br>Bit 11: Input 2 <= Low-Low Limit<br>Bit 12: Input 2 Calibration Error<br>Bit 13: Input 2 Configuration Corrupted<br>Bit 14: Input 2 Incorrect Input Type<br>Bit 15: Input Burnout |                   |
| Digital Inputs 17-32                                                                                                    |                                                                                                    | 1                 |
| where individual inputs are allocated as f                                                                                                    | ollows:                                                                                                    |                   |
| Bit 0: Input 3 >= High Limit<br>Bit 1: Input 3 >= High-High Limit<br>Bit 2: Input 3 <= Low Limit<br>Bit 3: Input 3 <= Low-Low Limit<br>Bit 4: Input 3 Calibration Error<br>Bit 5: Input 3 Configuration Corrupted<br>Bit 6: Input 3 Incorrect Input Type<br>Bit 7: Input Burnout | Bit 8: Input 4 >= High Limit<br>Bit 9: Input 4 >= High-High Limit<br>Bit 10: Input 4 <= Low Limit<br>Bit 11: Input 4 <= Low-Low Limit<br>Bit 12: Input 4 Calibration Error<br>Bit 13: Input 4 Configuration Corrupted<br>Bit 14: Input 4 Incorrect Input Type<br>Bit 15: Input Burnout |                   |
| Digital Inputs 33-48                                                                                                    |                                                                                                    | 2                 |
| where individual inputs are allocated as follows:                                                                                                    |                                                                                                    |                   |
| Bit 0: Input 5 >= High Limit<br>Bit 1: Input 5 >= High-High Limit<br>Bit 2: Input 5 <= Low Limit<br>Bit 3: Input 5 <= Low-Low Limit<br>Bit 4: Input 5 Calibration Error<br>Bit 5: Input 5 Configuration Corrupted<br>Bit 6: Input 5 Incorrect Input Type<br>Bit 7: Input Burnout | Bit 8: Input 6 >= High Limit<br>Bit 9: Input 6 >= High-High Limit<br>Bit 10: Input 6 <= Low Limit<br>Bit 11: Input 6 <= Low-Low Limit<br>Bit 12: Input 6 Calibration Error<br>Bit 13: Input 6 Configuration Corrupted<br>Bit 14: Input 6 Incorrect Input Type<br>Bit 15: Input Burnout |                   |

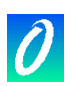

| Digital Inputs 49-64                                                                          |                                                                                  | 3            |
|-----------------------------------------------------------------------------------------------|----------------------------------------------------------------------------------|--------------|
| where individual inputs are allocated as follow                                               | ows:                                                                             |              |
| Bit 0: Input 7 >= High Limit B                                                                | Bit 8: Input 8 >= High Limit                                                     |              |
| Bit 1: Input 7 >= High-High Limit B                                                           | Bit 9: Input 8 >= High-High Limit                                                |              |
| Bit 3: Input 7 <= Low-Low Limit B                                                             | Bit 11: Input 8 <= Low-Low Limit                                                 |              |
| Bit 4: Input 7 Calibration Error B                                                            | Bit 12: Input 8 Calibration Error                                                |              |
| Bit 5: Input 7 Configuration Corrupted B                                                      | Bit 13: Input 8 Configuration Corrupted                                          |              |
| Bit 7: Input Burnout                                                                          | Bit 15: Input 8 incorrect input Type                                             |              |
|                                                                                               | ·                                                                                |              |
| Digital Output and Analogue Outp                                                              | out Data Spaces are unused by                                                    | this module  |
| CONFIGURATION DATA SPACE                                                                      |                                                                                  | DIT (Offset) |
| Input 1 Type                                                                                  |                                                                                  | 17           |
| Input 2 Type                                                                                  |                                                                                  | 18           |
| Input 3 Type                                                                                  |                                                                                  | 19           |
| Input 4 Type                                                                                  |                                                                                  | 20           |
| Input 5 Type                                                                                  |                                                                                  | 21           |
| Input 6 Type                                                                                  |                                                                                  | 22           |
| Input 7 Type                                                                                  |                                                                                  | 23           |
| Input 8 Type                                                                                  |                                                                                  | 24           |
| where Input Type is chosen from one of the                                                    | e following:                                                                     |              |
| 0 = No Input Type Selected                                                                    | 6 – Thermocouple Type P                                                          |              |
| 2 = Thermocouple Type J                                                                       | 7 = Thermocouple Type N                                                          |              |
| 3 = Thermocouple Type E                                                                       | 8 = Thermocouple Type B                                                          |              |
| 4 = Thermocouple Type N                                                                       | 20 = milliVolts                                                                  |              |
|                                                                                               |                                                                                  |              |
| MilliVolt Display Format for each In                                                          | put                                                                              | 25           |
| These bits set the data format for each a (Volts/milliAmps) or as a percentage of f selected. | nalogue input either in physical units<br>full scale when the millivolt range is |              |
| Bit = 0: Input reads as an integer represent                                                  | ing milliVolts.                                                                  |              |
| Bit = 1: Input reads as an integer represent<br>(i.e. 0 to 10000 = 0 to 100% of rang          | ing % of full scale x 100.<br>e of range Input Type)                             |              |
| Individual bits are allocated as follows:                                                     |                                                                                  |              |
| Bit 0: Input 1 Display Format B                                                               | Bit 4: Input 5 Display Format                                                    |              |
| Bit 1: Input 2 Display Format B<br>Bit 2: Input 3 Display Format B                            | Bit 5: Input 6 Display Format<br>Bit 6: Input 7 Display Format                   |              |
| Bit 3: Input 4 Display Format B                                                               | Bit 7: Input 8 Display Format                                                    |              |
| В                                                                                             | Bits 8 to 15 must be set to 0                                                    |              |
| Temperature Scale (degrees C or F                                                             | -)                                                                               | 26           |
| Bit = 0: All temperature Inputs read as a sig                                                 | ned integer representing tenths of                                               | -            |
| degrees C (eg. 1000 = 100.0 degree                                                            | es C)                                                                            |              |
| degrees F                                                                                     | ed integer representing tenths of                                                |              |

| Upscale/Downscale Burnout for each Input                                                           | 27 |
|----------------------------------------------------------------------------------------------------|----|
| These bits specify whether the input reading should go upscale, or downscale                       |    |
| when a break in the input is detected.                                                             |    |
| Bit = 0: Input reads +32767 when no input signal is connected.                                     |    |
| Bit = 1: Input reads –32768 when no input signal is connected.                                     |    |
| Individual bits are allocated as follows:                                                          |    |
| Bit 0: Input 1 Burnout setting Bit 4: Input 5 Burnout setting                                      |    |
| Bit 1: Input 2 Burnout setting<br>Bit 2: Input 6 Burnout setting<br>Bit 2: Input 7 Burnout setting |    |
| Bit 2: Input 3 Burnout setting Bit 6: Input 7 Burnout setting Bit 7: Input 8 Burnout setting       |    |
| Bit 9: input 4 Burnout setting<br>Bits 8 to 15 must be set to 0                                    |    |
|                                                                                                    |    |
| CJC Type (Internal or External Cold Junction Compensation)                                         | 28 |
| 0 = Internal CJC; 1 = External CJC                                                                 |    |
| External CJC Temperature                                                                           | 29 |
| When external CJC is selected, this register must be set to the external CJC                       |    |
| temperature in tenths of a degree C or F (as set in Temperature Scale).                            | 00 |
| Input 1 High-High Limit (Set in display format)                                                    | 30 |
|                                                                                                    | 31 |
| Input 1 Low Limit                                                                                  | 32 |
| Input 1 Low-Low Limit                                                                              | 33 |
| Input 1 Deadband                                                                                   | 34 |
| Input 2 High-High Limit                                                                            | 35 |
| Input 2 High Limit                                                                                 | 36 |
| Input 2 Low Limit                                                                                  | 37 |
| Input 2 Low-Low Limit                                                                              | 38 |
| Input 2 Deadband                                                                                   | 39 |
| Input 3 High-High Limit                                                                            | 40 |
| Input 3 High Limit                                                                                 | 41 |
| Input 3 Low Limit                                                                                  | 42 |
| Input 3 Low-Low Limit                                                                              | 43 |
| Input 3 Deadband                                                                                   | 44 |
| Input 4 High-High Limit                                                                            | 45 |
| Input 4 High Limit                                                                                 | 46 |
| Input 4 Low Limit                                                                                  | 47 |
| Input 4 Low-Low Limit                                                                              | 48 |
| Input 4 Deadband                                                                                   | 49 |
| Input 5 High-High Limit                                                                            | 50 |
| Input 5 High Limit                                                                                 | 51 |
| Input 5 Low Limit                                                                                  | 52 |
| Input 5 Low-Low Limit                                                                              | 53 |
| Input 5 Deadband                                                                                   | 54 |
| Input 6 High-High Limit                                                                            | 55 |
| Input 6 High Limit                                                                                 | 56 |
| Input 6 Low Limit                                                                                  | 57 |
| Input 6 Low-Low Limit                                                                              | 58 |
| Input 6 Deadband                                                                                   | 59 |
| Input 7 High-High Limit                                                                            | 60 |
| Input 7 High Limit                                                                                 | 61 |
| Input 7 Low Limit                                                                                  | 62 |
| Input 7 Low-Low Limit                                                                              | 63 |
| Input 7 Deadband                                                                                   | 64 |
| input / Deaubanu                                                                                   | 04 |

0

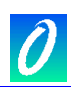

| Input 8 High-High Limit | 65 |
|-------------------------|----|
| Input 8 High Limit      | 66 |
| Input 8 Low Limit       | 67 |
| Input 8 Low-Low Limit   | 68 |
| Input 8 Deadband        | 69 |

### 9.17 M1433B – 6RTD ISO – 6 way Isolated Resistance Bulb Input Module

| ANALOGUE INPUT DATA SPACE | DIT (Offset) |
|---------------------------|--------------|
| Analogue Input 1          | 0            |
| Analogue Input 2          | 1            |
| Analogue Input 3          | 2            |
| Analogue Input 4          | 3            |
| Analogue Input 5          | 4            |
| Analogue Input 6          | 5            |

Analogue Data is read as a signed integer as specified in the "Temperature Scale" configuration register.

| DIGITAL INPUT DATA SPACE                                                                                                    |                                                                                                    | DIT (Offset) |
|----------------------------------------------------------------------------------------------------|----------------------------------------------------------------------------------------------------|--------------|
| Digital Inputs 1-16                                                                                                    |                                                                                                    | 0            |
| where individual inputs are allocated as                                                                                                    | follows:                                                                                                    |              |
| Bit 0: Input 1 >= High Limit<br>Bit 1: Input 1 >= High-High Limit<br>Bit 2: Input 1 <= Low Limit<br>Bit 3: Input 1 <= Low-Low Limit<br>Bit 4: Input 1 Calibration Error<br>Bit 5: Input 1 Configuration Corrupted<br>Bit 6: Input 1 Incorrect Input Type | Bit 8: Input 2 >= High Limit<br>Bit 9: Input 2 >= High-High Limit<br>Bit 10: Input 2 <= Low Limit<br>Bit 11: Input 2 <= Low-Low Limit<br>Bit 12: Input 2 Calibration Error<br>Bit 13: Input 2 Configuration Corrupted<br>Bit 14: Input 2 Incorrect Input Type |              |
| Bit 7: Unused (will read as 0)                                                                                                    | Bit 15: Unused (will read as 0)                                                                                                    |              |

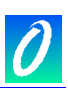

| Digital Inputs 17-32                                                                                                    |                                                                                                    | 1           |
|----------------------------------------------------------------------------------------------------|----------------------------------------------------------------------------------------------------|-------------|
| where individual inputs are allocated as for                                                                                                    | ollows:                                                                                                    |             |
| Bit 0: Input 3 >= High Limit<br>Bit 1: Input 3 >= High-High Limit<br>Bit 2: Input 3 <= Low Limit<br>Bit 3: Input 3 <= Low-Low Limit<br>Bit 4: Input 3 Calibration Error<br>Bit 5: Input 3 Configuration Corrupted<br>Bit 6: Input 3 Incorrect Input Type<br>Bit 7: Unused (will read as 0) | Bit 8: Input 4 >= High Limit<br>Bit 9: Input 4 >= High-High Limit<br>Bit 10: Input 4 <= Low Limit<br>Bit 11: Input 4 <= Low-Low Limit<br>Bit 12: Input 4 Calibration Error<br>Bit 13: Input 4 Configuration Corrupted<br>Bit 14: Input 4 Incorrect Input Type<br>Bit 15: Unused (will read as 0) |             |
| Digital Inputs 33-48                                                                                                    |                                                                                                    | 2           |
| where individual inputs are allocated as for                                                                                                    | ollows:                                                                                                    |             |
| Bit 0: Input 5 >= High Limit<br>Bit 1: Input 5 >= High-High Limit<br>Bit 2: Input 5 <= Low Limit<br>Bit 3: Input 5 <= Low-Low Limit<br>Bit 4: Input 5 Calibration Error<br>Bit 5: Input 5 Configuration Corrupted<br>Bit 6: Input 5 Incorrect Input Type<br>Bit 7: Unused (will read as 0) | Bit 8: Input 6 >= High Limit<br>Bit 9: Input 6 >= High-High Limit<br>Bit 10: Input 6 <= Low Limit<br>Bit 11: Input 6 <= Low-Low Limit<br>Bit 12: Input 6 Calibration Error<br>Bit 13: Input 6 Configuration Corrupted<br>Bit 14: Input 6 Incorrect Input Type<br>Bit 15: Unused (will read as 0) |             |
| Digital Inputs 49-64                                                                                                    |                                                                                                    | 3           |
| where individual inputs are allocated as for                                                                                                    | bllows:                                                                                                    |             |
| Bit 0: Input 7 >= High Limit<br>Bit 1: Input 7 >= High-High Limit<br>Bit 2: Input 7 <= Low Limit<br>Bit 3: Input 7 <= Low-Low Limit<br>Bit 4: Input 7 Calibration Error<br>Bit 5: Input 7 Configuration Corrupted<br>Bit 6: Input 7 Incorrect Input Type<br>Bit 7: Unused (will read as 0) | Bit 8: Input 8 >= High Limit<br>Bit 9: Input 8 >= High-High Limit<br>Bit 10: Input 8 <= Low Limit<br>Bit 11: Input 8 <= Low-Low Limit<br>Bit 12: Input 8 Calibration Error<br>Bit 13: Input 8 Configuration Corrupted<br>Bit 14: Input 8 Incorrect Input Type<br>Bit 15: Unused (will read as 0) |             |
| Digital Output and Analogue Out                                                                                                    | put Data Spaces are unused by                                                                                                    | this module |

| CONFIGURATION DATA SPACE                                                                                               | DIT (Offset) |
|----------------------------------------------------------------------------------------------------|--------------|
| Input 1 Type                                                                                                    | 17           |
| Input 2 Type                                                                                                    | 18           |
| Input 3 Type                                                                                                    | 19           |
| Input 4 Type                                                                                                    | 20           |
| Input 5 Type                                                                                                    | 21           |
| Input 6 Type                                                                                                    | 22           |
| Configuration Registers Reserved (set to 0)                                                                            | 23 - 25      |
| where Input Type is chosen from one of the following:                                                                  |              |
| 0 = No Input Type Selected                                                                                             |              |
| 100 = Input is PT-100                                                                                                  |              |
|                                                                                                    |              |
| Temperature Scale (degrees C or F)                                                                                     | 26           |
| Bit = 0: All temperature Inputs read as a signed integer representing tenths of degrees C (eg. 1000 = 100.0 degrees C) |              |
| Bit = 1: All temperature inputs read as signed integer representing tenths of degrees F                                |              |
| Configuration Registers Reserved (set to 0)                                                                            | 27 – 29      |

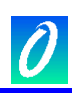

|                                                 | n  |
|-------------------------------------------------|----|
| Input 1 High-High Limit (set in display format) | 30 |
| Input 1 High Limit                              | 31 |
| Input 1 Low Limit                               | 32 |
| Input 1 Low-Low Limit                           | 33 |
| Input 1 Deadband                                | 34 |
| Input 2 High-High Limit                         | 35 |
| Input 2 High Limit                              | 36 |
| Input 2 Low Limit                               | 37 |
| Input 2 Low-Low Limit                           | 38 |
| Input 2 Deadband                                | 39 |
| Input 3 High-High Limit                         | 40 |
| Input 3 High Limit                              | 41 |
| Input 3 Low Limit                               | 42 |
| Input 3 Low-Low Limit                           | 43 |
| Input 3 Deadband                                | 44 |
| Input 4 High-High Limit                         | 45 |
| Input 4 High Limit                              | 46 |
| Input 4 Low Limit                               | 47 |
| Input 4 Low-Low Limit                           | 48 |
| Input 4 Deadband                                | 49 |
| Input 5 High-High Limit                         | 50 |
| Input 5 High Limit                              | 51 |
| Input 5 Low Limit                               | 52 |
| Input 5 Low-Low Limit                           | 53 |
| Input 5 Deadband                                | 54 |
| Input 6 High-High Limit                         | 55 |
| Input 6 High Limit                              | 56 |
| Input 6 Low Limit                               | 57 |
| Input 6 Low-Low Limit                           | 58 |
| Input 6 Deadband                                | 59 |

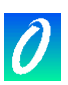

# 10. Programming the P3 CPU

#### 10.1 Introduction to IEC61131-3 Programming

#### 10.1.1 The IEC61131 Standard

The IEC61131 standard was created in the 1990's in recognition of the need for some form of standardisation in PLC programming languages.

The IEC61131 standard is divided into a number of parts:

Part 1 General information Definition of basic terminology and concepts.

Part 2 Equipment requirements and tests Electronic and mechanical construction and verification tests. - published 1992

Part 3 Programmable languages PLC software structure, languages and program execution.

Part 4 User guidelines Guidance on selection, installation, maintenance of PLCs.

Part 5 Messaging service specification Software facilities to communicate with other devices using communications based on MAP Manufacturing Messaging Services.

Part 6 Communications via fieldbus Software facilities of PLC communications using IEC fieldbus Part 7 Fuzzy control programming Software facilities, including standard function blocks for handling fuzzy logic within PLCs - published 1997

Part 8 Guidelines for the implementation of languages for programmable controllers Application and implementation guidelines for the IEC61131-3 languages.

The part applicable to PLC programming is IEC61131-3. The Maxiflex P3 CPU together with the Application Workbench conforms to this IEC standard for programming languages.

#### 10.1.2 The IEC61131-3 Programming Languages

The IEC61131-3 standard defines 5 programming languages:

• Sequential Flow Chart (SFC)

A graphical language for depicting sequential behaviour of a control system. It is used for defining control sequences that are time- and event-driven. Sequential Function Chart (SFC), the core language of the IEC 61131-3 standard, divides the process cycle into a number of well-defined steps, separated by transitions. The other languages are used to describe the actions performed within the steps and the logical conditions for the transitions. Parallel processes can easily be described using SFC.

- Function Block Diagram (FBD)
   A graphical language for depicting signal and data flows through function blocks re-usable software elements. FBD is very useful for expressing the interconnection of control system algorithms and logic.
- Ladder Diagram (LD)
   A graphical language that is based on the relay ladder logic a technique commonly used to program current generation PLCs. However, the IEC Ladder Diagram language also allows the connection of user defined function blocks and functions and so can be used in a hierarchical design.
- Structured Text (ST)
   A high level textual language that encourages structured programming. It has a language structure (syntax) that strongly resembles PASCAL and supports a wide

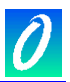

range of standard functions and operators.

This language is primarily used to implement complex procedures that cannot be easily expressed with graphical languages (e.g. IF / THEN / ELSE, FOR, WHILE...).

Instruction List (IL)
 A low level 'assembler like' textual language that is based on similar instruction list languages found in a wide range of today's PLCs.

The Maxiflex P3 CPU implements all 5 of these IEC61131-3 languages as well as a sixth language called "Flow Chart".

• Flow Chart (FC)

Recognizing that virtually every engineer graduating from college today has programmed in Flow Chart, the Workbench fully supports graphical Flow Chart programming. The Flow Chart is an easy to read decision diagram where actions are organized in a graphic flow. Binary decisions are used to control the flow. The Flow Chart Editor has full support for connectors and sub-programs. Actions and tests can be programmed in LD, ST or IL.

#### **10.2 Programming the Maxiflex P3 CPU**

The Maxiflex P3 CPU can be programmed in any of the supported languages with the aid of the Omniflex "IsaGraf" Application Workbench.

For program development, the Application Workbench provides powerful and intuitive Windows based graphical and textual editors with drag-and-drop, and cut-and-paste to enhance ease of use.

The Application Workbench offers the following features:

- Project Management
- I/O Definition
- Modular Programming
- Simulation
- Real-time on-line debugging
- Document Generation

Full instructions on the use of the Application Workbench are available in a separate manual. This manual is restricted to instructions specific to the Maxiflex P3 CPU.

#### **10.3 Installing the Application Workbench for the Maxiflex P3 CPU.**

The Application Workbench is installed together with Conet Personal Server. This Conet Personal Server is sophisticated communications software designed to allow remote programming as well as providing simultaneous access to the CPU by the DITview configuration utility.

See the Application Workbench installation instructions to complete installation of the Application Workbench, Conet Personal Server and DITview.

#### **10.4 Setting up the Application Workbench for the Maxiflex P3 CPU.**

The following settings in the workbench are applicable for the Maxiflex P3 CPU:

#### 10.4.1 PC-PLC Link Parameters

- 1. Select "IsaGraf Projects" from the Start menu.
- 2. Start a new Project or open an existing Project.
- 3. Select "Link Setup" on the "Debug" menu.
- 4. Select all parameters as shown below. For remote programming over slow links, the Time out value may need to be increased if timeouts occur:

| PC-PLC link parameters                     |                | ×      |
|--------------------------------------------|----------------|--------|
| Target Slave Number:                       |                | ОК     |
| Communication port:                        | Conet Server 🗾 | Cancel |
| Control<br>Time out (seconds):<br>Retries: | 5              | Setup  |
|                                            |                |        |

 Select "Setup" and then choose the desired Conet Port and Target Address for communicating with the P3 CPU. Programming can be performed over Conet/s (through a serial port on the computer), Conet/c(through a Conet/c Interface Card if installed on the computer and Conet/e(through an Ethernet port if installed on the computer).

| 🖻 CServer Setup 🛛 🛛                                                                                                    |
|----------------------------------------------------------------------------------------------------|
| Port Number                                                                                                    |
| 1 - Conet/s on COM2                                                                                                    |
| Target Address Type<br>No Address set<br>Local CPU<br>Network I/F Module in I/O Slot<br>Local Network ID (using Offset)<br>Direct/Global Network ID |
| IP Address<br>IP Address 192.168.0.10<br>OK Cancel                                                                                                  |

An IP Address is only required if communicating using Conet/e over Ethernet. Select "Local CPU" to connect with this CPU.

#### 10.4.2 I/O Slot and Channel Numbering

Ensure that the Slot Numbering starts from 0, and the Channel Numbering starts from 1 as follows:

Open your Project

Open the "I/O Connection" Window from the "Project" menu.

Select "Numbering" from the "Options" menu in this window

Check that your settings match the following:

| Numbering                                 | ×            |
|-------------------------------------------|--------------|
| First number for<br>Slots:<br>Channels: 1 | OK<br>Cancel |

#### **10.4.3 Compiler Options**

Ensure that the following compiler options are selected in your Application Workbench for use with your Maxiflex P3 CPU:

- 1. Select "IsaGraf Projects" from the Start menu.
- 2. Start a new Project or open an existing Project.
- 3. Start a new Program or open an existing program in the project (any language).
- 4. Select "Compiler options" from the "Options" menu

| Compiler options                      | ×        |
|---------------------------------------|----------|
| Targets:                              |          |
| > SIMULATE: Workbench Simulator       | Select   |
| ISA68M: TIC code for Motorola         |          |
| > ISA86M: TIC code for Intel          | Unselect |
| CC86M: C source code (V3.04)          |          |
| ✓ Use embedded SFC engine             | Upload   |
| Optimizer:                            |          |
| Run two optimizer passes              |          |
| Evaluate constant expressions         | Default  |
| Suppress unused labels                |          |
| Coptimize variable copying            |          |
| Coptimize expressions                 |          |
| Suppress unused code                  |          |
| Coptimize arithmetic operations       | OK       |
| Coptimize boolean operations          |          |
| Build binary decision diagrams (BDDs) | Cancel   |
|                                       |          |

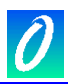

Ensure that the "SIMULATE" and "ISA86M" options are both selected in the "Targets" list. To select an option in the list. Click on the item and press the "Select" button.

#### **10.5 Creating I/O Connections**

You must define the Maxiflex I/O Modules in your project in accordance with the physical layout of modules installed on the Maxiflex Base of the target system.

If the modules in the project do not match the modules on the Maxiflex base, then your program cannot be started.

To define the modules in your project:

- 1. Start a new Project or open an existing Project.
- 2. Select "I/O Connection" from the "Project" menu (or use "I/O Connection" the button on the toolbar).
- Select the I/O Module position to be defined by clicking on the Slot Number in the list. Slot 0 is used to define the Power Supply module installed on the Maxiflex base. The Maxiflex I/O Modules are installed in Slot positions 1 to 15. Maxiflex "DIT" modules can be installed in slots 16 onwards (see section 10.6)
- 4. Select "Set Board/Equipment" from the "Edit" menu. (This selection can also be made by double clicking the Slot Number).
- The Application Workbench separates I/O modules that have a single type of Input/Output from those with multiple Input/Output Types.
   Select "Boards" in the Library box to display all Maxiflex Modules with a single Input/Ouput type, or "Equipments" to display all Maxiflex Modules with multiple Input/Ouput types.

You can view more information about each module using the "Note" button.

- 6. Select the desired Maxiflex module and press "Ok" to insert the module in the current slot.
- 7. Once Input and Output variables have been defined in your project dictionary, you can connect these variables to the appropriate Maxiflex Module Input or Output in this window by selecting "Select Channel/Parameter" from the "Edit" menu or double clicking the desired Channel number on the selected Slot. NOTE:

Some Maxiflex I/O modules have "parameters" which must be set for the correct operation of those modules. See a full explanation in the Note attached to the Maxiflex Module.

#### **10.6 Programming with the DIT**

The Data Interchange Table provides a versatile repository for all data used within the Maxiflex P3 CPU. This data may be accessed in a User Program in a number of ways:

#### 10.6.1 Using DIT Functions to access data in the DIT

A number of functions are available in the Application Workbench to access Data in the DIT. These can be found in the pull-down list of Functions available when editing a program in the FBD language, or by entering these functions as text in the ST or IL languages.

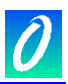

**NOTE**: These functions are implemented immediately, and are not synchronised to the program scan. This has the following consequences:

- 1. Data is written to the DIT when the function is implemented, and this data is available immediately for use in the same program scan.
- 2. DIT access to extended DIT areas (see section 5.3) take longer to execute than accesses to the local CPU DIT. If many such functions are included in the User Program, then this will have a significant effect on the scan rate of the program. Instead, in these circumstances, use the MxDIT\_CPY Virtual I/O module to copy the data from the extended DIT area to the local DIT in blocks, where the data can be accessed at full speed.
- 10.6.1.1. DITRD Read a DIT register

|   | d   | itrd |   |
|---|-----|------|---|
| _ | DIT | VAL  | ŀ |

Arguments:

| <u>Name</u> | In/Out | <u>Type</u> | Description                                 |
|-------------|--------|-------------|---------------------------------------------|
| DIT         | IN     | Integer     | The DIT Register Address to be read         |
| VAL         | OUT    | Integer     | The 16-bit value read from the DIT Register |

Description:

Use this function to read an integer from a local DIT register. This function cannot be used to access the extended DIT Range

10.6.1.2. DITWR - Write a value to a DIT register

| 0     |   |   |
|-------|---|---|
| ditwr |   |   |
| DIT   |   |   |
| VAL   | F | ╞ |

Arguments:

| <u>Name</u> | <u>In/Out</u> | <u>Type</u> | Description                                   |
|-------------|---------------|-------------|-----------------------------------------------|
| DIT         | IN            | Integer     | The DIT Register Address to be written        |
| VAL         | IN            | Integer     | The 16-bit value to write to the DIT Register |
| F           | OUT           | Boolean     | "True" if write is successful                 |

Description:

Use this function to write a 16 bit integer to a local DIT register.

The integer must be in the range -32768 to 32767

This function cannot be used to access the extended DIT Range. (Use the MxDIT\_CPY function to copy extended DIT's to/from an unused local DIT area).

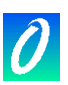

10.6.1.3. DITBITRD - Read a bit from a DIT

|   |     | ditbitrd | ] |
|---|-----|----------|---|
| - | DIT |          |   |
| - | віт | STATUS   |   |
|   |     |          | - |

Arguments:

| <u>Name</u> | <u>In/Out</u> | <u>Type</u> | Description                                                                                                    |
|-------------|---------------|-------------|----------------------------------------------------------------------------------------------------|
| DIT         | IN            | Integer     | The DIT Register Address to be read                                                                                                    |
| BIT         | IN            | Integer     | The BIT of the DIT register to be read.<br>BIT must be in the range 0 to 15.<br>BIT 0 is the least significant bit.<br>BIT 15 is the most significant bit. |
| STATUS      | OUT           | Boolean     | The Bit value read from the DIT Register                                                                                                    |

Description:

Use this function to read a BIT from a local DIT register as a Boolean.

This function cannot be used to access the extended DIT Range. (Use the MxDIT\_CPY function to copy extended DIT's to/from an unused local DIT area).

|  | 10.6.1.4. | DITBTWR - | Write a | bit in a DIT |
|--|-----------|-----------|---------|--------------|
|--|-----------|-----------|---------|--------------|

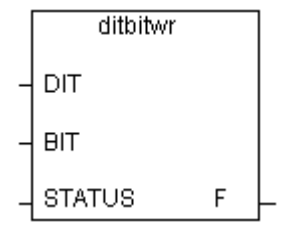

Arguments:

| <u>Name</u> | <u>In/Out</u> | <u>Type</u>        | Description                                                                                                    |
|-------------|---------------|--------------------|----------------------------------------------------------------------------------------------------|
| DIT         | IN            | Integer            | The DIT Register Address to be written to                                                                                                    |
| BIT         | IN            | Integer            | The BIT of the DIT register to be written to.<br>BIT must be in the range 0 to 15.<br>BIT 0 is the least significant bit.<br>BIT 15 is the most significant bit. |
| STATUS<br>F | IN<br>OUT     | Boolean<br>Boolean | The Bit value to be written<br>"True" if write is successful                                                                                                    |

Description:

Use this function to write a Boolean value to a BIT in a local DIT register.

This function cannot be used to access the extended DIT Range (Use the MxDIT\_CPY function to copy extended DIT's to/from an unused local DIT area).

10.6.1.5. DITRDD - Read a double word from the DIT

| d   | itrdd | ] |
|-----|-------|---|
| DIT | DVAL  | ╞ |

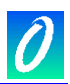

Arguments:

| <u>Name</u> | <u>In/Out</u> | <u>Type</u> | Description                                                                |
|-------------|---------------|-------------|----------------------------------------------------------------------------|
| DIT         | IN            | Integer     | The DIT Register Address from which to read the double word.               |
| DVAL        | OUT           | Integer     | The 32-bit double word read from the register 'DIT' and 'DIT $+1^{\prime}$ |

Description:

Use this function to read a double word from a local DIT register.

NOTE: the word order for a double word read from DIT register n is as follows:

DIT n = Most significant word

DIT n + 1 = Least significant word

This function cannot be used to access the extended DIT Range.

10.6.1.6. DITWRD - Write a double word to the DIT

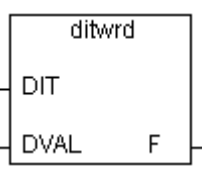

Arguments:

| <u>Name</u> | <u>In/Out</u> | <u>Type</u> | Description                                                         |
|-------------|---------------|-------------|---------------------------------------------------------------------|
| DIT         | IN            | Integer     | The DIT Register Address at which to write the double word.         |
| DVAL        | IN            | Integer     | The 32-bit double word to be written to register 'DIT' and 'DIT +1' |
| F           | OUT           | Boolean     | "True" if write is successful                                       |

Description:

Use this function to write a double word to a local DIT register.

NOTE: the word order in the double word written to DIT register *n* is as follows:

DIT n = Most significant word

DIT n + 1 = Least significant word

This function cannot be used to access the extended DIT Range.

10.6.1.7. DITRDDX - Read a double word from the DIT, swapped

| di di | trddx |   |
|-------|-------|---|
| ОΙΤ   | DVAL  | ╞ |

Arguments:

| Aiguilleli  | 13.           |             |                                                                                          |
|-------------|---------------|-------------|------------------------------------------------------------------------------------------|
| <u>Name</u> | <u>In/Out</u> | <u>Type</u> | Description                                                                              |
| DIT         | IN            | Integer     | The DIT Register Address from which to read the double word.                             |
| DVAL        | OUT           | Integer     | The 32-bit double word read, in reverse word order, from the register 'DIT' and 'DIT +1' |

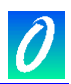

Description:

Use this function to read a double word from a local DIT register.

NOTE: the word order for a double word read from DIT register n is as follows:

DIT n = Least significant word

DIT n + 1 = Most significant word

This function cannot be used to access the extended DIT Range.

10.6.1.8. DITWRDX - Write a double word to the DIT, swapped

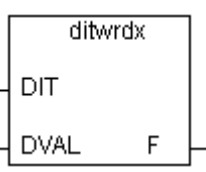

Arguments:

| <u>Name</u> | <u>In/Out</u> | <u>Type</u> | Description                                                                                 |
|-------------|---------------|-------------|---------------------------------------------------------------------------------------------|
| DIT         | IN            | Integer     | The DIT Register Address at which to write the double word.                                 |
| DVAL        | IN            | Integer     | The 32-bit double word to be written, in reverse word order, to register 'DIT' and 'DIT +1' |
| F           | OUT           | Boolean     | "True" if write is successful                                                               |

Description:

Use this function to write a double word to a local DIT register.

NOTE: the word order in the double word written to DIT register *n* is as follows:

DIT n = Least significant word

DIT n + 1 = Most significant word

This function cannot be used to access the extended DIT Range.

10.6.1.9. DITRDR - Read a real number from the DIT

|   | C   | litrdr | ] |
|---|-----|--------|---|
| _ | DIT | RVAL   | ╞ |
|   |     |        | _ |

| Argument    | S:     |             |                                                                                  |
|-------------|--------|-------------|----------------------------------------------------------------------------------|
| <u>Name</u> | In/Out | <u>Type</u> | Description                                                                      |
| DIT         | IN     | Integer     | The DIT Register Address from which to read the real number.                     |
| RVAL        | OUT    | Real        | The 32-bit IEEE floating point real number read from register 'DIT' and 'DIT +1' |

Description:

Use this function to read a 32-bit IEEE floating point real number from a local DIT register.

NOTE: the word order for a real number read from DIT register n is as follows: DIT n = Most significant word

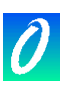

DIT n + 1 = Least significant word

This function cannot be used to access the extended DIT Range.

10.6.1.10. DITWRR - Write a real number to the DIT

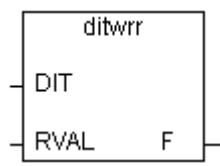

Arguments:

| Name | <u>In/Out</u> | Type    | Description                                                                             |
|------|---------------|---------|-----------------------------------------------------------------------------------------|
| DIT  | IN            | Integer | The DIT Register Address at which to write the real number.                             |
| RVAL | IN            | Real    | The 32-bit IEEE floating point real number to be written to register 'DIT' and 'DIT +1' |
| F    | OUT           | Boolean | "True" if write is successful                                                           |

Description:

Use this function to write a 32-bit IEEE floating point real number to a local DIT register. NOTE: the word order in the real number written to DIT register n is as follows:

DIT n = Most significant word

DIT n + 1 = Least significant word

This function cannot be used to access the extended DIT Range.

10.6.1.11. DITRDRX - Read a real number from the DIT, swapped

| d   | itrdrx |   |
|-----|--------|---|
| DIT | RVAL   | ╞ |

Arguments:

| <u>Name</u> | <u>In/Out</u> | <u>Type</u> | Description                                                                                                  |
|-------------|---------------|-------------|----------------------------------------------------------------------------------------------------|
| DIT         | IN            | Integer     | The DIT Register Address from which to read the real                                                         |
| RVAL        | OUT           | Real        | The 32-bit IEEE floating point real number read, in reverse word order, from the register 'DIT' and 'DIT +1' |

Description:

Use this function to read a 32-bit IEEE floating point real number from a local DIT register.

NOTE: the word order for a real number read from DIT register *n* is as follows:

DIT n = Least significant word

DIT n + 1 = Most significant word

This function cannot be used to access the extended DIT Range.

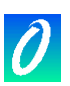

10.6.1.12. DITWRRX - Write a real number to the DIT, swapped

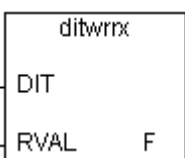

Arauments:

| gamen       | 0.     |             |                                                                                                    |
|-------------|--------|-------------|----------------------------------------------------------------------------------------------------|
| <u>Name</u> | In/Out | <u>Type</u> | Description                                                                                                    |
| DIT         | IN     | Integer     | The DIT Register Address at which to write the double word.                                                     |
| RVAL        | IN     | Real        | The 32-bit IEEE floating point real number to be written, in reverse word order, to register 'DIT' and 'DIT +1' |
| F           | OUT    | Boolean     | "True" if write is successful                                                                                   |

**Description:** 

Use this function to write a 32-bit IEEE floating point real number to a local DIT register. NOTE: the word order in the real number written to DIT register *n* is as follows:

DIT n = Least significant word

DIT n + 1 = Most significant word

This function cannot be used to access the extended DIT Range.

#### 10.6.1.13. DITRDT - Read a timer from the DIT

|   | d   | itrdt | ] |
|---|-----|-------|---|
| _ | DIT | TVAL  | ╞ |

Arguments:

| Name | In/Out | <u>Type</u> | Description                                               |
|------|--------|-------------|-----------------------------------------------------------|
| DIT  | IN     | Integer     | The DIT Register Address from which to read the timer.    |
| TVAL | OUT    | Timer       | The timer value read from the register 'DIT' and 'DIT +1' |

**Description:** 

Use this function to read a timer from a local DIT register.

NOTE: the word order for a timer read from DIT register *n* is as follows:

DIT n = Most significant word

DIT n + 1 = Least significant word

This function cannot be used to access the extended DIT Range.

DITWRT - Write a timer to the DIT 10.6.1.14.

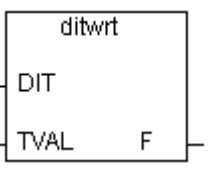

Arguments: <u>Name</u> In/Out Type **Description** 

| i | ~ |
|---|---|
|   |   |
|   |   |
|   |   |
|   |   |

| DIT  | IN  | Integer | The DIT Register Address at which to write the timer.  |
|------|-----|---------|--------------------------------------------------------|
| TVAL | IN  | Timer   | The timer to be written to register 'DIT' and 'DIT +1' |
| F    | OUT | Boolean | "True" if write is successful                          |

Description:

Use this function to write a timer to a local DIT register.

NOTE: the word order in the timer written to DIT register *n* is as follows:

DIT n = Most significant word

DIT n + 1 = Least significant word

This function cannot be used to access the extended DIT Range.

#### 10.6.1.15. DITRDM - Read a message from the DIT

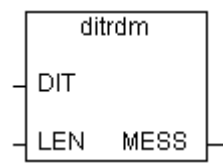

Arguments:

| <u>Name</u> | <u>In/Out</u> | <u>Type</u> | Description                                                   |
|-------------|---------------|-------------|---------------------------------------------------------------|
| DIT         | IN            | Integer     | The DIT Register Address from which the message will be read. |
| LEN         | IN            | Integer     | The length of the message string or number of characters.     |
| MESS        | OUT           | Message     | Message read from the DIT table starting at 'DIT'.            |

Description:

Use this function to read a message from the local DIT registers. Each DIT contains two characters. Messages are read from the DIT in increasing DIT order. For example, the message 'user', stored at DIT n would be read from DIT n and DIT n+1 as follows:

DIT n = 'u' (msb), 's' (lsb)

DIT n+1 = 'e' (msb), 'r' (lsb)

Always ensure that the variable connected to MESS is greater than or equal to LEN. This function cannot be used to access the extended DIT Range.

10.6.1.16. DITWRM - Write a message to the DIT

Integer

|   | ditwrm |   |   |
|---|--------|---|---|
| _ | DIT    |   |   |
| _ | LEN    |   |   |
| _ | MESS   | F | ╞ |

| Arguments:  |        |             |  |  |  |
|-------------|--------|-------------|--|--|--|
| <u>Name</u> | In/Out | <u>Type</u> |  |  |  |

IN

**Description** 

The DIT Register Address to which the message will be written.

DIT
0

| LEN  | IN  | Integer | The length of the message string or number of characters. |
|------|-----|---------|-----------------------------------------------------------|
| MESS | IN  | Message | Message written to the DIT table starting at 'DIT'.       |
| F    | OUT | Boolean | "True" if write is successful                             |

Description:

Use this function to write a message to the local DIT registers. Each DIT contains two characters. Messages are to the DIT in increasing DIT order. For example, the message 'user', stored at DIT n would be written to DIT n and DIT n+1 as follows:

DIT n = 'u' (msb), 's' (lsb)

DIT *n*+1 = 'e' (msb), 'r' (lsb)

The number of DIT registers that will be written can be calculated as follows:

If LEN is an even number then the number of DITs written equals LEN/2

If LEN is an odd number then the number of DITs written equals LEN/2+1

This function cannot be used to access the extended DIT Range.

10.6.1.17. IOBYTERD - Read a byte from an I/O Module

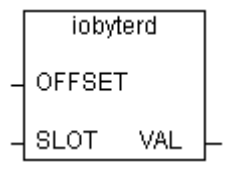

Arguments:

| Name   | In/Out | Type    | Description                                  |
|--------|--------|---------|----------------------------------------------|
| OFFSET | IN     | Integer | Byte offset in the memory map of the module. |
| SLOT   | IN     | Integer | I/O slot where the module is installed.      |
| VAL    | OUT    | Integer | Value of byte (0 - 255)                      |

Description:

Use this function to read a byte of memory directly from an I/O module. This is an advanced function and is available for use with specialised I/O modules. In most applications, this function is not necessary.

#### 10.6.1.18. IOBYTEWR - Write a byte to an I/O Module

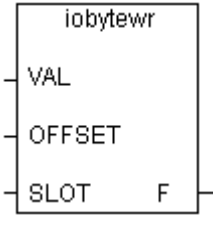

| Arguments   | :      |             |                                              |
|-------------|--------|-------------|----------------------------------------------|
| <u>Name</u> | In/Out | <u>Type</u> | Description                                  |
| VAL         | IN     | Integer     | Value of byte (0 - 255)                      |
| OFFSET      | IN     | Integer     | Byte offset in the memory map of the module. |
| SLOT        | IN     | Integer     | I/O slot where the module is installed.      |
|             |        |             |                                              |

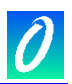

#### F OUT Boolean "True" if write is successful

Description:

Use this function to write a byte of memory directly to an I/O module. This is an advanced function and is available for use with specialised I/O modules. In most applications, this function is not necessary.

#### 10.6.1.19. IOWORDRD - Read a word from an I/O Module

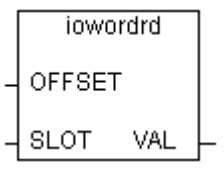

| Arguments:  |               |             |                                              |  |
|-------------|---------------|-------------|----------------------------------------------|--|
| <u>Name</u> | <u>In/Out</u> | <u>Type</u> | Description                                  |  |
| OFFSET      | IN            | Integer     | Word offset in the memory map of the module. |  |
| SLOT        | IN            | Integer     | I/O slot where the module is installed.      |  |
| VAL         | OUT           | Integer     | Value of word (0 - 65535)                    |  |

Description:

Use this function to read a word of memory directly from an I/O module. This is an advanced function and is available for use with specialised I/O modules. In most applications, this function is not necessary.

#### 10.6.1.20. IOWORDWR - Write a word to an I/O Module

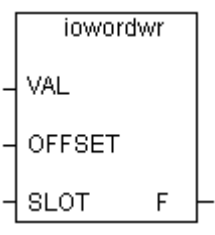

Arguments:

| Name   | In/Out | <u>Type</u> | Description                                  |
|--------|--------|-------------|----------------------------------------------|
| VAL    | IN     | Integer     | Value of word (0 - 65535)                    |
| OFFSET | IN     | Integer     | Word offset in the memory map of the module. |
| SLOT   | IN     | Integer     | I/O slot where the module is installed.      |
| F      | OUT    | Boolean     | "True" if write is successful                |

Description:

Use this function to write a word of memory directly to an I/O module. This is an advanced function and is available for use with specialised I/O modules. In most applications, this function is not necessary.

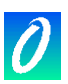

#### 10.6.2 Using "DIT" Virtual I/O Modules to access data in the DIT

In the library of Maxiflex I/O Modules are five "virtual" modules that do not represent actual Maxiflex Modules.

These virtual Modules can be used to read/write data to/from the DIT just as if it was data from the outside world.

As I/O modules these inputs/outputs will be updated once per scan.

To use these modules, assign them to an I/O slot in the normal way. I/O slots 16 to 255 can be used for this purpose without encroaching on the real I/O Slots available in the system.

Set the DIT parameter in the module to the DIT(s) to be addressed.

See the Descriptive Note attached to these modules for more detailed information.

#### 10.6.2.1. MxDIT\_DI

Use this Virtual I/O Module to read the 16 bits of a single local DIT register as 16 boolean inputs.

| 📷 ISaGRAF - TEST1 - I/O conne | ction _ 🗆 🗙     |
|-------------------------------|-----------------|
| File Edit Tools Options Help  |                 |
| 🙆 📼 🗟 🎾 💼 🗘 🕂 🕞               | Χ 😅             |
| 15                            | ▶ :an DIT = 600 |
| mxdit_ai                      | 1 🗷             |
| 17 ा mxdit_ao ~ ↔             | 2 🗷             |
| 18 📼 mxdit_di л 💠             | 3 🗷             |
| 19 🖿 mxdit_do л Ф             | 4 🗷             |
| 20 📼 mxditcpy л 💠             | 5 🗷             |
| 21 📼 mxditcpy л 💠             | 6 🗷             |
| 22 📼 mxditcpy л Ф             | 7 🗷             |
| 23                            | 8               |
| 24                            | 9 🗵             |
| 25                            | 10 2            |
| 26                            | 11 2            |
| 27                            | 12 🖉            |
| 28                            | 13 🖉            |
| 29                            |                 |
| 30                            | 15 2            |
| 31                            | 16 🖉            |
| 32                            |                 |

#### 10.6.2.2. MxDIT\_DO

Use this Virtual I/O Module to write 16 boolean outputs to the individual bits of a single local DIT register.

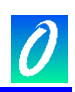

| 📷 ISaGRAF - TEST1 - I/O con  | nection _ 🗆 🗙      |
|------------------------------|--------------------|
| File Edit Tools Options Help |                    |
| 🚵 📼 🗟 🖄 💼 🗘 🕂                | 🔏 🖷                |
| 15                           | ▲ ▶ :::: DIT = 601 |
| 16 📼 mxdit_ai 🛛 🗸 🔶          | 1 🗷                |
| 17 🖿 mxdit_ao 🛛 ∿ ♦          | 2 🗷                |
| 18 📼 mxdit_di л 🌣            | 3 🗷                |
| 19 📼 mxdit_do л Ф            | 4                  |
| 20 mxditcpy л ф              | 5 🗹                |
| 21 m mxditcpy л ф            | <u>6</u> 2         |
| 22 mxditcpy л Ф              | 7 2                |
| 23                           | 8 2                |
| 24                           | 9 2                |
| 25                           |                    |
| 20                           |                    |
| 28                           |                    |
| 29                           | 14                 |
| 30                           | 15 2               |
| 31                           | 16                 |
| 32                           | -                  |

# 10.6.2.3. MxDIT\_AI

Use this Virtual I/O Module to read 8 integers from a contiguous block of 8 local DIT Registers.

| 📸 ISaGRAF - TEST1 - I/O cor  | nection _ 🗆 🗙              |
|------------------------------|----------------------------|
| File Edit Tools Options Help |                            |
| 🙆 📼 🗟 🖄 🍈 🕆 👎                | F 👗 🖷                      |
| 15                           | ▲ → :::: DIT_Start = 30023 |
| 16 🖿 mxdit_ai 👘 💀 🔶          | 1 S NIM1_AliveCtr          |
| [17] ⊨ mxdit_ao 🛛 ∿ ¢        | 2 🗷                        |
| 18 📼 mxdit_di л Ф            | 3 🗷                        |
| 19 📼 mxdit_do л Ф            | 4                          |
| 20 📼 mxditcpy л 🗧            | 5 🗷                        |
| 21 📼 mxditcpy л 🔅            | 6 🗷                        |
| 22 📼 mxditcpy л 🔅            | 7 🗷                        |
| 23                           | ▼ 8 2                      |
|                              |                            |

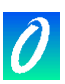

#### 10.6.2.4. MxDIT\_AO

Use this Virtual I/O Module to write 8 integer values to a contiguous block of 8 local DIT registers.

| 📷 ISa    | GRAF - TEST1 -  | I/O connec | tion        | - 🗆 ×     |
|----------|-----------------|------------|-------------|-----------|
| File Edi | t Tools Options | Help       |             |           |
| 🖄 阔      | D 🗟 🖄 🍵   1     | 퀵 🕂 1      | X 🖴         |           |
| 15       |                 |            | ▶ DIT_Start | t = 34000 |
| 16 🖿     | o m×dit_ai      | ~+         | 1 🗷         |           |
| 17 📼     | ₀ m×dit_ao      | ~ ¢        | 2 🗷         |           |
| 18 🖻     | ₀ m×dit_di      | л¢         | 3 🗷         |           |
| 19 🖻     | ₀ m×dit_do      | л¢         | 4 🗷         |           |
| 20 🖻     | mxditcpy        | л¢         | 5 🗷         |           |
| 21 🖻     | mxditcpy        | л¢         | 6 🗷         |           |
| 22 🖻     | mxditcpy        | л¢         | 7 🗷         |           |
| 23       |                 |            | 8 🗷         |           |
| 24       |                 | -          |             |           |
|          |                 |            |             |           |

#### 10.6.2.5. MxDITCPY

Use this "Complex Equipment" Virtual I/O Module to copy a block of DIT registers from one place to another. This module can be used to copy blocks of DIT registers to/from the slower DIT extended address space from/to the local CPU address space, from where it can be accessed by the program using the DIT read and write function blocks (see section 10.6.1).

| 📷 ISaGRAF - TEST1 - I/O com  | nection _ 🗆 🗙       |
|------------------------------|---------------------|
| File Edit Tools Options Help |                     |
| 🛍 🖿 🗟 🖄 🍵 🕇 🕂 [              | ት 🗶 🗃               |
| 20 m mxditcpy                | ▲ ▶ I FromSlot = 0  |
| 💶 📼 output 🛛 🗛 🕈             | FromDITStart = 0    |
| – 📼 input л Ф                | Internet ToSlot = 0 |
| 21 m mxditcpy                | num ToDITStart = 0  |
| – 📼 output л 🗢               | 🚥 Range = 1         |
| – input ла                   | 1 🗷                 |
| 22 🖿 mxditcpy л Ф            |                     |
| 23                           |                     |
| 24                           |                     |
| 25                           |                     |
| 26                           | *                   |
|                              |                     |

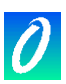

## **10.7 Maxiflex P3 CPU Specific Function Blocks**

In addition to the standard library of functions and function blocks available in the Application Workbench, some additional Function Blocks are available for the Maxiflex P3 CPU.

Details of these function blocks can be found in the separate Function Block Application Notes distributed with these function blocks. See your Omniflex distributor for availability.

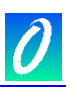

# 11. Maintenance

#### 11.1 Battery Type

The P3 CPU is equipped with an internal plug-in Lithium Battery.

This battery is a type CR2032 Lithium Battery. This battery can be obtained from Omniflex by specifying Part Number 3.5701.001

The Battery is used only during power outages to maintain the real-time clock, and (optionally) the internal RAM memory.

It is recommended that the battery be replaced at least every three years, or when the Red "BATT" Battery Low indicator on the front of the CPU lights.

#### **11.2 Battery Replacement Procedure**

To replace the internal battery proceed as follows:

| 1. | Turn off power from the Maxiflex Base.                                                                 |
|----|----------------------------------------------------------------------------------------------------|
| 2. | Remove the CPU from the Base                                                                           |
| 3. | Unscrew the top Vent Cover using a No.0 Pozidrive screwdriver of diameter 3.2mm                        |
| 4. | Lift the front of the Vent Cover slightly and then slide carefully forward to disengage the rear clip. |
| 5. | Remove the battery using a small screw driver to lever the clip open to release the old battery.       |
| 6. | Insert the new battery ensuring that it is properly seated in the holder.                              |
| 7. | Replace the Vent cover.                                                                                |
| 8. | Replace the CPU on the Maxiflex base and restore the power.                                            |

9. Check that the BATT indicator on the front of the module is off.

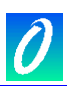

# 12. Appendix A: P3 CPU Detailed DIT Layout:

#### 12.1 P3 CPU Dynamic Data Area DIT Register Assignment

(DIT Registers 0 - 3999) **DIT Number** Description 0 - 23P3 CPU System Information 0 Product Code Unique Number in BCD format that reflects the type of product as follows: 0130 - M1260D P3 CPU 0131 - M1261D P3c CPU 0132 - M1262D P3e CPU 1 **DIT Revision Number** Version Number of the DIT Layout supported by the CPU. 2 **Kernel Version Number** Version number of the CPU Kernel in BCD format. 3 **Supported Services Flags** Network related services supported by the Kernel: Bit 0: DIT service Bit 1: Subscription service Bit 2: Queue service Bit 3: Datagram service Bit 4: Routing service Bit 5: Reserved Bit 6: Forth Programming service Bit 7: ISaGraf Programming Service Bits 8-15: Reserved Bits set indicate which service is supported. 4-7 Tag Name User configurable string of DIT registers in ASCII format. The user is able to write up to 8 ASCII characters into these DIT registers (two characters per register) to uniquely identify each CPU. This Tag Name is used by OMNISET to verify that the correct CPU is being communicated with. This Tag Name must match the Tag Name set in OMNISET to allow the configuration to be changed. 8 **Configuration Version** BCD 9 **Configuration Revision** Integer 10-20 RESERVED 21 Maxiflex Slot Number This register holds the slot in which this module is located. As a CPU is always in the CPU slot, this number is always 0.

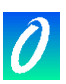

| DIT Number | Description                                                                                                    |
|------------|----------------------------------------------------------------------------------------------------|
| 22         | System Register                                                                                                    |
|            | Indicates the current status of the CPLL as follows:                                                                                         |
|            | Bit 0: User Program HALTED (0) or RUNNING (1)                                                                                                |
|            | Bit 1: CPU Battery HEALTHY (0) or LOW (1)                                                                                                    |
|            | Bit 2: I/O Manifest Mismatch (0=OK) or (1=Mismatch Error)                                                                                    |
|            | Bit 3: 1/O Manifest Rey Lock (0=Onlocked; 1=Locked)<br>Bit 4: User Program Module Mismatch (0=OK: 1=Mismatch Error)                          |
|            | Bits 5-15: Reserved                                                                                                    |
| 23         | Alive Counter                                                                                                    |
|            | Free running counter in the CPU Useful for communications diagnostics. While                                                                 |
|            | this register is incrementing, the Operating System is running. If this register is static, the CPU has halted or communications has failed. |
| 24 – 31    | Current Real Time Clock (RTC) Data                                                                                                    |
|            | The current date and time on the CPU.                                                                                                    |
| 24         | RTC Current Year                                                                                                    |
| 25         | RTC Current Month                                                                                                    |
| 26         | RTC Current Date                                                                                                    |
| 27         | RTC Current Day                                                                                                    |
| 28         | RTC Current Hour                                                                                                    |
| 29         | RTC Current Minute                                                                                                    |
| 30         | RTC Current Second                                                                                                    |
| 31         | RTC Current Millisecond                                                                                                    |
| 32 – 39    | Power Down Real Time Clock (RTC) Data                                                                                                    |
|            | The time the CPU was last powered down.                                                                                                    |
| 32         | RTC Power Down Year                                                                                                    |
| 33         | RTC Power Down Month                                                                                                    |
| 34         | RTC Power Down Date                                                                                                    |
| 35         | RTC Power Down Day                                                                                                    |
| 36         | RTC Power Down Hour                                                                                                    |
| 37         | RTC Power Down Minute                                                                                                    |
| 38         | RTC Power Down Second                                                                                                    |
| 39         | RTC Power Down Millisecond                                                                                                    |
| 40 – 47    | Power Up Real Time Clock (RTC) Data                                                                                                    |
|            | The time the CPU was last powered up.                                                                                                    |
| 40         | RTC Power Up Year                                                                                                    |
| 41         | RTC Power Up Month                                                                                                    |
| 42         | RTC Power Up Date                                                                                                    |
| 43         | RTC Power Up Day                                                                                                    |
| 44         | RTC Power Up Hour                                                                                                    |
| 45         | RTC Power Up Minute                                                                                                    |
| 46         | RTC Power Up Second                                                                                                    |
| 47         | RTC Power Up Millisecond                                                                                                    |
| 48 - 49    | Reserved                                                                                                    |

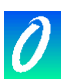

| DIT Number | Description                                                                                                    |
|------------|----------------------------------------------------------------------------------------------------|
| 50 – 61    | Networking Status                                                                                                    |
|            | Status Information for the available nativark parts on the CPU hardware                                                                                                    |
|            |                                                                                                    |
|            | Communications Ports Inactivity Timers                                                                                                    |
|            | This is set of seconds counters that are reset to zero every time there is active                                                                                                    |
|            | appropriate counter is incremented every second                                                                                                    |
| 50         | Programming Port Inactivity Timer.                                                                                                    |
| 51         | Serial Port Inactivity Timer.                                                                                                    |
| 52         | Network Port 1 Inactivity Timer.                                                                                                    |
| 53         | Network Port 2 Inactivity Timer.                                                                                                    |
|            | Communications Ports Local ID's                                                                                                    |
|            | The local ID is the Address of the network as set for the network itself. This is address set on the DIP switches (where these switches are present)                                                            |
| 54         | The local ID setting for the Programming Port.                                                                                                    |
| 55         | The local ID setting for the Serial Port as set on the Serial Port DIP switch (switches 1 to 5).                                                                                                    |
| 56         | The local ID setting for the Network Port 1 as set up depending on the CPU type.                                                                                                    |
| 57         | The local ID setting for the Network Port 2 as set up depending on the CPU type.                                                                                                    |
|            | Communications Ports Global ID's                                                                                                    |
|            | The Global ID is the unique address assigned to this node for the purpose of network routing. Global ID's are always in the range 128 to 254.                                                                   |
|            | Network Routing in the CPU must be configured for Global ID's to be effective.                                                                                                    |
|            | (Set to 255 if Global Addressing is not active)                                                                                                    |
| 58         | Global ID of the CPU from the Programming Port. Default is 129.                                                                                                    |
| 59         | Global ID of the CPU from the Serial Port. Default is 130 + Local ID of serial port.                                                                                                    |
| 60         | Global ID of the CPU from Network Port 1. Default is 200 + Local ID of network port 1.                                                                                                    |
| 61         | Global ID of the CPU from Network Port 2. Default is 250 + Local ID of network port 2.                                                                                                    |
|            | Communications Ports DIP switch settings                                                                                                    |
|            | This is the setting of all the switches of each "DIP" switch, if installed.                                                                                                    |
| 62         | Serial Port DIP switch                                                                                                    |
| 63         | Network Port 1 DIP switch (if applicable)                                                                                                    |
| 64         | Network Port 2 DIP switch (if applicable)                                                                                                    |
| 65-77      | Reserved                                                                                                    |
| 78 – 79    | User Program Information                                                                                                    |
| 78         | User Program Space used                                                                                                    |
|            | This is an indication of how much User Program space has been used up by the current User program already loaded onto the system. It is expressed as a percentage. The largest User program size is 256kbytes.  |
| 79         | User Variable Space used                                                                                                    |
|            | This is an indication of how much User Variable space has been used up by the current User program already loaded onto the system. It is expressed as a percentage. The largest User Variable size is 64kbytes. |

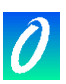

| DIT Number            | Description                                                                                                    |
|-----------------------|----------------------------------------------------------------------------------------------------|
| 80 – 115              | I/O Module Status                                                                                                    |
| <b>80 – 115</b><br>80 | Joescription         I/O Module Status         Vo Module User Program Status         This is a bit map of the current I/O module status according to the User Program. The bit structure is as follows:         15 14 13 12 11 10 9 8 7 6 5 4 3 2 1 0         Image: transmission of the current I/O module status according to the User Program. The bit structure is as follows:         15 14 13 12 11 10 9 8 7 6 5 4 3 2 1 0         Image: transmission of the current I/O module status according to the User Program. The bit structure is as follows:         Image: transmission of the current I/O module status according to the User Program. The bit structure is as follows:         Image: transmission of the current I/O module status according to the User Program. The bit structure is as follows:         Image: transmission of the current I/O module status according to the User Program. The bit structure is as follows:         Image: transmission of the current I/O module status according to the User Program. The bit structure is as follows:         Image: transmission of the current I/O module status according to the User Program. The bit structure is as follows:         Image: transmission of the current I/O module status according to the User Program. The bit structure is as follows:         Image: transmission of the current I/O module status according to the User Program. The bit structure is as follows:         Image: transmission of the current I/O module status according to the User Program. The bit structure is as follows:         Image: transmission of the current I/O module str |
|                       | I/O Slot 14<br>I/O Slot 15                                                                                                    |
|                       | If any bit is set, this indicates that the module installed in the corresponding Slot does not match the module configured in the currently running User Program. Refer to IEC61131 programming for configuration of I/O modules using the ISaGraf Workbench.                                                                                                    |

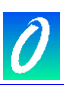

| DIT Number | Description                                                                                                    |
|------------|----------------------------------------------------------------------------------------------------|
| 81         | I/O Module Manifest Status                                                                                                    |
|            | This is a bit map of the current I/O module status according to the I/O Manifest. The bit structure is as follows:                                                                                                    |
|            | 15 14 13 12 11 10 9 8 7 6 5 4 3 2 1 0         IIIIIIIIIIIIIIIIIIIIIIIIIIIIIIIIIIII                                                                                                    |
| 22.00      | If any bit is set, this indicates that the module installed in the corresponding I/O<br>Slot does not match the module configured in the I/O Manifest. Refer to I/O<br>Manifest for configuration of I/O modules using the Manifest. |
| 02-99      | Reserved                                                                                                    |
| 100        | <b>Current Module ID for PSU Slot</b><br>Some PSU's have a unique Module ID code that identifies them on the Maxiflex<br>Rack. The ID code of the PSU module currently in this slot is displayed in this<br>register.                |
| 101        | <b>Current Module ID for I/O Slot 1</b><br>Every I/O and NIM module has a unique Module ID code that identifies it on the Maxiflex Rack. The ID code of the I/O or NIM module currently in this slot is displayed in this register.  |
| 102        | Current actual Module ID for I/O Slot 2                                                                                                    |
| 103        | Current actual Module ID for I/O Slot 3                                                                                                    |
| 104        | Current actual Module ID for I/O Slot 4                                                                                                    |
| 105        | Current actual Module ID for I/O Slot 5                                                                                                    |
| 106        | Current actual Module ID for I/O Slot 6                                                                                                    |
| 107        | Current actual Module ID for I/O Slot 7                                                                                                    |
| 108        | Current actual Module ID for I/O Slot 8                                                                                                    |
| 109        | Current actual Module ID for I/O Slot 9                                                                                                    |
| 110        | Current actual Module ID for I/O Slot 10                                                                                                    |
| 111        | Current actual Module ID for I/O Slot 11                                                                                                    |
| 112        | Current actual Module ID for I/O Slot 12                                                                                                    |
| 113        | Current actual Module ID for I/O Slot 13                                                                                                    |

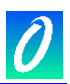

| DIT Number | Description                                                                                                    |
|------------|----------------------------------------------------------------------------------------------------|
| 114        | Current actual Module ID for I/O Slot 14                                                                                                    |
| 115        | Current actual Module ID for I/O Slot 15                                                                                                    |
| 116-299    | Reserved                                                                                                    |
| 300 – 302  | Modbus Master Query Status                                                                                                    |
| 300        | Query Error Diagnostic.                                                                                                    |
|            | This is a useful register to monitor, when setting up CPU as a Modbus Master device as it reports the last known error in detail. When any query reports a fault, a detailed code that represent the actual error found is reflected in this register. This allows you to clear each error, one at a time, during the commissiong stage. The error codes are as follows: |
|            | Response Timeout: 1000<br>Slave Address Error: 1001<br>Function Error: 1002<br>Range Error: 1003<br>Write Response Error: 1004<br>Invalid Configuration: 65535                                                                                                    |
| 301        | Query Status: Queries 1 to 16.                                                                                                    |
|            | A bit is allocated per query, starting from the least significant bit i.e. bit 0 is mapped to Query 1. If the Query is successful, then the bit is clear. If the query has failed for any reason, the bit is set.                                                                                                    |
| 302        | Query Status: Queries 17 to 32.                                                                                                    |
|            | A bit is allocated per query, starting from the least significant bit i.e. bit 0 is mapped to Query 17. If the Query is successful, then the bit is clear. If the query has failed for any reason, the bit is set.                                                                                                    |
| 303-319    | Reserved                                                                                                    |
| 320 – 323  | Subscription Service Status                                                                                                    |
| 320        | Subscription Status, blocks 1 to 16                                                                                                    |
|            | A bit is allocated per Subscription block, starting from the least significant bit i.e. bit 0 is mapped to block 1. If the subscription is successful i.e. data is being received at the receiver, then the bit is clear. If the data fails to be received for any reason, the bit is set.                                                                               |
| 321        | Subscription Status, blocks 17 to 32                                                                                                    |
| 322        | Subscription Status, blocks 33 to 48                                                                                                    |
| 323        | Subscription Status, blocks 49 to 64                                                                                                    |
| 324-399    | Reserved                                                                                                    |
| 400 – 401  | Modbus Master Query Triggers                                                                                                    |
|            | This is where the Modbus Master Queries are triggered from. Triggering queries is automatically handled by the CPU Kernel if the Update time for that query is configured to a value between 1 and 65534.i.e. cyclic queries.                                                                                                    |
|            | If One-shot queries are required, then the Update time for that query must be set<br>to 0. To trigger the query, simply set the appropriate trigger bit for that query,<br>whereupon the query will be sent and the trigger bit cleared.                                                                                                    |
| 400        | Queries 1 to 16 are triggered from this register. The least significant bit (bit 0) refers to Query 1.                                                                                                    |
|            | Set the bit to trigger the Query (in the case of Cyclic Queries this is done automatically by the CPU Kernel). The bit will auto clear once the transaction is complete.                                                                                                    |
|            | Queries 1 to 16 are triggered from this register. The least significant bit (bit 0)                                                                                                    |

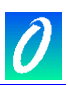

| DIT Number | Description                                                                                                    |
|------------|----------------------------------------------------------------------------------------------------|
|            | refers to Query 1.                                                                                                    |
|            | Set the bit to trigger the Query (in the case of Cyclic Queries this is done<br>automatically by the CPU Kernel). The bit will auto clear once the transaction is<br>complete.                                                                                                    |
| 401        | Triggers 17 to 32                                                                                                    |
| 402-499    | Reserved                                                                                                    |
| 500 – 742  | Analogue Output Data Area                                                                                                    |
|            | Analogue Output values stored in this data area are automatically written by the CPU to the corresponding Maxiflex Analogue Output modules during each I/O scan.                                                                                                    |
|            | In an IEC61131 User Program, each analogue output channel is directly referenced by its I/O Slot and Channel number. A maximum of 16 Channels are allocated per I/O Slot in this DIT area. Analogue Output Data written from the User Program is stored here in the DIT, and can be polled from a supervisory system through any of the communications ports. |
|            | The PSU is referenced as I/O Slot 0 in IEC61131 User Programs.                                                                                                    |
|            | If a User Program is not running, or the User Program does not use an analogue output channel, then the Supervisory System can write to the relevant DIT register in this section to set the analogue output directly.                                                                                                    |
|            | If there is no output module in a slot or the number of channels used for the module in that slot is less than 16, the remaining registers are unused.                                                                                                    |
|            | Refer to Section 7 for the data format required to drive Analogue Output Modules.                                                                                                    |
| 500 - 515  | Analogue Output Data for the PSU Slot, Channels 1-16                                                                                                    |
| 500        | Analogue Output for PSU Slot, Channel 1                                                                                                    |
| 501        | Analogue Output for PSU Slot, Channel 2                                                                                                    |
| 502        | Analogue Output for PSU Slot, Channel 3                                                                                                    |
| 503        | Analogue Output for PSU Slot, Channel 4                                                                                                    |
| 504        | Analogue Output for PSU Slot, Channel 5                                                                                                    |
| 505        | Analogue Output for PSU Slot, Channel 6                                                                                                    |
| 506        | Analogue Output for PSU Slot, Channel 7                                                                                                    |
| 507        | Analogue Output for PSU Slot, Channel 8                                                                                                    |
| 508        | Analogue Output for PSU Slot, Channel 9                                                                                                    |
| 509        | Analogue Output for PSU Slot, Channel 10                                                                                                    |
| 510        | Analogue Output for PSU Slot, Channel 11                                                                                                    |
| 511        | Analogue Output for PSU Slot, Channel 12                                                                                                    |
| 512        | Analogue Output for PSU Slot, Channel 13                                                                                                    |
| 513        | Analogue Output for PSU Slot, Channel 14                                                                                                    |
| 514        | Analogue Output for PSU Slot, Channel 15                                                                                                    |
| 515        | Analogue Output for PSU Slot, Channel 16                                                                                                    |
| 516 – 531  | Analogue Output Data for I/O Slot 1, Channels 1-16                                                                                                    |
| 532 – 547  | Analogue Output Data for I/O Slot 2, Channels 1-16                                                                                                    |
| 548 – 563  | Analogue Output Data for I/O Slot 3, Channels 1-16                                                                                                    |

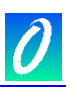

| DIT Number  | Description                                                                                                    |
|-------------|----------------------------------------------------------------------------------------------------|
| 564 – 579   | Analogue Output Data for I/O Slot 4, Channels 1-16                                                                                                    |
| 580 – 595   | Analogue Output Data for I/O Slot 5, Channels 1-16                                                                                                    |
| 596 – 611   | Analogue Output Data for I/O Slot 6, Channels 1-16                                                                                                    |
| 612 – 627   | Analogue Output Data for I/O Slot 7, Channels 1-16                                                                                                    |
| 628 - 643   | Analogue Output Data for I/O Slot 8, Channels 1-16                                                                                                    |
| 644 – 659   | Analogue Output Data for I/O Slot 9, Channels 1-16                                                                                                    |
| 660 – 675   | Analogue Output Data for I/O Slot 10, Channels 1-16                                                                                                    |
| 676 – 691   | Analogue Output Data for I/O Slot 11, Channels 1-16                                                                                                    |
| 692 – 707   | Analogue Output Data for I/O Slot 12, Channels 1-16                                                                                                    |
| 708 – 723   | Analogue Output Data for I/O Slot 13, Channels 1-16                                                                                                    |
| 724 – 739   | Analogue Output Data for I/O Slot 14, Channels 1-16                                                                                                    |
| 740 – 755   | Analogue Output Data for I/O Slot 15, Channels 1-16                                                                                                    |
| 756 – 2499  | Reserved                                                                                                    |
| 2500 – 2755 | Analogue Input Data Area                                                                                                    |
|             | Analogue Input values are scanned automatically by the CPU during each I/O scan and written to this data area.                                                                                      |
|             | In an IEC61131 User Program, each analogue input channel is directly referenced by its I/O Slot and Channel number.                                                                                 |
|             | 16 Channels are allocated per I/O Slot in this DIT area. This data is read by the User Program, and can be polled simultaneously from a supervisory system through any of the communications ports. |
|             | If a User Program is not running, the Supervisory System can still read the analogue inputs in real time.                                                                                           |
|             | If there is no input module in a slot or the number of channels used for the module in that slot is less than 16, the remaining registers are unused, but will be cleared on power up.              |
|             | Refer to Section 7 for the data format of Analogue Input Modules.                                                                                                    |
| 2500 – 2515 | Analogue Input Data for the PSU Slot, Channels 1-16                                                                                                    |
| 2500        | Analogue Input for PSU Slot, Channel 1                                                                                                    |
| 2501        | Analogue Input for PSU Slot, Channel 2                                                                                                    |
| 2502        | Analogue Input for PSU Slot, Channel 3                                                                                                    |
| 2503        | Analogue Input for PSU Slot, Channel 4                                                                                                    |
| 2504        | Analogue Input for PSU Slot, Channel 5                                                                                                    |
| 2505        | Analogue Input for PSU Slot, Channel 6                                                                                                    |
| 2506        | Analogue Input for PSU Slot, Channel 7                                                                                                    |
| 2507        | Analogue Input for PSU Slot, Channel 8                                                                                                    |
| 2508        | Analogue Input for PSU Slot, Channel 9                                                                                                    |
| 2509        | Analogue Input for PSU Slot, Channel 10                                                                                                    |

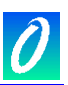

| DIT Number  | Description                                                                                                    |
|-------------|----------------------------------------------------------------------------------------------------|
| 2510        | Analogue Input for PSU Slot, Channel 11                                                                                                    |
| 2511        | Analogue Input for PSU Slot, Channel 12                                                                                                    |
| 2512        | Analogue Input for PSU Slot, Channel 13                                                                                                    |
| 2513        | Analogue Input for PSU Slot, Channel 14                                                                                                    |
| 2514        | Analogue Input for PSU Slot, Channel 15                                                                                                    |
| 2515        | Analogue Input for PSU Slot, Channel 16                                                                                                    |
| 2516 – 2531 | Analogue Input Data for I/O Slot 1, Channels 1-16                                                                                                    |
| 2532 – 2547 | Analogue Input Data for I/O Slot 2, Channels 1-16                                                                                                    |
| 2548 – 2553 | Analogue Input Data for I/O Slot 3, Channels 1-16                                                                                                    |
| 2564 – 2579 | Analogue Input Data for I/O Slot 4, Channels 1-16                                                                                                    |
| 2580 – 2595 | Analogue Input Data for I/O Slot 5, Channels 1-16                                                                                                    |
| 2596 – 2611 | Analogue Input Data for I/O Slot 6, Channels 1-16                                                                                                    |
| 2612 – 2627 | Analogue Input Data for I/O Slot 7, Channels 1-16                                                                                                    |
| 2628 – 2643 | Analogue Input Data for I/O Slot 8, Channels 1-16                                                                                                    |
| 2644 – 2659 | Analogue Input Data for I/O Slot 9, Channels 1-16                                                                                                    |
| 2660 – 2675 | Analogue Input Data for I/O Slot 10, Channels 1-16                                                                                                    |
| 2676 – 2691 | Analogue Input Data for I/O Slot 11, Channels 1-16                                                                                                    |
| 2692 – 2707 | Analogue Input Data for I/O Slot 12, Channels 1-16                                                                                                    |
| 2708 – 2723 | Analogue Input Data for I/O Slot 13, Channels 1-16                                                                                                    |
| 2724 – 2739 | Analogue Input Data for I/O Slot 14, Channels 1-16                                                                                                    |
| 2740 – 2755 | Analogue Input Data for I/O Slot 15, Channels 1-16                                                                                                    |
| 2756 – 4499 | Reserved                                                                                                    |
| 4500 – 4563 | Digital Output Data Area                                                                                                    |
|             | Digital Output values stored in this data area are automatically written by the CPU to the corresponding Maxiflex Digital Output modules during each I/O scan.                                                                                                    |
|             | In an IEC61131 User Program, each digital (Boolean) output channel is directly referenced by its I/O Slot and Channel number. A maximum of 64 Channels are allocated per I/O Slot in this DIT area, packed into 4 DIT registers of 16 bits each. Digital (Boolean) Output Data written from the User Program is stored here in the DIT, and can be polled from a supervisory system through any of the communications ports. |
|             | The PSU is referenced as I/O Slot 0 in IEC61131 User Programs.                                                                                                    |
|             | If a User Program is not running, or the User Program does not use a digital output channel, then a Supervisory System can write to the relevant DIT register in this section to set the digital output directly.                                                                                                    |
|             | If there is no output module in a slot or the number of channels used for the module in that slot is less than 64, the remaining DIT registers are unused.                                                                                                    |

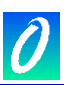

| DIT Number  | Description                                                                                                    |
|-------------|----------------------------------------------------------------------------------------------------|
| 4500 - 4563 | Digital Output Data for the PSU Slot                                                                                                    |
| 4500        | Digital Output Data for the PSU Slot, Channels 1 - 16<br>Output channels 1 to 16 are packed into these DIT registers as shown:                                                                                                    |
| 4501        | If Bit <i>n</i> is 0, then Output channel <i>n</i> is turned OFF in the I/O scan.  Digital Output Data for the PSU Slot, Channels 17 - 32  Output channels 17 to 32 are packed into these DIT registers as shown:           15 14 13 12 11 10 9 8 7 6 5 4 3 2 1 0         Channel 17         Channel 18         Channel 19         Channel 20         Channel 21         Channel 22         Channel 23         Channel 24         Channel 28         Channel 28         Channel 29         Channel 31         Channel 32         If Bit <i>n</i> is 1, then Output channel <i>n</i> is turned ON in the I/O scan.         If Bit <i>n</i> is 0, then Output channel <i>n</i> is turned OFF in the I/O scan. |

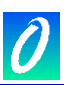

| DIT Number | Description                                                                                                    |
|------------|----------------------------------------------------------------------------------------------------|
| 4502       | Digital Output Data for the PSU Slot, Channels 33 - 48         Output channels 33 to 48 are packed into these DIT registers as shown:         15 14 13 12 11 10 9 8 7 6 5 4 3 2 1 0         Channel 33         Channel 34         Channel 35         Channel 36         Channel 37         Channel 38         Channel 39         Channel 41         Channel 42         Channel 43         Channel 43         Channel 44         Channel 45         Channel 48         If Bit <i>n</i> is 1, then Output channel <i>n</i> is turned ON in the I/O scan.         If Bit <i>n</i> is 0, then Output channel <i>n</i> is turned OFF in the I/O scan. |
| 4503       | Digital Output Data for the PSU Slot, Channels 49 - 64         Output channels 49 to 64 are packed into these DIT registers as shown:         15 14 13 12 11 10 9 8 7 6 5 4 3 2 1 0         Channel 50         Channel 51         Channel 52         Channel 53         Channel 54         Channel 55         Channel 56         Channel 57         Channel 58         Channel 60         Channel 61         Channel 62         Channel 64         If Bit <i>n</i> is 1, then Output channel <i>n</i> is turned ON in the I/O scan.         If Bit <i>n</i> is 0, then Output channel <i>n</i> is turned OFF in the I/O scan.                    |
| 4504-4507  | Digital Output Data for I/O Slot 1                                                                                                    |
| 4508-4512  | Digital Output Data for I/O Slot 2                                                                                                    |
| 4512-4515  | Digital Output Data for I/O Slot 3                                                                                                    |
| 4516-4519  | Digital Output Data for I/O Slot 4                                                                                                    |
| 4520-4523  | Digital Output Data for I/O Slot 5                                                                                                    |
| 4524-4527  | Digital Output Data for I/O Slot 6                                                                                                    |
| 4528-4531  | Digital Output Data for I/O Slot 7                                                                                                    |
| 4532-4535  | Digital Output Data for I/O Slot 8                                                                                                    |
| 4536-4539  | Digital Output Data for I/O Slot 9                                                                                                    |

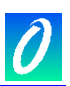

| DIT Number  | Description                                                                                                    |
|-------------|----------------------------------------------------------------------------------------------------|
| 4540-4543   | Digital Output Data for I/O Slot 10                                                                                                    |
| 4544-4547   | Digital Output Data for I/O Slot 11                                                                                                    |
| 4548-4551   | Digital Output Data for I/O Slot 12                                                                                                    |
| 4552-4555   | Digital Output Data for I/O Slot 13                                                                                                    |
| 4556-4559   | Digital Output Data for I/O Slot 14                                                                                                    |
| 4560-4563   | Digital Output Data for I/O Slot 15                                                                                                    |
| 4564 - 4999 | Reserved                                                                                                    |
| 5000 – 5063 | Digital Input Data Area                                                                                                    |
|             | Digital Input values are scanned automatically by the CPU during each I/O scan and written to this data area.                                                                                                    |
|             | In an IEC61131 User Program, each digital (Boolean) input channel is directly referenced by its I/O Slot and Channel number.                                                                                                    |
|             | 64 Channels are allocated per I/O Slot in this DIT area, packed into 4 DIT registers of 16 bits each. This data is read by the User Program, and can be polled simultaneously from a supervisory system through any of the communications ports. |
|             | The PSU is referenced as I/O Slot 0 in IEC61131 User Programs.                                                                                                    |
|             | If a User Program is not running, the Supervisory System can still read the digital inputs in real time from these DIT's.                                                                                                    |
|             | If there is no input module in a slot or the number of channels used for the module in that slot is less than 64, the remaining registers are unused, but will be cleared on power up.                                                           |
| 5000 - 5003 | Digital Input Data for the PSU Slot                                                                                                    |
| 5000        | Digital Input Data for the PSU Slot, Channels 1 - 16<br>Input channels 1 to 16 are packed into these DIT registers as shown:                                                                                                    |
|             | If Input channel <i>n</i> is OFF then, Bit <i>n</i> is 0.                                                                                                    |

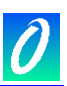

| DIT Number | Description                                                                                                    |
|------------|----------------------------------------------------------------------------------------------------|
| 5001       | Digital Input Data for the PSU Slot, Channels 17 – 32         Input channels 17 to 32 are packed into these DIT registers as shown:         1514 13 12 11 10 9 8 7 6 5 4 3 2 1 0         Channel 17         Channel 18         Channel 19         Channel 20         Channel 21         Channel 22         Channel 23         Channel 24         Channel 27         Channel 28         Channel 30         Channel 31         Channel 32         If Input channel <i>n</i> is ON, then Bit <i>n</i> is 1.         If Input channel <i>n</i> is OFF then. Bit <i>n</i> is 0.                      |
| 5002       | Digital Input Data for the PSU Slot, Channels 33 - 48         Output channels 33 to 48 are packed into these DIT registers as shown:         15 14 13 12 11 10 9 8 7 6 5 4 3 2 1 0         Channel 33         Channel 34         Channel 35         Channel 36         Channel 37         Channel 38         Channel 39         Channel 40         Channel 41         Channel 42         Channel 43         Channel 44         Channel 45         Channel 48         If Input channel <i>n</i> is ON, then Bit <i>n</i> is 1.         If Input channel <i>n</i> is OFF then, Bit <i>n</i> is 0. |

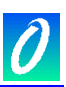

| DIT Number   | Description                                                                                                    |
|--------------|----------------------------------------------------------------------------------------------------|
| 5003         | Digital Input Data for the PSU Slot, Channels 49 - 64<br>Output channels 49 to 64 are packed into these DIT registers as shown: |
| 5004-5007    | Digital Input Data for I/O Slot 1                                                                                               |
| 5008-5011    | Digital Input Data for I/O Slot 2                                                                                               |
| 5012-5015    | Digital Input Data for I/O Slot 3                                                                                               |
| 5016-5019    | Digital Input Data for I/O Slot 4                                                                                               |
| 5020-5023    | Digital Input Data for I/O Slot 5                                                                                               |
| 5024-5027    | Digital Input Data for I/O Slot 6                                                                                               |
| 5028-5031    | Digital Input Data for I/O Slot 7                                                                                               |
| 5032-5035    | Digital Input Data for I/O Slot 8                                                                                               |
| 5036-5039    | Digital Input Data for I/O Slot 9                                                                                               |
| 5040-5043    | Digital Input Data for I/O Slot 10                                                                                              |
| 5044-5047    | Digital Input Data for I/O Slot 11                                                                                              |
| 5048-5051    | Digital Input Data for I/O Slot 12                                                                                              |
| 5052-5055    | Digital Input Data for I/O Slot 13                                                                                              |
| 5056-5059    | Digital Input Data for I/O Slot 14                                                                                              |
| 5060-5063    | Digital Input Data for I/O Slot 15                                                                                              |
| 5064 - 5999  | Reserved                                                                                                    |
| 6000 – 29999 | User Space                                                                                                    |
|              | This uncommitted Dynamic Data Area is available for storage of dynamic data by the User.                                        |
| 30000-31999  | Slot 1 Intelligent Module DIT Access                                                                                            |
|              | When an Intelligent Module (with its own DIT) is placed in Slot 1, the first 2000                                               |

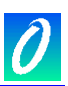

| DIT Number  | Description                                                                                                    |
|-------------|----------------------------------------------------------------------------------------------------|
|             | DIT registers of this module are mapped into the P3 CPU's address space at these locations. A Supervisory Computer may access these registers by addressing the CPU at these addresses. |
|             | See the Intelligent Module User Manual for Layout details of this DIT space                                                                                                    |
|             | NOTE: this layout follows the format of 2000 DIT registers per I/O Slot                                                                                                    |
| 32000-33999 | Slot 2 Intelligent Module DIT Access                                                                                                    |
| 34000-35999 | Slot 3 Intelligent Module DIT Access                                                                                                    |
| 36000-37999 | Slot 4 Intelligent Module DIT Access                                                                                                    |
| 38000-39999 | Slot 5 Intelligent Module DIT Access                                                                                                    |
| 40000-41999 | Slot 6 Intelligent Module DIT Access                                                                                                    |
| 42000-43999 | Slot 7 Intelligent Module DIT Access                                                                                                    |
| 44000-45999 | Slot 8 Intelligent Module DIT Access                                                                                                    |
| 46000-47999 | Slot 9 Intelligent Module DIT Access                                                                                                    |
| 48000-49999 | Slot 10 Intelligent Module DIT Access                                                                                                    |
| 50000-51999 | Slot 11 Intelligent Module DIT Access                                                                                                    |
| 52000-53999 | Slot 12 Intelligent Module DIT Access                                                                                                    |
| 54000-55999 | Slot 13 Intelligent Module DIT Access                                                                                                    |
| 56000-57999 | Slot 14 Intelligent Module DIT Access                                                                                                    |
| 58000-59999 | Slot 15 Intelligent Module DIT Access                                                                                                    |

### 12.2 P3 CPU Static Configuration Data Area DIT Register Assignment

(DIT Registers 60000 – 65499)

This DIT area is maintained in the CPU as non-volatile memory. The configuration of P3 functions is stored here so that configuration is not lost during power down. There are additional registers available for the User to place configuration parameters for application programs.

| DIT Number | Description |
|------------|-------------|
| 60000      | Reserved    |

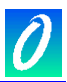

| DIT Number    | Description                                                                                                    |
|---------------|----------------------------------------------------------------------------------------------------|
| 60001 - 60100 | Serial Port Configuration                                                                                                    |
| 60001         | Serial Port Setup<br>This register sets up the communications parameters for the serial port on the CPU.<br>The format of this register is as follows:                                                                                                    |
| 60002         | <b>RTS/CTS Timeout</b><br>If RTS/CTS handshaking is enabled, then the transmitter will assert RTS when it is<br>ready to transmit. If CTS is asserted before the timeout period in this register, then<br>transmission will commence. If CTS is not asserted, then the transmission will be<br>aborted.<br>Hardware handshaking is enabled by setting bit 12 of the Serial Port Setup Register. |
| 60003 - 60008 | Network Port 1 Comms Settings                                                                                                    |
|               | Sets the IP address for Network Port 1 if applicable.                                                                                                    |
| 60003         | Network Port 1 IP Address Upper Word                                                                                                    |
| 60004         | Network Port 1 IP Address Lower Word                                                                                                    |
| 60005         | Network Port 1 IP sub-net Mask Upper Word                                                                                                    |
| 60006         | Network Port 1 IP sub-net Mask Lower Word                                                                                                    |
| 60007         | Network Port 1 Gateway IP Address Upper Word                                                                                                    |
| 60008         | Network Port 1 Gateway IP Address Lower Word                                                                                                    |
| 60009         | Modbus/TCP TCP/IP Port Number (502)                                                                                                    |
| 60010         | Conet/e TCP/IP Port Number (1300)                                                                                                    |
| 60011-60012   | Reserved                                                                                                    |
| 60013         | Local ID                                                                                                    |
| 60014-60100   | Reserved                                                                                                    |

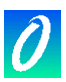

| DIT Number    | Description                                                                                                    |
|---------------|----------------------------------------------------------------------------------------------------|
| 60101 – 60150 | Network Routing Table                                                                                                    |
|               | These registers contain the data that allows the P3 CPU to route packets across networks e.g. routing a packet from a Modbus network connected to the serial port, to a Conet network connected to the Conet port. An MS Excel Spreadsheet is used to generate the data for this table. This spreadsheet is available from Omniflex if the user requires to route messages with the P3 CPU. |
| 60101         | Setup for Network 1<br>The default setting for this register is 33537 when no User routing table has been<br>configured. If a routing table has been configured and the User wishes to revert back to<br>the default setting, he may simply write zero to this register and the default settings will<br>be invoked                                                                         |
| 60102         | Setup for Network 2<br>The default setting for this register is 37890 when no User routing table has been<br>configured. If a routing table has been configured and the User wishes to revert back to<br>the default setting, he may simply write zero to DIT 60101 and the default settings will<br>be invoked                                                                             |
| 60103         | Setup for Network 3<br>The default setting for this register is 45571 when no User routing table has been<br>configured. If a routing table has been configured and the User wishes to revert back to<br>the default setting, he may simply write zero to DIT 60101 and the default settings will<br>be invoked                                                                             |
| 60104         | Setup for Network 4<br>The default setting for this register is 46080 when no User routing table has been<br>configured. If a routing table has been configured and the User wishes to revert back to<br>the default setting, he may simply write zero to DIT 60101 and the default settings will<br>be invoked                                                                             |
| 60105         | Setup for Network 5                                                                                                    |
| 60106         | Setup for Network 6                                                                                                    |
| 60107         | Setup for Network 7                                                                                                    |
| 60108         | Setup for Network 8                                                                                                    |
| 60109         | Setup for Network 9                                                                                                    |
| 60110         | Setup for Network 10                                                                                                    |
| 60111         | Setup for Network 11                                                                                                    |
| 60112         | Setup for Network 12                                                                                                    |
| 60113         | Setup for Network 13                                                                                                    |
| 60114         | Setup for Network 14                                                                                                    |
| 60115         | Setup for Network 15                                                                                                    |
| 60116         | Setup for Network 16                                                                                                    |
| 60117         | Setup for Network 17                                                                                                    |
| 60118         | Setup for Network 18                                                                                                    |
| 60119         | Setup for Network 19                                                                                                    |
| 60120         | Setup for Network 20                                                                                                    |
| 60121         | Setup for Network 21                                                                                                    |
| 60122         | Setup for Network 22                                                                                                    |
| 60123         | Setup for Network 23                                                                                                    |

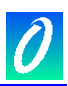

| DIT Number    | Description                                                                                                    |
|---------------|----------------------------------------------------------------------------------------------------|
| 60124         | Setup for Network 24                                                                                                    |
| 60125         | Setup for Network 25                                                                                                    |
| 60126         | Setup for Network 26                                                                                                    |
| 60127         | Setup for Network 27                                                                                                    |
| 60128         | Setup for Network 28                                                                                                    |
| 60129         | Setup for Network 29                                                                                                    |
| 60130         | Setup for Network 30                                                                                                    |
| 60131         | Setup for Network 31                                                                                                    |
| 60132         | Setup for Network 32                                                                                                    |
| 60133         | Setup for Network 33                                                                                                    |
| 60134         | Setup for Network 34                                                                                                    |
| 60135         | Setup for Network 35                                                                                                    |
| 60136         | Setup for Network 36                                                                                                    |
| 60137         | Setup for Network 37                                                                                                    |
| 60138         | Setup for Network 38                                                                                                    |
| 60139         | Setup for Network 39                                                                                                    |
| 60140         | Setup for Network 40                                                                                                    |
| 60141         | Setup for Network 41                                                                                                    |
| 60142         | Setup for Network 42                                                                                                    |
| 60143         | Setup for Network 43                                                                                                    |
| 60144         | Setup for Network 44                                                                                                    |
| 60145         | Setup for Network 45                                                                                                    |
| 60146         | Setup for Network 46                                                                                                    |
| 60147         | Setup for Network 47                                                                                                    |
| 60148         | Setup for Network 48                                                                                                    |
| 60149         | Setup for Network 49                                                                                                    |
| 60150         | Setup for Network 50                                                                                                    |
| 60151-60190   | Reserved                                                                                                    |
| 60191 – 60198 | Modbus Data Register Mapping                                                                                                    |
|               | This feature is used for all Modbus Protocol Queries on the CPU.                                                                                                    |
|               | This next set of registers is used to define the ranges of registers assigned as "Holding Registers", "Input Registers", "Coils" and "Input Status" registers as defined in the Modbus protocol. |
|               | This allows the position and number of registers in the DIT to be assigned to these Modbus data types.                                                                                           |
| 60191         | Holding Register Start DIT                                                                                                    |
| 60192         | Holding Register End DIT                                                                                                    |
| 60193         | Input Register Start DIT                                                                                                    |
| 60194         | Input Register End DIT                                                                                                    |
| 60195         | Coil Start DIT                                                                                                    |
| 60196         | Coil End DIT                                                                                                    |
| 60197         | Input Status Start DIT                                                                                                    |
| 60198         | Input Status End DIT                                                                                                    |

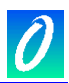

| DIT Number    | Description                                                                                                    |
|---------------|----------------------------------------------------------------------------------------------------|
| 60199         | Reserved                                                                                                    |
| 60200 - 60216 | I/O Manifest Configuration                                                                                                    |
|               | The I/O Manifest is the list of I/O modules required for the system.                                                                                                    |
|               | This is where the particular I/O Manifest for the Maxiflex system is setup. The Module ID for each module in every slot must be entered here. When the manifest is "locked" (see I/O Manifest Key), the CPU will cross check the module list in the manifest against the modules actually installed in the Maxiflex system. The I/O OK indicator will turn ON if installed hardware correlates with the manifest, otherwise the I/O OK indicator will flash to indicate an error. If the Manifest is unlocked (and a User Program is not running), then the I/O OK indicator will be OFF. |
| 60200         | I/O Manifest Key                                                                                                    |
|               | This register locks the I/O Manifest setup according to the I/O Manifest below. The logic is as follows:                                                                                                    |
|               | If bit $0 = 0$ then the I/O Manifest is not locked and the I/O Manifest is configured with the current installation of I/O Modules.                                                                                                    |
|               | If bit $0 = 1$ , then the I/O Manifest is locked and any deviation between the I/O Manifest and installed I/O modules is flagged in DIT 50 I/O Manifest Status.                                                                                                    |
| 60201         | Set the Module ID for the module installed in PSU Slot                                                                                                    |
| 60202         | Set the Module ID for the module installed in I/O Slot 1                                                                                                    |
| 60203         | Set the Module ID for the module installed in I/O Slot 2                                                                                                    |
| 60204         | Set the Module ID for the module installed in I/O Slot 3                                                                                                    |
| 60205         | Set the Module ID for the module installed in I/O Slot 4                                                                                                    |
| 60206         | Set the Module ID for the module installed in I/O Slot 5                                                                                                    |
| 60207         | Set the Module ID for the module installed in I/O Slot 6                                                                                                    |
| 60208         | Set the Module ID for the module installed in I/O Slot 7                                                                                                    |
| 60209         | Set the Module ID for the module installed in I/O Slot 8                                                                                                    |
| 60210         | Set the Module ID for the module installed in I/O Slot 9                                                                                                    |
| 60211         | Set the Module ID for the module installed in I/O Slot 10                                                                                                    |
| 60212         | Set the Module ID for the module installed in I/O Slot 11                                                                                                    |
| 60213         | Set the Module ID for the module installed in I/O Slot 12                                                                                                    |
| 60214         | Set the Module ID for the module installed in I/O Slot 13                                                                                                    |
| 60215         | Set the Module ID for the module installed in I/O Slot 14                                                                                                    |
| 60216         | Set the Module ID for the module installed in I/O Slot 15                                                                                                    |
| 60217-60398   | Reserved.                                                                                                    |

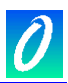

| DIT Number    | Description                                                                                                    |
|---------------|----------------------------------------------------------------------------------------------------|
| 60399         | Extended DIT Layout Map                                                                                                    |
|               | I/O Slots in a Maxiflex Rack are included in the DIT register address space of the P3 CPU in the range of 30 000 to 59 999. The address space is referred to as the Extended DIT as it is an extention of the physical DIT memory stored in the CPU. The CPU does not retain any values stored in the Extended DIT. This must be catered for by the module in that I/O slot.                                                                                                    |
|               | The Extended DIT is mostly applied in the use of Network Interface Modules (NIMs) where users require to read and write the DIT registers of a NIM module within the address space of the CPU.                                                                                                    |
|               | The default layout of the extended DIT is to allocate 2000 DIT registers per I/O slot, up to 15 I/O slots. In most cases, this is sufficient for NIM modules as SCADA systems only require data in this area.                                                                                                    |
|               | However, there are some cases where is it desirable to "see" more DIT registers of a NIM module. In this case it is possible to use this group to change the layout from 2000 DIT registers per I/O slot to 4000 DIT registers per I/O slot. This allows you to see 4000 DIT registers of a NIM module, per slot, from I/O slot 1 to 7 only. i.e. It is not possible to see the DIT registers of NIM modules installed in I/O slots 8 to 15. There are however, other means to access these DIT registers should the need arise. Please consult your Omniflex agent for further assisance if necessary, or consult the Knowledgebase at www.omniflex.com. |
| 60400 – 60719 | Modbus Master Configuration                                                                                                    |
| 60400         | Query Response Timeout                                                                                                    |
|               | This is the time the CPU will wait for a reply to a Modbus Query.                                                                                                    |
| 60401         | InterQuery Delay                                                                                                    |
|               | This is a delay time that the user can insert between queries. Some third party devices require a short delay between queries.                                                                                                    |
| 60402         | Interpoll Delay                                                                                                    |
|               | This is a delay time that the user can insert between polls, that is after all queries have been triggered, the CPU will delay for the Interpoll Delay before resuming transmission of the queries.                                                                                                    |
| 60403         | Number of Retries                                                                                                    |
|               | The user can set the number of times a query must be retried in the event of failure.<br>This setting is typically set to 3 and allows the communications system to be more fault<br>tolerant in the event of a noisy line.                                                                                                    |
| 60404 - 60409 | Query 1 Setup                                                                                                    |
|               | This block of DITs configures query number 1 as follows:                                                                                                    |
| 60404         | Update Time                                                                                                    |
|               | For One-shot queries, set the update time to 0.                                                                                                    |
|               | For cyclic queries, set the update time to the time required, in 10's of milliseconds i.e. for 100 ms cyclic time, set it to 10.                                                                                                    |
| 60405         | Modbus Function (MSB) : Slave ID (LSB)                                                                                                    |
|               | The most significant byte configures the Modbus Function to be performed. Supported functions include:                                                                                                    |
|               | 1 – Read Coil Status                                                                                                    |
|               | 3 – Read Holding Register                                                                                                    |
|               | 4 – Read Input Register                                                                                                    |
|               | 15 – Write Sindle Coll                                                                                                    |

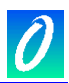

| DIT Number    | Description                                                                                                    |
|---------------|----------------------------------------------------------------------------------------------------|
|               | <ul> <li>6 – Write Single Holding Register</li> <li>15 – Write Multiple Coils</li> <li>16 – Write Multiple Registers</li> <li>The least significant byte configures the ID of the Slave being addressed.</li> </ul>                               |
| 60406         | Slave Start Address<br>This is the start address of the I/O being read or written in the Slave. Note that the<br>address written here is zero based i.e. any offset normally applied in the address map<br>of the Slave device is removed.        |
| 60407         | Range<br>Number of I/O to be read or written                                                                                                    |
| 60408         | Local DIT Start<br>This is the DIT register address number that data will be read from or written to,<br>depending on the Modbus function selected. Any DIT in the local DIT area (i.e. not the<br>extended) can be used, including the I/O area. |
| 60409         | <b>Local BIT Start</b><br>This is the bit position at which to start reading or writing coil or input status data. The bit position is any value between 0 and 15 and refers to the bit position of the Local DIT start configured above.         |
| 60414 - 60719 | Query 2 to Query 32 Setup                                                                                                    |
| 60720-60999   | Reserved.                                                                                                    |
| 61000-61099   | <b>I/O Module in PSU Slot Configuration</b><br>This area of the Static Configuration area of the DIT is used to store any configuration parameters required for the PSU Module.                                                                   |
| 61100-61199   | <b>I/O Module in Slot 1 Configuration</b><br>This area of the Static Configuration area of the DIT is used to store any configuration parameters required for the I/O Module in Slot 1.                                                           |
| 61200-61299   | <b>I/O Module in Slot 2 Configuration</b><br>This area of the Static Configuration area of the DIT is used to store any configuration parameters required for the I/O Module in Slot 2.                                                           |
| 61300-61399   | <b>I/O Module in Slot 3 Configuration</b><br>This area of the Static Configuration area of the DIT is used to store any configuration parameters required for the I/O Module in Slot 3.                                                           |
| 61400-61499   | <b>I/O Module in Slot 4 Configuration</b><br>This area of the Static Configuration area of the DIT is used to store any configuration parameters required for the I/O Module in Slot 4.                                                           |
| 61500-61599   | <b>I/O Module in Slot 5 Configuration</b><br>This area of the Static Configuration area of the DIT is used to store any configuration parameters required for the I/O Module in Slot 5.                                                           |
| 61600-61699   | <b>I/O Module in Slot 6 Configuration</b><br>This area of the Static Configuration area of the DIT is used to store any configuration parameters required for the I/O Module in Slot 6.                                                           |
| 61700-61799   | <b>I/O Module in Slot 7 Configuration</b><br>This area of the Static Configuration area of the DIT is used to store any configurationparameters required for the I/O Module in Slot 7.                                                            |
| 61800-61899   | I/O Module in Slot 8 Configuration                                                                                                    |

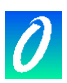

| DIT Number  | Description                                                                                                    |
|-------------|----------------------------------------------------------------------------------------------------|
|             | This area of the Static Configuration area of the DIT is used to store any configuration parameters required for the I/O Module in Slot 8.                                              |
| 61900-61999 | I/O Module in Slot 9 Configuration                                                                                                    |
|             | This area of the Static Configuration area of the DIT is used to store any configuration parameters required for the I/O Module in Slot 9.                                              |
| 62000-62099 | I/O Module in Slot 10 Configuration                                                                                                    |
|             | This area of the Static Configuration area of the DIT is used to store any configuration parameters required for the I/O Module in Slot 10.                                             |
| 62100-62199 | I/O Module in Slot 11 Configuration                                                                                                    |
|             | This area of the Static Configuration area of the DIT is used to store any configuration parameters required for the I/O Module in Slot 11.                                             |
| 62200-62299 | I/O Module in Slot 12 Configuration                                                                                                    |
|             | This area of the Static Configuration area of the DIT is used to store any configuration parameters required for the I/O Module in Slot 12.                                             |
| 62300-62399 | I/O Module in Slot 13 Configuration                                                                                                    |
|             | This area of the Static Configuration area of the DIT is used to store any configuration parameters required for the I/O Module in Slot 13.                                             |
| 62400-62499 | I/O Module in Slot 14 Configuration                                                                                                    |
|             | This area of the Static Configuration area of the DIT is used to store any configuration parameters required for the I/O Module in Slot 14.                                             |
| 62500-62599 | I/O Module in Slot 15 Configuration                                                                                                    |
|             | This area of the Static Configuration area of the DIT is used to store any configuration parameters required for the I/O Module in Slot 15.                                             |
| 62600-63614 | Subscription Block Setup                                                                                                    |
| 63615-64499 | Reserved                                                                                                    |
| 64500-65500 | User allocated Space                                                                                                    |
|             | This area of the Static Configuration area of the DIT can be used store any Application specific static configuration information that the user wishes to retain during power failures. |
|             |                                                                                                    |